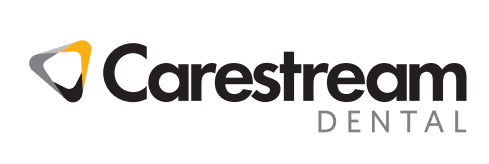

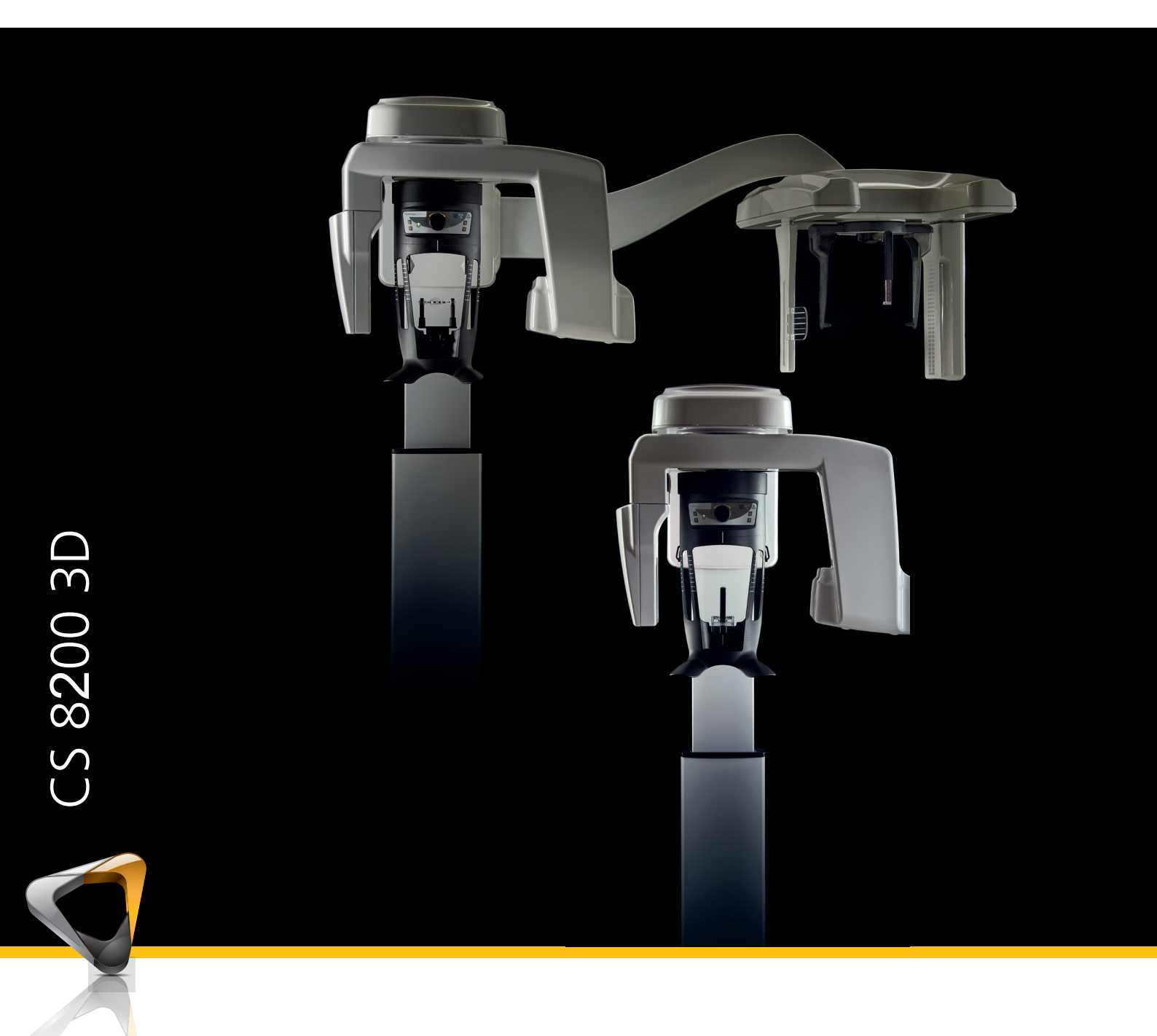

Guida d'Uso

## Avviso

Congratulazioni per l'acquisto delle modalità Panoramica e 3D per l'unità CS 8200 3D. Nel ringraziare per la fiducia accordata, assicuriamo il nostro massimo impegno nel tentativo di soddisfare sempre al meglio le esigenze dei nostri clienti. La **Guida per l'utente sulle modalità Panoramica e 3D** per l'unità CS 8200 3D fornisce informazioni sulle funzionalità di acquisizione con tomografia di immagini radiografiche panoramiche digitali complete o segmentate e sulle immagini radiografiche digitali tridimensionali. Si raccomanda di familiarizzare con la presente Guida per trarre il massimo vantaggio dall'uso del sistema.

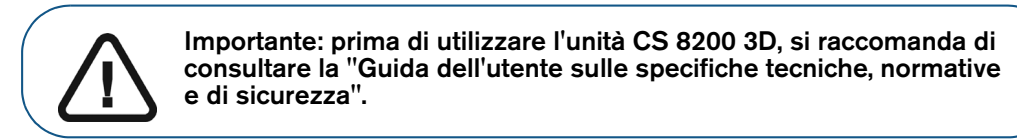

In presenza di un kit di aggiornamento per il modulo di scansione cefalometrica, è possibile aggiornare l'unità CS 8200 3D alla modalità cefalometrica.

Per la modalità cefalometrica, consultare la Guida per l'utente della modalità cefalometrica (SM987\_it).

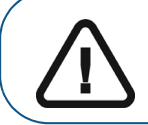

Avvertenza: non utilizzare l'imaging cone beam per esami di routine o di screening. Utilizzare se possibile altri strumenti diagnostici. È necessario dimostrare che i benefici associati al metodo di acquisizione delle immagini utilizzato per esaminare ogni paziente superino i rischi.

Le informazioni contenute nella presente guida possono essere oggetto di modifiche senza preavviso, giustificazione o comunicazione alle persone interessate.

È vietata la riproduzione anche parziale della presente guida senza l'espressa autorizzazione da parte di Carestream Dental, LLC.

In base alle leggi federali, la vendita del presente dispositivo può essere effettuata solo a un medico o dietro sua richiesta.

La versione originale di questo manuale è stata redatta in lingua inglese.

Nome del manuale: *Guida per l'utente sulle modalità Panoramica e 3D per CS 8200 3D* Codice articolo: SMA65\_it Numero revisione: 01 Data di stampa: 2020-04

L'unità CS 8200 3D è conforme alla direttiva 93/42/CEE in materia di apparecchiature mediche.

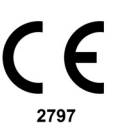

## Sommario

| Capitolo 1<br>Convenzioni usate<br>nella guida                                 | Convenzioni usate nella guida                                                                                                    |
|--------------------------------------------------------------------------------|----------------------------------------------------------------------------------------------------|
| Capitolo 2<br>Panoramica dell'unità<br>CS 8200 3D                              | Componenti mobili4Componenti funzionali generali5Poggiatesta e mentoniera6Accessori di posizionamento7Pannello di posizionamento9Panoramica sul telecomando per raggi X10                                                                                                    |
| Capitolo 3<br>Panoramica<br>dell'imaging<br>software                           | Requisiti di sistema del computer.11Descrizione generale del software11CS Imaging Software11Interfaccia di acquisizione11Software CS Acquisition12Interfaccia di acquisizione.12Descrizione dell'interfaccia di acquisizione panoramica12Riquadro Programma13Riquadro Paziente.14Riquadro Parametri15Descrizione dell'interfaccia di acquisizione 3D16Riquadro Programma 3D17Riquadro Paziente 3D19Riquadro Parametri 3D20 |
| Capitolo 4<br>Informazioni<br>preliminari                                      | Accensione dell'unità                                                                                                    |
| Capitolo 5<br>Uso pediatrico:<br>Riepilogo delle<br>istruzioni di<br>sicurezza | Caratteristiche e istruzioni specifiche del dispositivo   .26     Selezione della corporatura paziente   .26     Selezione della modalità di imaging   .26     Selezione campo visivo (FoV)   .26     Informazioni sulla dose di raggi X   .26     Funzionalità aggiuntive per semplificare l'imaging a   .27     Riferimenti per l'ottimizzazione della dose pediatrica.   .27     Test di controllo della qualità   .27  |

| Capitolo 6      | Acquisizione di un'immagine panoramica, ATM x2 o del                |  |  |  |
|-----------------|---------------------------------------------------------------------|--|--|--|
| Acquisizione di | seno per pazienti pediatrici e adulti                               |  |  |  |
| immagini        | Preparazione dell'unità e impostazione dei parametri                |  |  |  |
| panoramiche     | di acquisizione                                                     |  |  |  |
|                 | Preparazione e posizionamento del paziente adulto                   |  |  |  |
|                 | e pediatrico                                                        |  |  |  |
|                 | Avvio della radiografia                                             |  |  |  |
|                 | Acquisizione di immagini ATM x4 per pazienti adulti e pediatrici 37 |  |  |  |
|                 | Preparazione dell'unità e impostazione dei parametri                |  |  |  |
|                 | di acquisizione                                                     |  |  |  |
|                 | Preparazione e posizionamento del paziente adulto                   |  |  |  |
|                 | e pediatrico                                                        |  |  |  |
|                 | Avvio della radiografia                                             |  |  |  |
|                 | Informazioni sull'emissione delle dosi di raggi X 41                |  |  |  |
| Capitolo 7      | Acquisizione di un'immagine 3D della mandibola superiore            |  |  |  |
| Acquisizione di | e inferiore completa del paziente adulto e pediatrico 43            |  |  |  |
| immagini 3D     | Preparazione dell'unità e impostazione dei parametri                |  |  |  |
|                 | di acquisizione                                                     |  |  |  |
|                 | Preparazione e posizionamento del paziente adulto                   |  |  |  |
|                 | e pediatrico                                                        |  |  |  |
|                 | Avvio della radiografia                                             |  |  |  |
|                 | Acquisizione di immagini mirate di denti 3D per pazienti            |  |  |  |
|                 | pediatrici e adulti                                                 |  |  |  |
|                 | Preparazione dell'unità e impostazione dei parametri                |  |  |  |
|                 | di acquisizione                                                     |  |  |  |
|                 | Preparazione e posizionamento del paziente adulto                   |  |  |  |
|                 | e pediatrico                                                        |  |  |  |
|                 | Avvio della radiografia                                             |  |  |  |
|                 | Informazioni sull'emissione delle dosi di raggi X 57                |  |  |  |
| Capitolo 8      | Panoramica di 3D Object Acquisition Interface                       |  |  |  |
| Acquisizione di | CS Restore: panoramica del riquadro Gesso 60                        |  |  |  |
| oggetti 3D      | CS Restore: panoramica del riquadro Materiale impronta 61           |  |  |  |
|                 | CS Model: panoramica del riquadro Gesso 62                          |  |  |  |
|                 | CS Model: panoramica del riquadro Materiale impronta 63             |  |  |  |
|                 | Appliance: panoramica del riquadro Guida radiologica 64             |  |  |  |
|                 | Strumentazione per l'acquisizione di oggetti 3D 65                  |  |  |  |
|                 | Acquisizione di immagini di oggetti in materiale per impronta       |  |  |  |
|                 | CS Restore                                                          |  |  |  |
|                 | Preparazione dell'unità e impostazione dei parametri                |  |  |  |
|                 | di acquisizione                                                     |  |  |  |
|                 | Avvio dell'acquisizione per il materiale per impronta 67            |  |  |  |
|                 | Avvio dell'acquisizione dell'impronta vassoio tripla 68             |  |  |  |
|                 | Acquisizione di immagini di oggetti in gesso CS Restore 69          |  |  |  |

|                                            | Preparazione dell'unità e impostazione delle opzioni   69     Avvio dell'acquisizione del gesso   70     Avvio dell'acquisizione dell'impronta del vassoio tripla   71     Acquisizione di immagini di oggetti in materiale per impronta   72     Preparazione dell'unità e impostazione delle opzioni   72     di acquisizione   72     Preparazione dell'unità e impostazione delle opzioni   72     di acquisizione   72     Avvio dell'acquisizione del materiale per impronta   73     Avvio dell'acquisizione del materiale per impronta   73     Avvio dell'acquisizione dell'occlusione con cera   74     Acquisizione di immagini di oggetti in gesso CS Model   75     Preparazione dell'unità e impostazione delle opzioni   75     Avvio dell'acquisizione del gesso   76     Avvio dell'acquisizione del gesso   77     Acquisizione di immagini di Guida radiologica nel cavo   77     orale del paziente   78     Preparazione dell'unità e impostazione dei parametri   80     di acquisizione   78     Preparazione de posizionamento del paziente   80     Avvio della radiografia   81     Acquisizione di immagini della sola Guida |
|--------------------------------------------|----------------------------------------------------------------------------------------------------|
|                                            | Acquisizione di immagini basate su Appliance                                                                                                    |
| Capitolo 9<br>Manutenzione                 | Azioni di manutenzione                                                                                                    |
| Capitolo 10<br>Risoluzione dei<br>problemi | Risoluzione rapida dei problemi                                                                                                    |
| Capitolo 11<br>Informazioni di<br>contatto | Indirizzo del produttore                                                                                                    |

## Convenzioni usate nella guida

## Convenzioni usate nella guida

I messaggi speciali riportati di seguito mettono in evidenza informazioni utili oppure indicano i rischi potenziali per le persone oppure le apparecchiature:

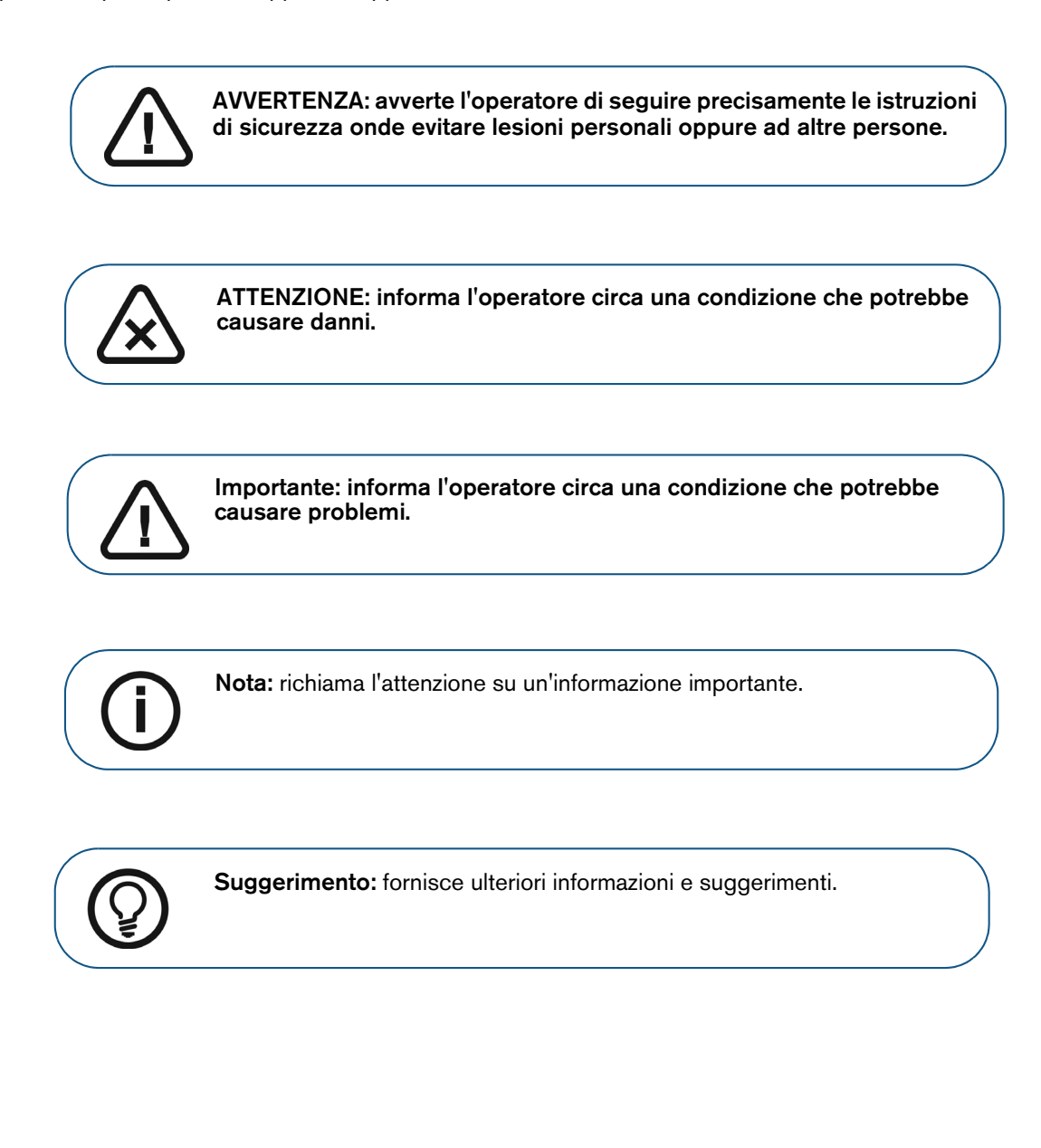

## 2 Panoramica dell'unità CS 8200 3D

Scansione cefalometrica CS 8200 3D per CS 8200 3D Family 2D BW  $\checkmark$ YE 5x5 8x5 TE 8x9 Par. 12x5 12x10 **G** Aggiornabile Disponibile

Il grafico seguente illustra le diverse configurazioni di prodotto dell'unità CS 8200 3D:

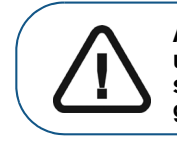

AVVERTENZA: i raggi X possono essere dannosi e pericolosi se non utilizzati in modo appropriato. Pertanto, è necessario seguire scrupolosamente le istruzioni e le avvertenze contenute nella presente guida.

## Componenti mobili

La Figura 1 illustra il:

- movimento verso l'alto e verso il basso dell'unità
- movimento di rotazione e traslazione del braccio rotante

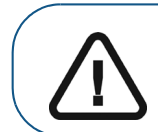

Importante: il paziente può entrare dal lato destro o sinistro dell'unità.

Figura 1 Componenti mobili dell'unità

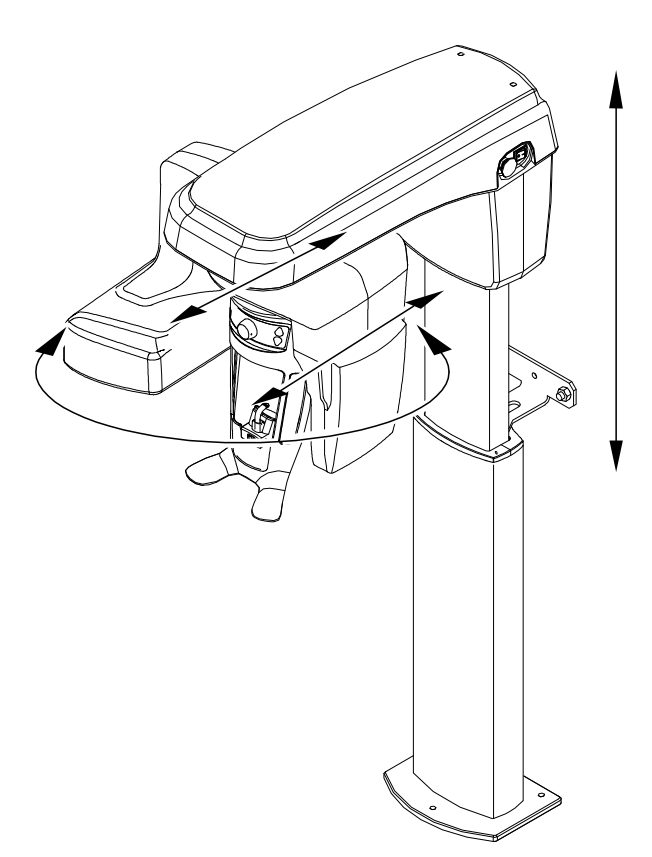

## Componenti funzionali generali

Le seguenti figure illustrano i componenti funzionali generali dell'unità.

#### Figura 2 Componenti funzionali dell'unità

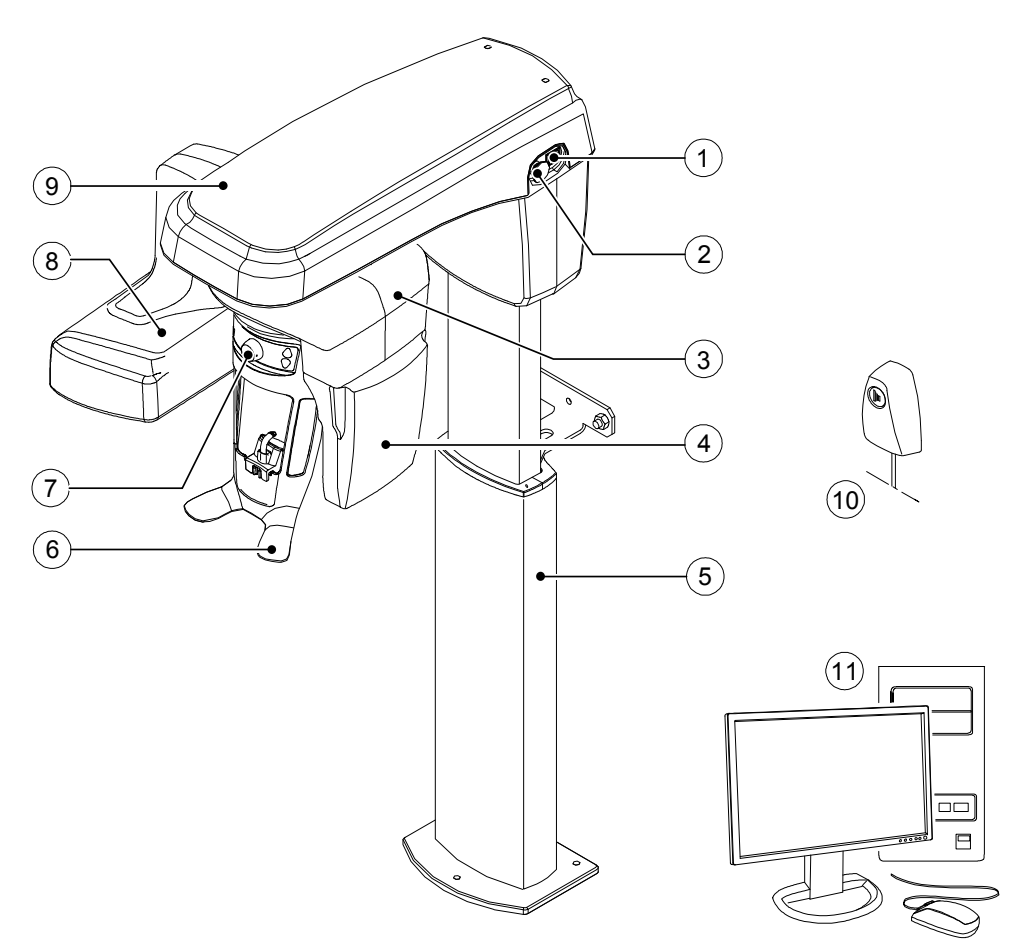

- 1 Pulsante ON/OFF
- 2 Manopola di arresto di emergenza
- 3 Braccio rotante dell'unità
- 4 Sensore digitale
- 5 Colonna dell'unità
- 6 Poggiatesta e mentoniera

- 7 Supporto delle tempie
- 8 Gruppo sorgente di raggi X
- 9 Testa dell'unità
- 10 Telecomando per raggi X
- 11 PC in cui è installato il software di imaging e acquisizione

## Poggiatesta e mentoniera

La figura seguente mostra i componenti funzionali di poggiatesta e mentoniera.

#### Figura 3 Componenti funzionali di poggiatesta e mentoniera

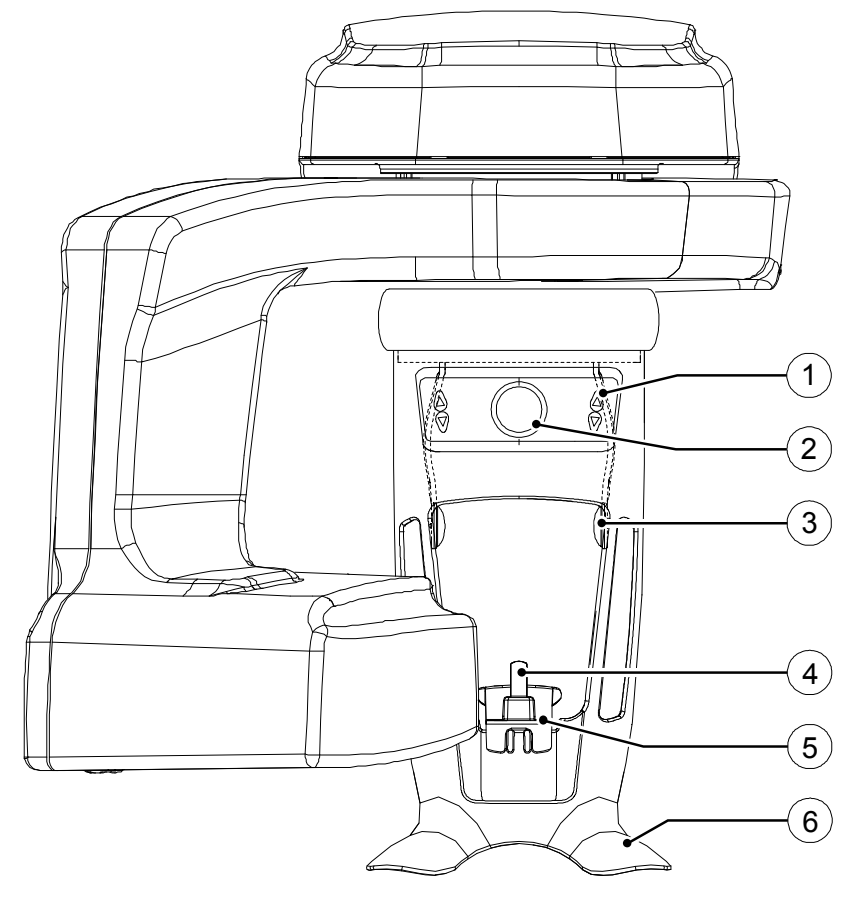

1 Pannello di posizionamento

- Supporto blocca-morso
- 2 Manopola di regolazione dei supporti delle tempie
- 3 Supporto delle tempie

- Mentoniera
- 6 Impugnature

4

5

#### Accessori di posizionamento

I seguenti accessori vengono utilizzati per il posizionamento di un paziente usando l'unità.

Tabella 1 Accessori di posizionamento

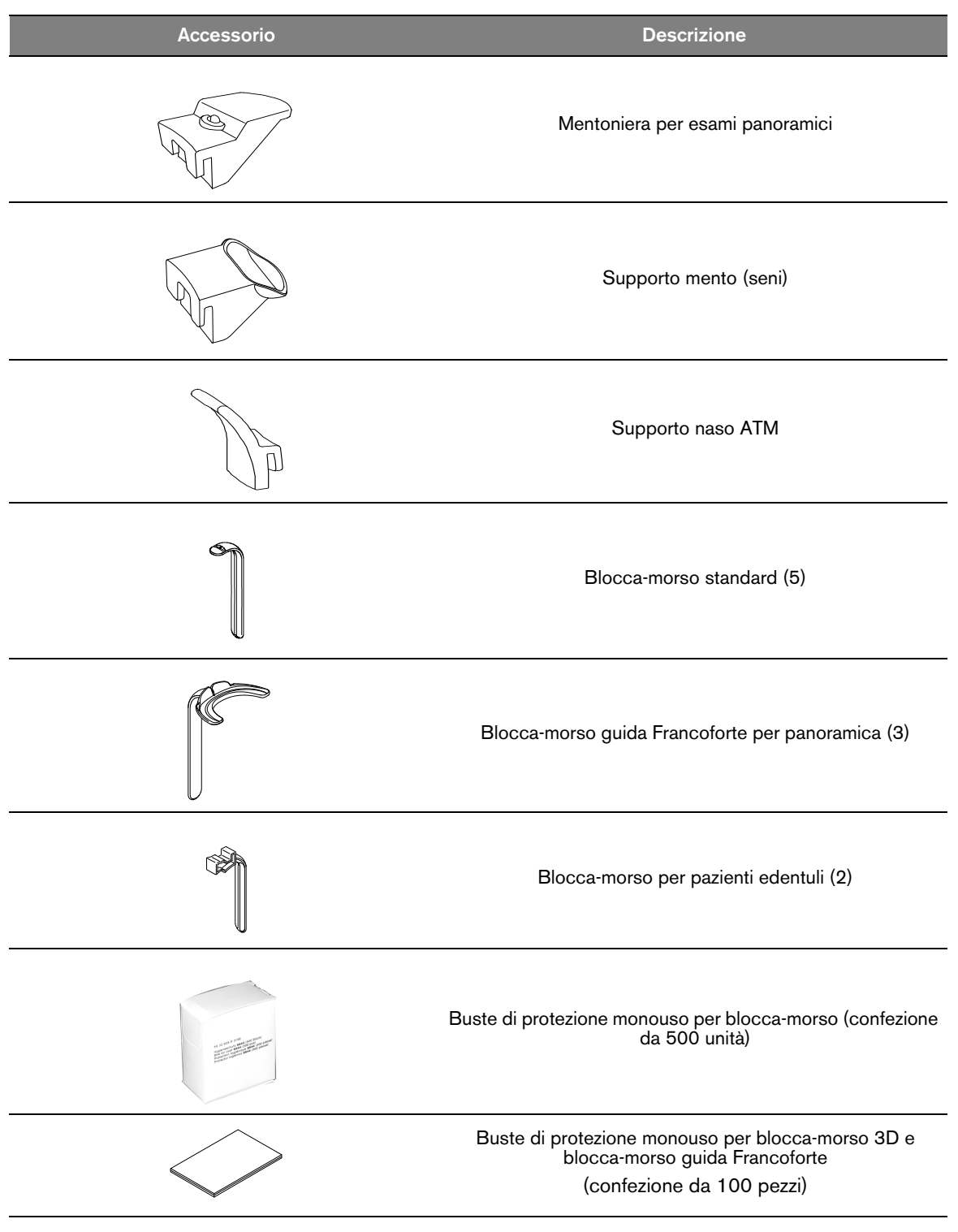

| Tabella 1 | Accessori di posizionamento |
|-----------|-----------------------------|
|-----------|-----------------------------|

| Accessorio | Descrizione                                                                                          |
|------------|----------------------------------------------------------------------------------------------------|
|            | Supporto blocca-morso 3D                                                                             |
| R          | (1) Blocca-morso 3D (4)                                                                              |
|            | (2) Blocca-morso molare 3D<br>da utilizzare per l'acquisizione di FoV 12x10 e 12x5 (2)               |
| R          | (4) Blocca-morso pediatrico 3D (2)                                                                   |
|            | (2) Blocca-morso 3D per scostamento terzo molare (2)<br>(da utilizzare solo con FoV 5x5 ML e MR)     |
|            | Cono per supporto tempie<br>(da utilizzare solo con blocca-morso 3D per scostamento<br>terzo molare) |

## Pannello di posizionamento

Il pannello di posizionamento è una console presente sul poggiatesta e sulla mentoniera che consente di posizionare e allineare correttamente un paziente prima dell'acquisizione di un'immagine.

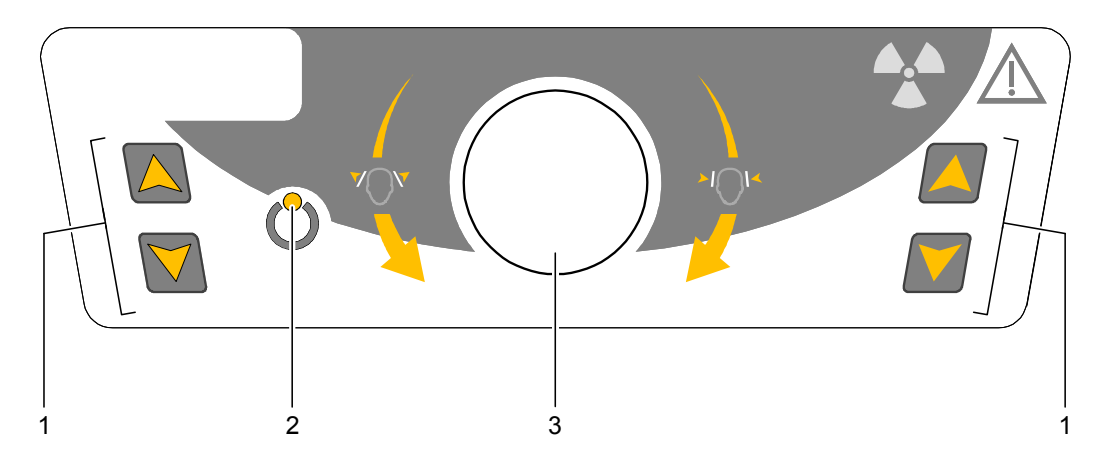

#### Figura 4 Pannello di posizionamento dell'unità

#### 1 Pulsanti di regolazione dell'altezza:

- Consente di regolare l'altezza dell'unità in base all'altezza del paziente.
- **quando l'unità non è in uso**, posiziona il braccio rotante in una posizione parallela alla testa dell'unità, lasciando più spazio libero intorno all'unità. A tal scopo, tenere premuti i pulsanti fino allo spegnimento dell**'indicatore LED Pronto**. Quando si rilasciano entrambi i pulsanti, l**'indicatore LED Pronto**

lampeggerà prima che il braccio rotante ruoti alla posizione parallela.

- 2 Indicatore LED Pronto: quando è verde indica che l'unità è pronta per l'acquisizione.
- **3** Manopola di regolazione dei supporti delle tempie: apre e chiude i supporti tempie quando viene girata.

## Panoramica sul telecomando per raggi X

Il telecomando per raggi X consente di avviare l'acquisizione dell'immagine radiologica tramite il pulsante di esposizione al di fuori dalla sala radiologica. Tenere premuto il pulsante di esposizione fino al completamento dell'acquisizione. Se si rilascia il pulsante di esposizione prima del termine dell'operazione, l'acquisizione viene interrotta.

#### Figura 5 Telecomando per raggi X

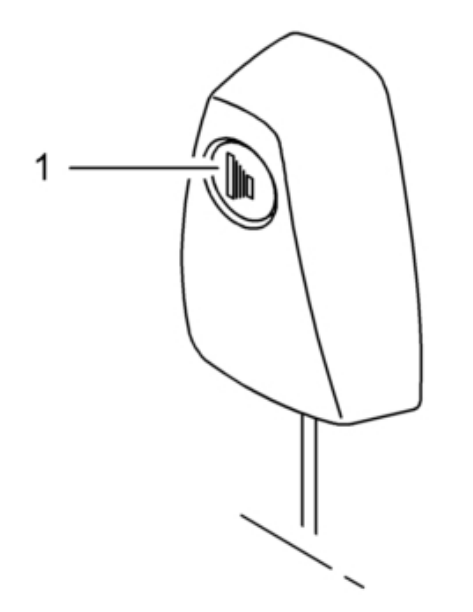

1 Pulsante di esposizione: lancia l'acquisizione di un'immagine.

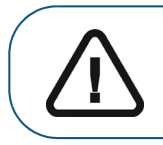

AVVERTENZA: i raggi X possono essere dannosi e pericolosi se non utilizzati in modo appropriato. Pertanto, è necessario seguire scrupolosamente le istruzioni e le avvertenze contenute nella presente guida.

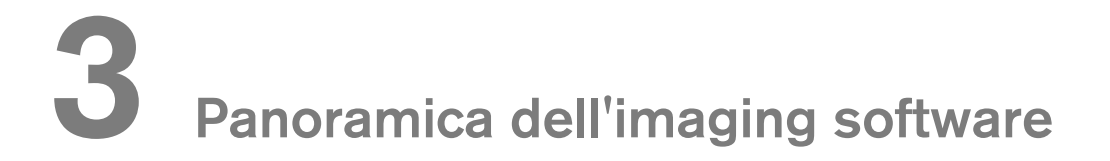

## Requisiti di sistema del computer

Per i requisiti di sistema minimi del computer e per la configurazione di Imaging Software, consultare la Guida per l'utente alle specifiche tecniche, normative e di sicurezza dell'unità CS 8200 3D.

AVVERTENZA: è OBBLIGATORIO verificare che la configurazione di sistema del computer sia compatibile con i requisiti di sistema del software dell'unità CS 8200 3D. Se necessario, AGGIORNARE la configurazione di sistema del computer. L'unità CS 8200 3D DEVE essere collegata al computer mediante collegamento Ethernet punto-punto e non tramite LAN.

### Descrizione generale del software

L'unità CS 8200 3D funziona con il seguente software:

- CS Imaging Software
- Interfaccia di acquisizione
- Software CS Acquisition

Inoltre, sono disponibili anche le seguenti opzioni di acquisizione oggetti 3D:

- **CS Restore**: consente di acquisire rappresentazioni 3D di immagini radiografiche digitali utilizzate per i flussi di lavoro protesici.
- **CS Model**: consente di acquisire rappresentazioni 3D di immagini radiografiche digitali utilizzate per flussi di lavoro ortodontici.
- **Appliance**: consente di acquisire rappresentazioni 3D di immagini chirurgiche guidate per il protocollo a doppia scansione producendo file di acquisizione compatibili con le soluzioni della concorrenza.

Per le istruzioni per l'uso, consultare Capitolo 8-Acquisizione di oggetti 3D.

#### **CS Imaging Software**

**CS Imaging Software** è un'interfaccia di lavoro di facile utilizzo, progettata e sviluppata specificatamente per supportare la diagnostica per immagini.

#### Interfaccia di acquisizione

L'interfaccia di acquisizione è un'interfaccia di facile utilizzo, progettata e sviluppata appositamente per l'unità CS 8200 3D.

L'interfaccia di acquisizione dispone delle seguenti funzioni:

- interfaccia di acquisizione panoramica;
- interfaccia di acquisizione 3D.

#### Software CS Acquisition

Per l'ambiente DICOM, si raccomanda l'utilizzo del software **CS Acquisition** in luogo di CS Imaging Software. Per ulteriori informazioni, consultare la Guida per l'utente di CS Acquisition.

### Interfaccia di acquisizione

#### Descrizione dell'interfaccia di acquisizione panoramica

L'interfaccia di acquisizione panoramica offre funzioni di acquisizione di immagini panoramiche.

#### Figura 6 Interfaccia di acquisizione panoramica

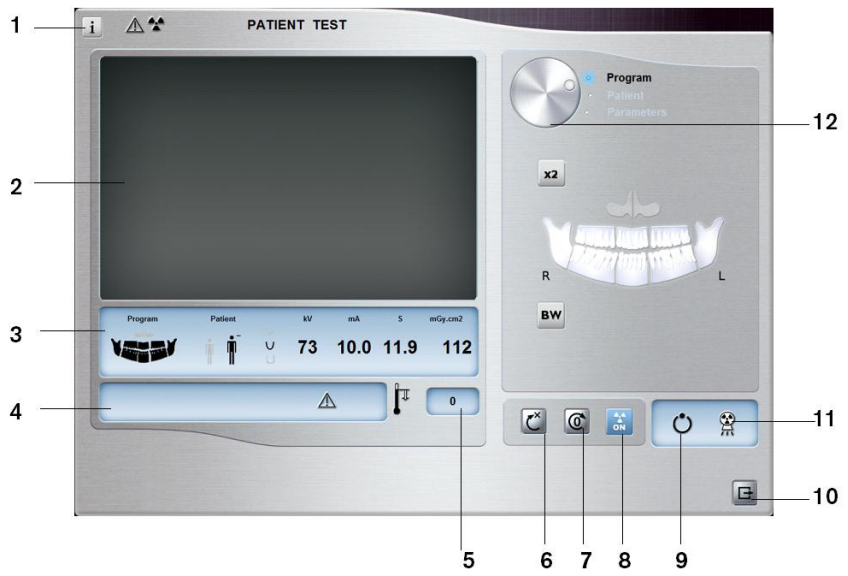

- 1 Pulsante Informazioni:
  - Visualizza versioni: identifica le versioni di software e firmware.
  - Funzionalità aggiuntive: contempla informazioni su opzioni aggiuntive attivate e data di scadenza.
  - Ripristino impostazioni anatomiche: ripristina le impostazioni a quelle predefinite di fabbrica.
  - **Memorizza impostazioni anatomiche:** consente di memorizzare le impostazioni delle preferenze utente per ciascun tipo di paziente (kV, mA e secondi).
- 2 Schermata di anteprima (Preview): visualizza i fotogrammi acquisiti.
- 3 Mostra parametri selezionati: mostra le impostazioni dei parametri di acquisizione correnti.
- 4 **Schermata di stato del sistema:** consente di visualizzare vari messaggi di avvertenza o avviso generati dall'unità.
- 5 Indicatore di raffreddamento del generatore: indica il tempo di raffreddamento automatico (mm:ss) necessario prima dell'acquisizione successiva.
- 6 **Pulsante di ripristino:** Ripristina l'unità nella posizione iniziale per consentire il posizionamento del paziente nell'unità.
- 7 **Pulsante di posizionamento parallelo:** lascia più spazio libero intorno all'unità quando non è in uso collocando il braccio rotante in posizione parallela alla testa dell'unità.
- 8 Pulsante On/Off raggi X: attiva o disattiva l'emissione dei raggi X.
- 9 Indicatore LED Pronto
  - Quando è verde indica che l'unità è pronta per l'acquisizione.
  - Quando è nero indica che l'unità non è pronta per l'acquisizione.
- 10 Pulsante Esci: chiude l'interfaccia di acquisizione.
- 11 Indicatore di emissione di raggi X: quando è giallo indica lo stato di emissione dei raggi X.

- 12 Pulsante selettore: consente di selezionare diverse opzioni di impostazione dell'acquisizione.
  - Fare clic su Programma per selezionare le opzioni relative al tipo di esame.
  - Fare clic su **Paziente** per selezionare i parametri relativi al tipo di paziente.
  - Fare clic su **Parametri** se è necessario regolare manualmente le opzioni dei parametri di esposizione.

#### **Riquadro Programma**

Il **riquadro Programma** consente di scegliere i diversi esami radiologici. Il diagramma in **riquadro Programma** rappresenta un'arcata, avente il lato **Dx** del diagramma corrispondente al lato destro del paziente.

#### Figura 7 Riquadro Programma

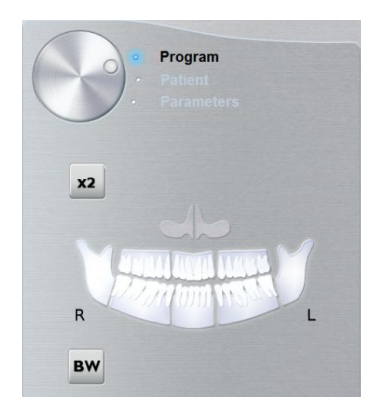

#### Opzioni dell'esame radiologico:

#### Acquisizione panoramica completa:

Fare clic su tutte le aree di interesse. Esempio:

#### Acquisizione panoramica segmentata:

Fare clic sulle seguenti area di interesse che si desidera esaminare:

- Posteriore
- Anteriore

L'area di interesse selezionata sarà evidenziata. Esempio (esame anteriore):

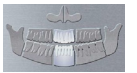

Acquisizione del seno mascellare:

| Fare clic su                                                         |  |  |  |  |
|----------------------------------------------------------------------|--|--|--|--|
| Acquisizione ATM:                                                    |  |  |  |  |
| Fare clic su per un'acquisizione ATM.                                |  |  |  |  |
| L'area di interesse selezionata sarà evidenziata:                    |  |  |  |  |
| Fare doppio clic su . viene visualizzato per un'acquisizione ATM x4. |  |  |  |  |

| Acquisizione di bitewing: |     |  |
|---------------------------|-----|--|
| Fare clic su              | BW. |  |

Selezionare una o entrambe le aree di interesse:

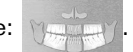

#### **Riquadro Paziente**

Il **riquadro Paziente** consente di scegliere e selezionare i diversi parametri per il paziente. I parametri selezionati per un paziente influenzano la qualità dell'immagine in quanto:

- Le impostazioni di esposizione kV e mA predefinite sono impostate per la modalità paziente selezionata.
- L'immagine viene ricostruita in base alla morfologia dell'arcata dentale del paziente.

I parametri selezionati devono essere basati sull'età e sulla morfologia (dimensioni arcate e densità ossea) del paziente.

#### Figura 8 Riquadro Paziente

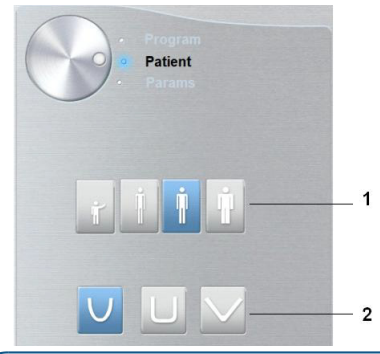

Nota: una modalità paziente selezionata imposta:
kV e mA
dimensioni arcate

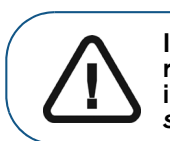

1

Importante: per informazioni sulla protezione dalle radiazioni e le raccomandazioni relative alla selezione di un tipo di paziente, soprattutto in presenza di pazienti pediatrici, consultare la *Guida per l'utente alle specifiche tecniche, normative e di sicurezza dell'unità CS 8200 3D.* 

Parametri del tipo di paziente:

Modalità Pediatrica:

arametri dei tipo di paziente.

| Modalită Pediatrica: | Fare clic su | r | in caso di paziente pediatrico.           |
|----------------------|--------------|---|-------------------------------------------|
| Modalità Adulto:     | Fare clic su | Ĩ | se il paziente è di costituzione minuta.  |
|                      | Fare clic su | İ | se il paziente è di costituzione media.   |
|                      | Fare clic su | İ | se il paziente è di costituzione robusta. |

#### Morfologia arcata dentale del paziente:

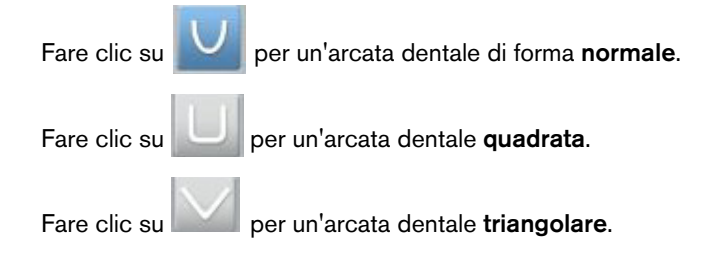

#### **Riquadro Parametri**

Il **riquadro Parametri** consente di scegliere i parametri di esposizione per l'acquisizione dell'immagine radiologica. Se l'impostazione del parametro predefinito non è adatta al tipo di paziente, è possibile adattare manualmente le impostazioni dei parametri al tipo di paziente e salvarle come impostazioni predefinite.

Per salvare un'impostazione dei parametri per uno specifico paziente, fare clic su selezionare **Memorizza impostazioni anatomiche**.

#### Figura 9 Riquadro Parametri

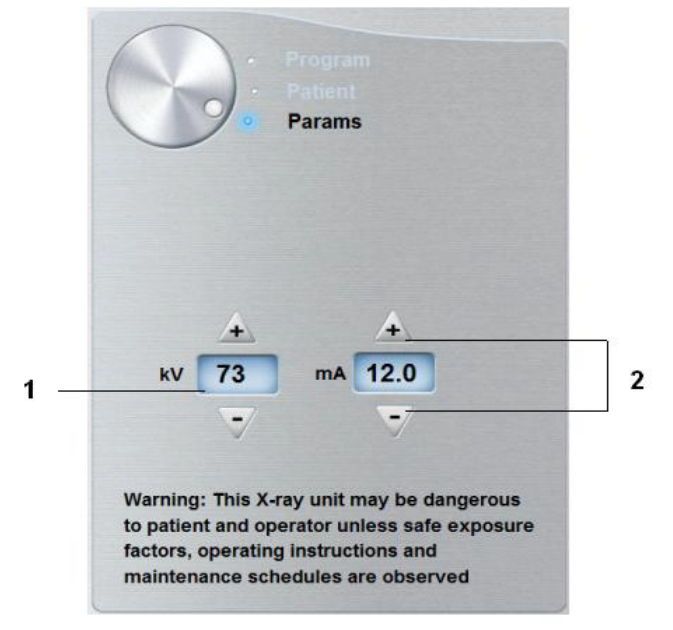

<sup>1</sup> Opzioni delle impostazioni di esposizione:

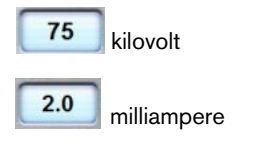

2 Pulsante di ottimizzazione:

| Fare clic su 💻 o 📑 | E | per ottimizzare i valori kV e mA |
|--------------------|---|----------------------------------|
|--------------------|---|----------------------------------|

#### Descrizione dell'interfaccia di acquisizione 3D

L'interfaccia di acquisizione 3D fornisce le funzioni di acquisizione di immagini 3D.

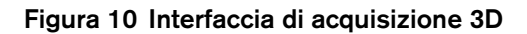

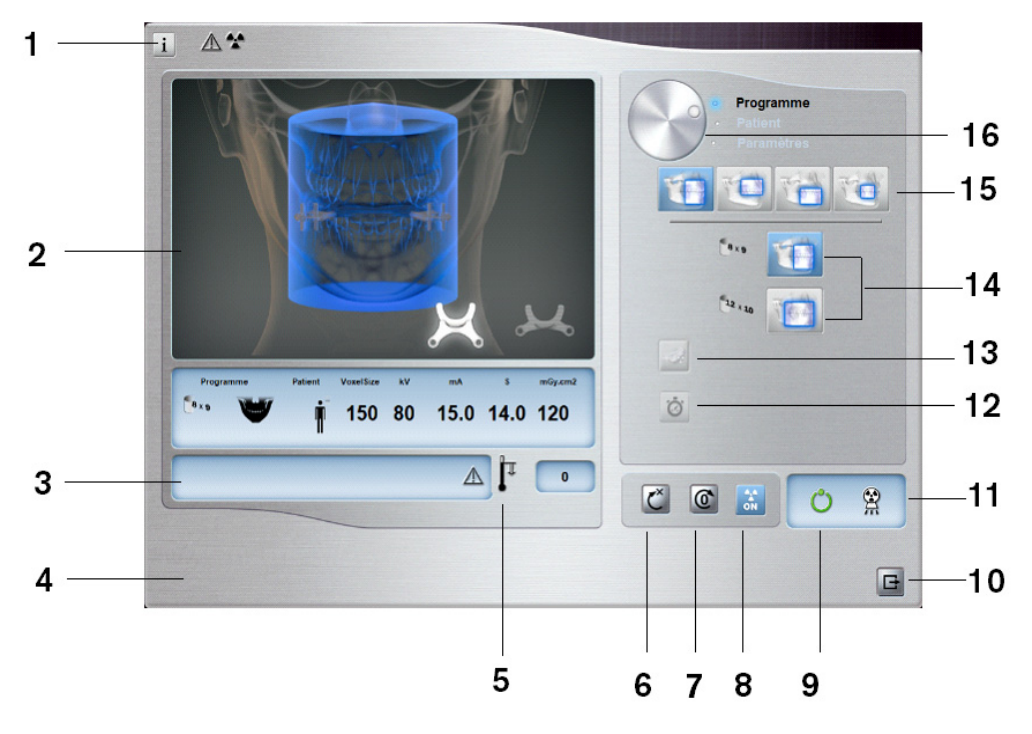

#### 1 Pulsante Informazioni:

- Visualizza versioni: identifica le versioni di software e firmware.
- Funzionalità aggiuntive: contempla informazioni su opzioni aggiuntive attivate e data di scadenza.
- Ripristino impostazioni anatomiche: ripristina le impostazioni a quelle predefinite di fabbrica.
- Memorizza impostazioni anatomiche: consente di memorizzare le impostazioni delle preferenze utente per ciascun tipo di paziente (kV, mA e secondi).
- Memorizza il Programma corrente come predefinito: archivia il programma corrente come quello preferito dell'utente. Sarà il programma predefinito all'avvio successivo dell'interfaccia.
- **Reimpostazione del Programma predefinito**: Reimposta il programma predefinito alle impostazioni predefinite di fabbrica.
- **Riduzione del rumore avanzata**: consente di abilitare o disabilitare la riduzione del rumore avanzata per tutte le dimensioni e risoluzioni dell'acquisizione di immagini 3D.
- 2 Schermata di anteprima (Preview): visualizza i fotogrammi acquisiti.
- 3 Mostra parametri selezionati: mostra le impostazioni dei parametri di acquisizione correnti.
- 4 Schermata di stato del sistema: consente di visualizzare vari messaggi di avvertenza o avviso generati dall'unità.
- 5 Indicatore di raffreddamento del generatore: indica il tempo di raffreddamento automatico (mm:ss) necessario prima dell'acquisizione successiva.
- 6 Pulsante di ripristino: Ripristina l'unità nella posizione iniziale per consentire il posizionamento del paziente nell'unità.
- 7 Pulsante di posizionamento parallelo: lascia più spazio libero intorno all'unità quando non è in uso collocando il braccio rotante in posizione parallela alla testa dell'unità.
- 8 Pulsante On/Off raggi X: attiva o disattiva l'emissione dei raggi X.
- 9 Indicatore LED Pronto
  - Quando è verde indica che l'unità è pronta per l'acquisizione.
  - Quando è nero indica che l'unità non è pronta per l'acquisizione.

- 10 Pulsante Esci: chiude l'interfaccia di acquisizione.
- 11 Indicatore di emissione di raggi X: quando è giallo indica lo stato di emissione dei raggi X.
- 12 Pulsante Scansione rapida: consente di ridurre al minimo i tempi di acquisizione per evitare i movimenti del paziente.
- **13** Pulsante Acquisizione a basso dosaggio: consente di abilitare l'opzione di acquisizione a basso dosaggio per ridurre l'esposizione del paziente.
- 14 Campi visivi consigliati (FoV): consente di visualizzare i FoV disponibili per l'opzione di acquisizione 3D selezionata.
- **15 Opzione di acquisizione 3D:** indica l'opzione di acquisizione 3D selezionata: acquisizione di arcata completa, arcata superiore e inferiore o acquisizione mirata di denti.
- 16 Pulsante selettore: consente di selezionare diverse opzioni di impostazione dell'acquisizione.
  - Fare clic su **Programma** per selezionare le opzioni relative al tipo di esame.
  - Fare clic su **Paziente** per selezionare i parametri relativi al tipo di paziente.
  - Fare clic su **Parametri** se è necessario regolare manualmente le opzioni dei parametri di esposizione.

#### **Riquadro Programma 3D**

Il **riquadro Programma 3D** consente di scegliere i diversi esami radiologici. Consultare i riquadri Programma sottostanti per informazioni sui diversi esami radiologici e sulle rispettive funzionalità.

#### Figura 11 Acquisizione arcata completa e arcata superiore e inferiore 3D

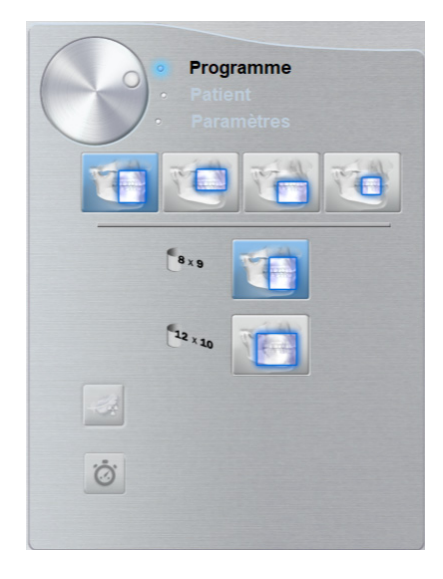

Acquisizione arcata completa e arcata superiore e inferiore 3D:

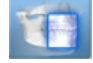

Esame arcata completa e arcata superiore.

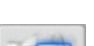

Esame solo arcata superiore.

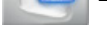

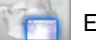

Esame solo arcata inferiore.

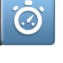

Scansione rapida: consente di ridurre al minimo i tempi di acquisizione per evitare i movimenti del paziente.

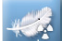

Basso dosaggio: riduce al minimo il dosaggio dei raggi X per l'acquisizione.

#### Figura 12 Acquisizione mirata denti 3D

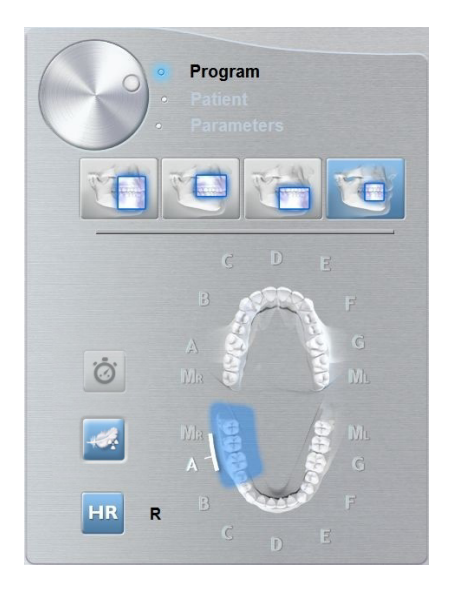

#### Acquisizione mirata denti 3D:

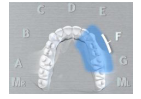

Per esaminare un blocco richiesto dell'area di interesse dei denti dell'arcata superiore.

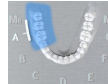

Per esaminare un blocco richiesto dell'area di interesse dei denti dell'arcata inferiore.

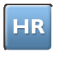

Per consentire un'acquisizione a una risoluzione più elevata. Selezionare se si intende ottenere un'immagine con maggiore precisione.

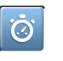

Scansione rapida: consente di ridurre al minimo i tempi di acquisizione per evitare i movimenti del paziente.

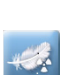

Basso dosaggio: riduce al minimo il dosaggio dei raggi X per l'acquisizione.

#### **Riquadro Paziente 3D**

Il **riquadro Paziente** consente di scegliere e selezionare i diversi parametri per il paziente. I parametri selezionati per un paziente influiscono sulla qualità dell'immagine poiché le impostazioni di esposizione kV e mA predefinite sono impostate per la modalità paziente selezionata.

I parametri selezionati devono essere basati sull'età e sulla morfologia del paziente.

#### Figura 13 Riquadro Paziente

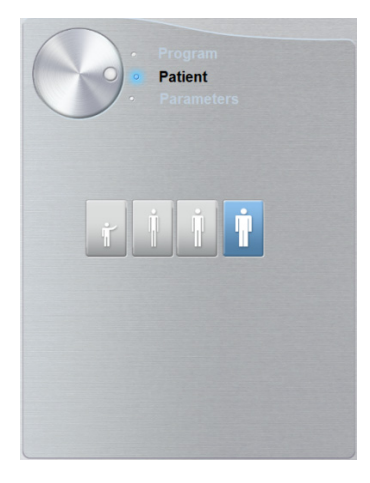

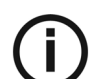

Nota: una modalità paziente selezionata imposta kV e mA.

#### Parametri del tipo di paziente:

Modalità Pediatrica:

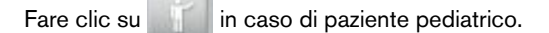

Modalità Adulto:

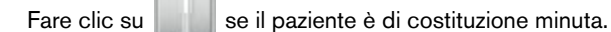

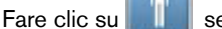

se il paziente è di costituzione media.

Fare clic su se il paziente è di costituzione robusta.

#### **Riquadro Parametri 3D**

Il **riquadro Parametri** consente di scegliere i parametri di esposizione per l'acquisizione dell'immagine radiologica. Se l'impostazione dei parametri predefiniti non è adatta al tipo di paziente o programma, è possibile adattare manualmente le impostazioni dei parametri al tipo corrispondente e salvarle come predefinite.

Per salvare un'impostazione dei parametri per uno specifico paziente, fare clic su de selezionare **Memorizza impostazioni anatomiche**.

#### Figura 14 Riquadro Parametri

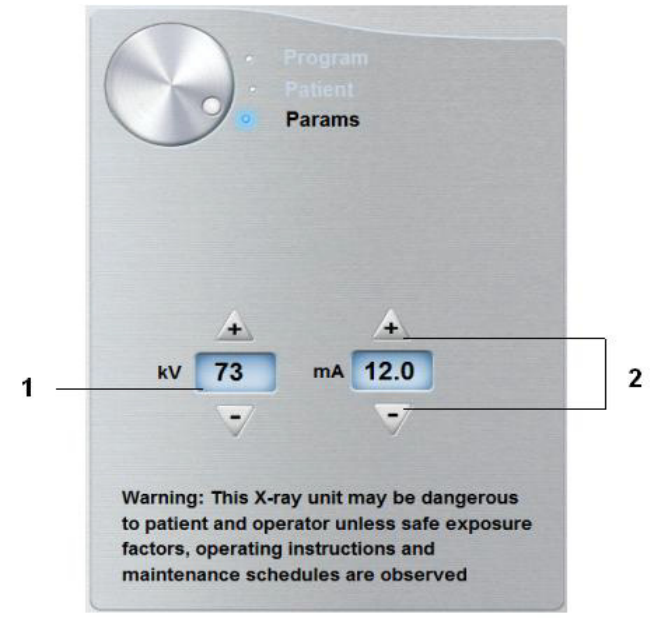

<sup>1</sup> Opzioni delle impostazioni di esposizione:

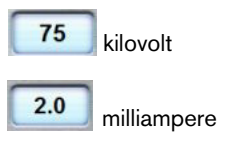

2 Pulsante di ottimizzazione:

Fare clic su 🚺 o 📝 per ottimizzare i valori kV e mA.

## **4** Informazioni preliminari

## Accensione dell'unità

Prima di accendere l'unità, verificare che:

- L'installazione dell'unità sia completata.
- II PC sia acceso.
- Il software di imaging non è aperto.

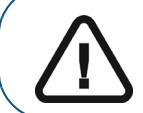

Importante: è necessario accendere il computer e attendere che sia pronto per la connessione prima di accendere l'unità.

Per accendere l'unità, attenersi alla seguente procedura:

- 1. Nella colonna dell'unità, premere il pulsante ON.
- È necessario attendere un minuto affinché venga stabilita la connessione tra l'unità e il computer. Se si avvia il software di imaging prima che venga stabilita la connessione, sarà visualizzato un messaggio di errore. Fare clic su OK, chiudere il software di imaging e attendere che venga stabilita la connessione.
- 3. A questo punto, è possibile procedere con l'avvio di CS Imaging Software.

#### Aumento della vita operativa del tubo radiogeno

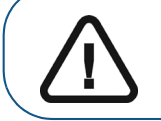

Importante: per aumentare la durata del tubo radiogeno, al primo caricamento o nel caso in cui l'unità non venga utilizzata per un mese, è necessario attenersi alla seguente procedura prima dell'uso.

Per aumentare la vita operativa del tubo radiogeno, attenersi alla seguente procedura:

- 1. Nella finestra Acquisizione panoramica, selezionare il riquadro Parametri.
- 2. Selezionare la seguente impostazione dei parametri: 70 kV 6,3 mA.
- 3. Lasciare la sala radiologica e chiudere la porta.
- 4 Avviare una radiografia per l'impostazione dei parametri tenendo premuto il pulsante di esposizione del telecomando per raggi X.
- 5 Ripetere i **passaggi da 2** a **4** per i seguenti parametri:
  - 80 kV 10 mA
  - 85 kV 10 mA

A questo punto, l'unità è pronta per eseguire l'acquisizione.

## Impostazioni di rete o firewall

Senza la configurazione del firewall o delle impostazioni di rete, non sarà possibile accedere all'**interfaccia di acquisizione**.

Per configurare le impostazioni del firewall o di rete, attenersi alla seguente procedura:

1 Sul desktop, fare doppio clic su 🔤 per aprire il CS Imaging Software.

Viene visualizzata la finestra di dialogo Avviso di protezione Windows. Selezionare Reti private, Reti pubbliche e fare clic su Consenti accesso.

| Windows Security Alert                                                                                                    |                 |                                                                                  |  |  |  |
|----------------------------------------------------------------------------------------------------|-----------------|----------------------------------------------------------------------------------|--|--|--|
| 💮 Windo                                                                                                    | ws Firewal      | has blocked some features of this program                                        |  |  |  |
| Windows Firewall ha                                                                                                    | as blocked some | features of SDK Modules on all public and private networks.                      |  |  |  |
|                                                                                                    | Name:           | SDK Modules                                                                      |  |  |  |
|                                                                                                    | Publisher:      | Trophy                                                                           |  |  |  |
|                                                                                                    | Path:           | C:\program files (x86)\common files\trophy\acquisition<br>\acq_process_win32.exe |  |  |  |
| Allow SDK Modules to communicate on these networks:                                                                                      |                 |                                                                                  |  |  |  |
| Private networks, such as my home or work network                                                                                        |                 |                                                                                  |  |  |  |
| Public networks, such as those in airports and coffee shops (not recommended<br>because these networks often have little or no security) |                 |                                                                                  |  |  |  |
| What are the risks of allowing a program through a firewall?                                                                             |                 |                                                                                  |  |  |  |
|                                                                                                    |                 | Reference Cancel                                                                 |  |  |  |

2 Fare clic su **Esci** nella seguente finestra di dialogo:

| Data Communication Blocked. Please check your firewall or network settings. |
|-----------------------------------------------------------------------------|
| Err_S_Pse_27                                                                |
| Qut                                                                         |
|                                                                             |

- 3 Chiudere il software di imaging.
- 4 Sul desktop, fare doppio clic su **10** per riaprire il software di imaging.

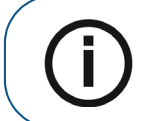

Nota: consultare la documentazione del firewall per informazioni su come configurare le impostazioni del firewall o di rete.

## Accesso all'interfaccia di acquisizione

Per accedere all'interfaccia di acquisizione, attenersi alla seguente procedura:

- Sul desktop, fare doppio clic su we per aprire il CS Imaging Software.

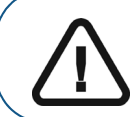

1

Importante: in caso di apertura della finestra di dialogo Avviso di protezione Windows per bloccare il software di imaging, è necessario procedere alla configurazione delle impostazioni del firewall o di rete. Consultare "Impostazioni di rete o firewall".

- 2 Trovare o creare il record paziente.
- 3 Selezionare e fare doppio clic sulla scheda del paziente nell'elenco. Viene visualizzata la finestra Imaging.
- Fare clic sulla finestra di Imaging per accedere alle opzioni dell'interfaccia di acquisizione: 4
  - Fare clic su per accedere all'interfaccia di acquisizione panoramica.
  - Fare clic su per accedere all'interfaccia di acquisizione 3D.

L'interfaccia di acquisizione cefalometrica sarà visualizzata.

Per avviare un'acquisizione, consultare i seguenti capitoli di acquisizione delle immagini:

- Capitolo 6-Acquisizione di immagini panoramiche
- Capitolo 7-Acquisizione di immagini 3D
- Capitolo 8-Acquisizione di oggetti 3D

# 5 Uso pediatrico: Riepilogo delle istruzioni di sicurezza

AVVERTENZA: prestare particolare attenzione durante l'imaging di pazienti al di fuori della gamma delle corporature degli adulti, in particolare dei pazienti pediatrici più piccoli le cui corporature non rientrano nell'intervallo degli adulti: ad es. pazienti con peso inferiore a 50 kg e altezza 150 cm. Queste misure corrispondono all'incirca a quelle medie di un bambino di 12 anni o al 5% delle donne adulte negli Stati Uniti. NON utilizzare su pazienti di età pari o inferiore a 5 anni, che pesano meno di 21 kg e sono alti meno di 113 cm.

L'uso dell'apparecchiatura e le impostazioni di esposizione progettate per gli adulti di corporatura media possono causare l'esposizione a radiazioni eccessive e non necessarie per un paziente più piccolo.

L'esposizione alle radiazioni ionizzanti è particolarmente preoccupante per i pazienti pediatrici perché:

- I pazienti più giovani sono più radio-sensibili degli adulti (il rischio di cancro per dose unitaria di radiazioni ionizzanti è più alto per i pazienti più giovani).
- I pazienti più giovani hanno una vita utile più lunga nel corso della quale possono manifestarsi gli effetti dell'esposizione alle radiazioni, come il cancro.

Per aumentare la sicurezza del paziente, l'imaging dovrebbe essere giustificato e ottimizzato per l'imaging a raggi X. Gli esami radiografici dovrebbero:

- Essere prescritti esclusivamente ove necessario ai fini di diagnosi o risposta a un interrogativo medico e quando i vantaggi superano i rischi.
- Utilizzare tecniche con la dose di radiazioni più bassa che produce comunque una qualità dell'immagine adeguata per la diagnosi o l'intervento.

 $\triangle$ 

**Importante:** per ridurre il rischio di esposizione eccessiva alle radiazioni, è necessario seguire il principio ALARA (livello più basso ragionevolmente ottenibile) e cercare di ridurre la dose di radiazioni alla quantità necessaria per ottenere immagini clinicamente adeguate.

Si dovrebbe prendere in considerazione il bilanciamento dell'esposizione alle radiazioni e della qualità dell'immagine per l'attività clinica desiderata. L'operatore ha la responsabilità di determinare le impostazioni finali del dispositivo per ottenere la qualità dell'immagine.

## Caratteristiche e istruzioni specifiche del dispositivo

L'unità CS 8200 3D offre le seguenti caratteristiche di design e istruzioni che consentono un uso più sicuro del dispositivo con pazienti pediatrici.

#### Selezione della corporatura paziente

Le due icone più piccole raffiguranti i pazienti (

Entrambe le dimensioni dei pazienti sono associate a valori kV/mA ridotti, i quali possono concorrere a ridurre la dose relativa a tali parametri di esposizione.

Corporatura paziente pediatrico

Dimensioni paziente adulto di corporatura minuta

Si consiglia l'utilizzo su una popolazione di bambini di età compresa tra i 5 e i 12 anni (con caratteristiche fisiche a partire da 21 kg e 113 cm fino a 52 kg e 156 cm).

Si consiglia l'utilizzo su una popolazione di adolescenti con caratteristiche fisiche pari a 52 kg e 156 cm circa.

#### Selezione della modalità di imaging

Secondo le ultime raccomandazioni sul dosaggio dell'American Academy of Oral and Maxillofacial Radiology, se è possibile utilizzare un protocollo a basse dosi per un'attività diagnostica che richieda una risoluzione inferiore, è necessario utilizzarlo.

La modalità di imaging a basso dosaggio *interse di minuisce la dose riducendo al minimo i parametri di esposizione.* 

#### Selezione campo visivo (FoV)

Riducendo il FoV per l'imaging radiografico 3D su bambini o adolescenti, si riduce l'area esposta e, di conseguenza, la dose ricevuta dal paziente.

Per una raccomandazione sul FoV da selezionare per bambini/adolescenti, consultare la tabella seguente:

| FoV standard | FoV raccomandato per<br>bambini/adolescenti |
|--------------|---------------------------------------------|
| 5x5          | 4x4                                         |
| 8x9          | 8x8                                         |
| 12x5         | 8x5                                         |
| 12x10        | 8x9                                         |

#### Informazioni sulla dose di raggi X

Quando si imposta un'acquisizione, l'emissione della dose di raggi X stimata verrà visualizzata sull'interfaccia di acquisizione in modo che sia possibile valutare se il beneficio dell'imaging radiografico superi i rischi.

Le informazioni sulla dose rappresentativa associate a ciascun esame radiologico sull'unità CS 8200 3D e le dimensioni corrispondenti del paziente sono fornite nella sezione Informazioni sulle emissioni della dose di raggi X della **Guida per l'utente alle specifiche tecniche, normative e di sicurezza dell'unità CS 8200 3D (SMA67\_it)**.

## Funzionalità aggiuntive per semplificare l'imaging a raggi X di bambini e adolescenti

Le seguenti funzionalità aiuteranno a semplificare l'imaging a raggi X di bambini e adolescenti:

- I bambini e gli adolescenti possono stare più fermi e stabili in posizione seduta. L'unità CS 8200 3D può essere abbassata per un'esposizione in posizione seduta.
- Per consentire il corretto posizionamento di un paziente pediatrico e, se del caso, in base alla corporatura del paziente, è possibile utilizzare l'accessorio blocca-morso pediatrico 3D anziché il dispositivo blocca-morso 3D standard.
- Portare il pulsante su su sull'interfaccia di acquisizione per avviare in qualsiasi momento un ciclo di prova senza radiazioni per finalità dimostrative preliminari e fornire spiegazioni atte a rassicurare il paziente.
- Il posizionamento faccia a faccia consente di ridurre al minimo la paura degli spazi ristretti nell'unità per pazienti pediatrici e adolescenti.

### Riferimenti per l'ottimizzazione della dose pediatrica

Le seguenti risorse forniscono informazioni sulla sicurezza delle radiazioni nell'imaging pediatrico e sulla sicurezza delle radiazioni per i dispositivi di tomografia computerizzata Cone Beam dentali:

- Pagina Web di imaging radiografico pediatrico FDA: https://www.fda.gov/radiation-emittingproducts/radiationemittingproductsandprocedures /medicalimaging/ucm298899.htm
- Pagina Web Tomografia computerizzata Cone Beam dentale FDA: https://www.fda.gov/Radiation-EmittingProducts/RadiationEmittingProductsandProcedur es/MedicalImaging/MedicalX-Rays/ucm315011.htm

Ulteriori raccomandazioni per un imaging del paziente pediatrico più sicuro ed efficace sono fornite dall'Alliance for Radiation Safety in Pediatric Imaging (immagine per gentile concessione di Alliance): www.imagegently.org

Si raccomanda all'utente la consultazione del materiale della campagna "Image Gently Back to Basics" disponibile all'indirizzo:

https://www.imagegently.org/LinkClick.aspx?fileticket=kyzGxOMxTFo%3d&tabid=754&portalid=6&m id=1939

## Test di controllo della qualità

Per garantire che il dispositivo funzioni correttamente su tutta la gamma di corporature del paziente per cui può essere utilizzato, seguire le raccomandazioni riportate nel capitolo Manutenzione di questa guida dell'utente.

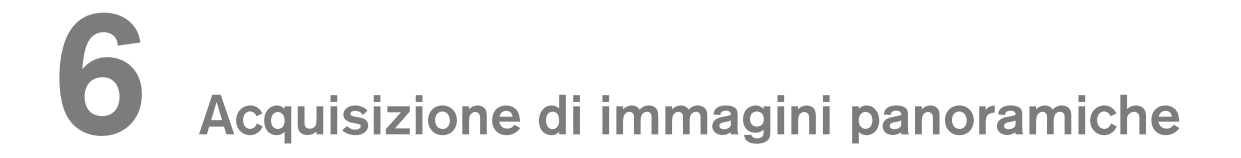

## Acquisizione di un'immagine panoramica, ATM x2 o del seno per pazienti pediatrici e adulti

Prima dell'acquisizione di un'immagine, verificare di aver:

- Reimpostato il braccio rotante dell'unità alla posizione di ingresso paziente in modo da consentire al paziente di entrare nell'unità.
- Selezionato il record del paziente.
- Effettuato l'accesso alla finestra Imaging.
- Effettuato l'accesso all'interfaccia di acquisizione panoramica.

#### Preparazione dell'unità e impostazione dei parametri di acquisizione

Per impostare i parametri di acquisizione, attenersi alla seguente procedura:

1. Nell'interfaccia di acquisizione panoramica, fare clic sul pulsante Paziente per accedere al riquadro Paziente.

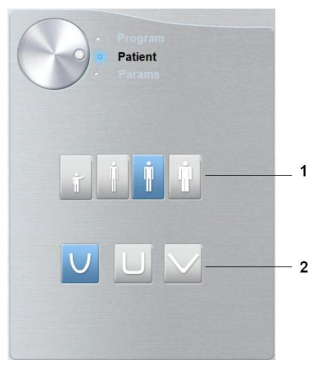

Selezionare il tipo di Paziente e Morfologia dell'arcata dentale:

- Tipo (1)
  - Pediatrico
  - Adulto: S, M o L
- Morfologia arcata dentale (2)

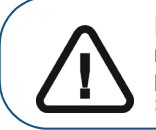

Importante: per informazioni sulla protezione dalle radiazioni e le raccomandazioni relative alla selezione di un tipo di paziente, soprattutto in presenza di pazienti pediatrici, consultare la *Guida per l'utente alle specifiche tecniche, normative e di sicurezza dell'unità CS 8200 3D (SMA67\_it).* 

2. Fare clic sul pulsante Programma per accedere al riquadro Programma.

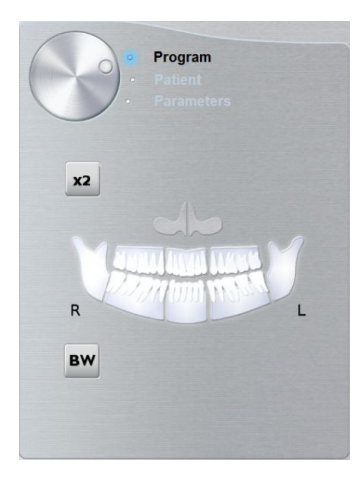

Fare clic su un'area di interesse che si desidera esaminare:

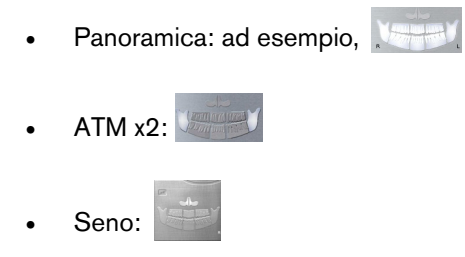

**3.** (opzionale) Se l'impostazione del parametro predefinito non è adatta al tipo di paziente, fare clic sul pulsante **Parametri**:

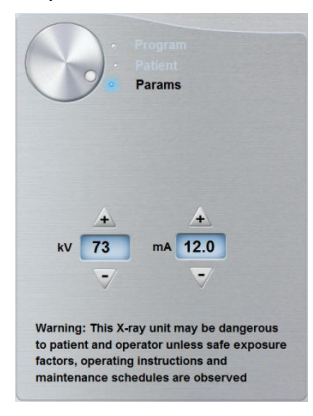

- Selezionare i parametri appropriati.
- Fare clic su e selezionare **Memorizza impostazioni anatomiche** se si desidera salvare le nuove impostazioni dei parametri come impostazioni predefinite future.
- 4. Posizionare e fissare la mentoniera per panoramica (A). Installare il blocca-morso sulla mentoniera per panoramica (Ba). Assicurarsi di farlo scattare perfettamente in posizione. Se necessario, utilizzare il blocca-morso per pazienti edentuli o la mentoniera per seno (Bb). Se necessario, è possibile utilizzare il blocca-morso guida Francoforte per panoramica per favorire il posizionamento del paziente.

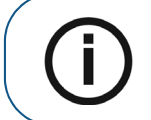

**Nota:** utilizzare la mentoniera per panoramica (A) per un'acquisizione dell'immagine panoramica o ATM x2. Utilizzare la mentoniera per seno (Bb) per l'acquisizione dell'immagine del seno. Utilizzare il poggia naso ATM per un'acquisizione di ATM x4.
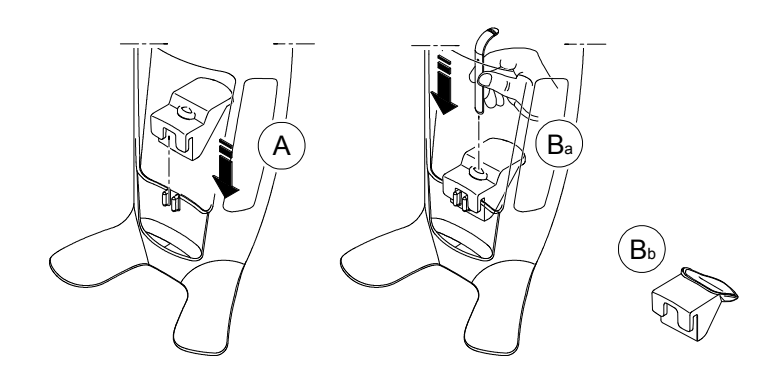

- 5. Inserire una barriera igienica sopra il blocca-morso.
  - Se si utilizza il blocca-morso standard, installare la barriera igienica come mostrato in (C) e (D).

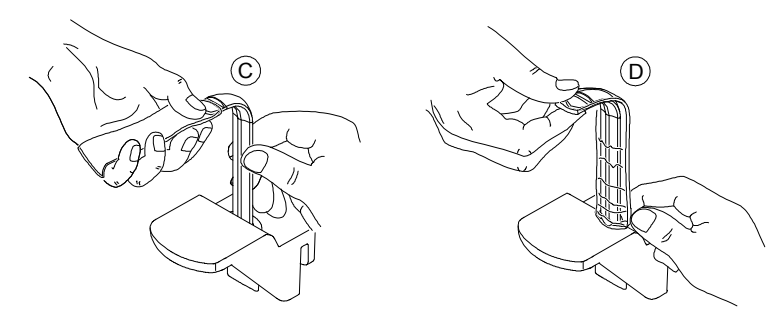

• Se si utilizza il blocca-morso guida Francoforte per panoramica, utilizzare le stesse guaine igieniche monouso utilizzate per i blocca-morsi 3D (C), (D) ed (E).

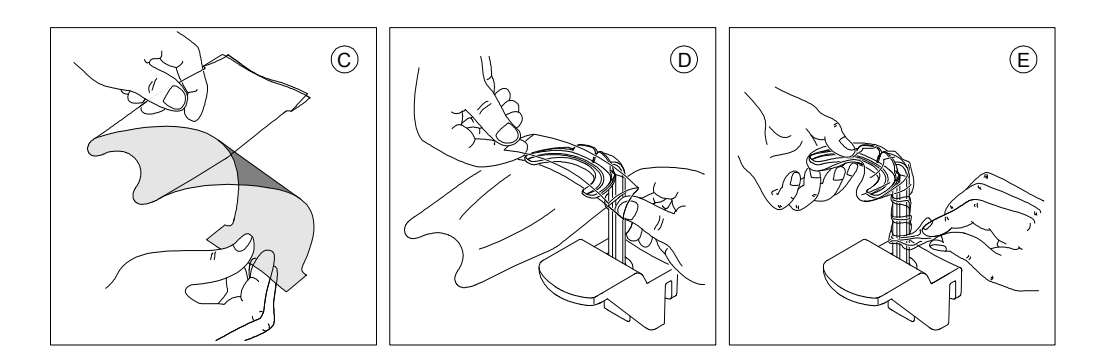

Assicurarsi di coprire completamente il blocca-morso con la barriera igienica.

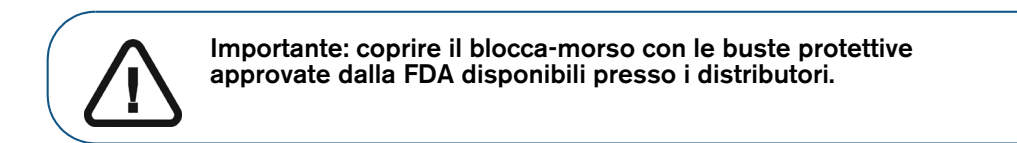

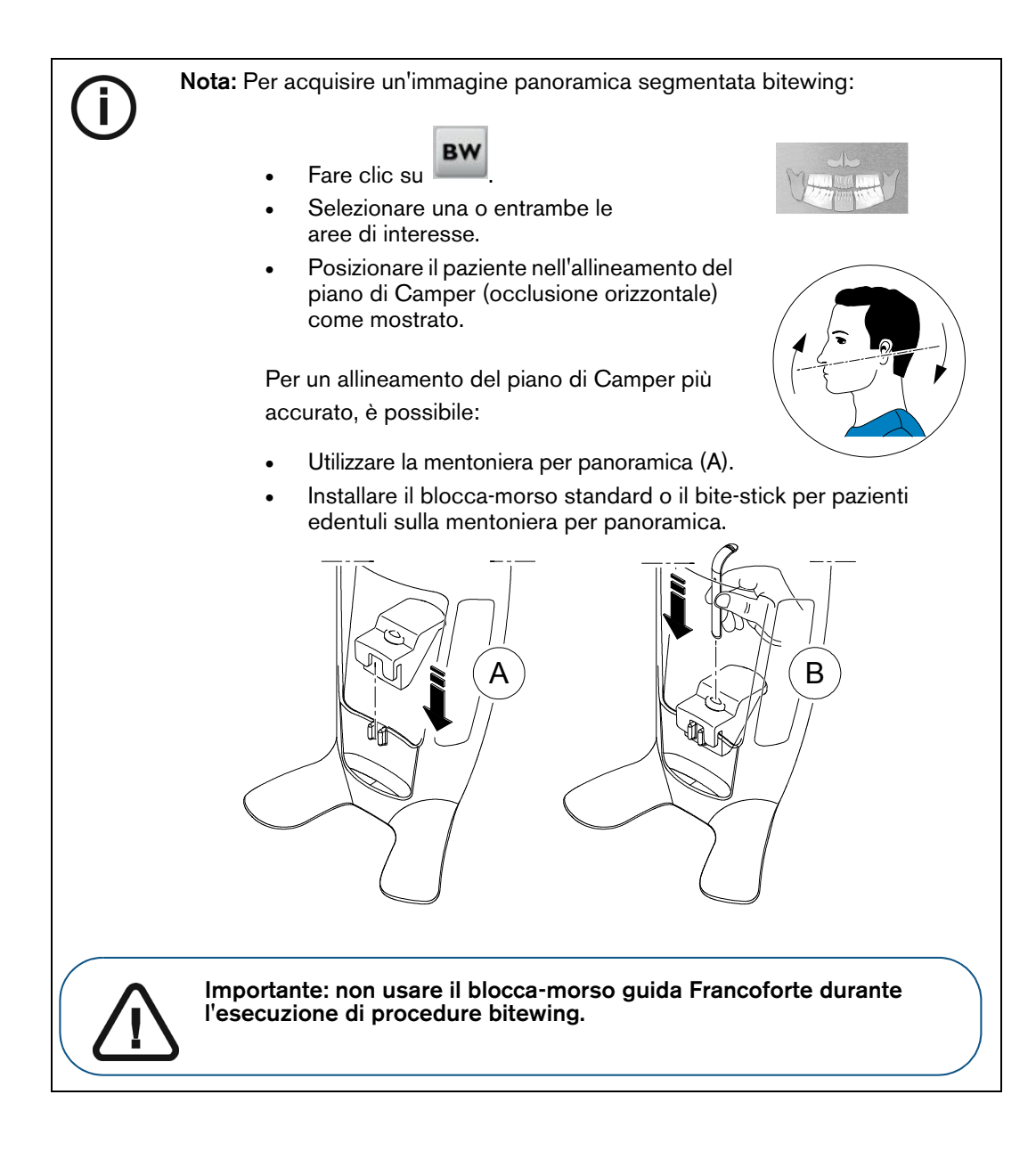

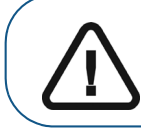

Importante: le acquisizioni ottenute utilizzando il programma per panoramica segmentata bitewing non equivalgono a un esame bitewing intraorale.

#### Preparazione e posizionamento del paziente adulto e pediatrico

Per preparare e far posizionare il paziente, attenersi alla seguente procedura:

1. Chiedere al paziente di rimuovere tutti gli oggetti metallici.

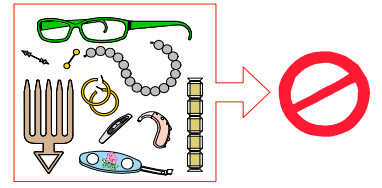

- 2. Chiedere al paziente di indossare un camice protettivo con rivestimento al piombo. Assicurarsi che il camice ricada perfettamente sulle spalle del paziente.
- 3. Ruotare la manopola di regolazione per aprire lateralmente i supporti tempie.

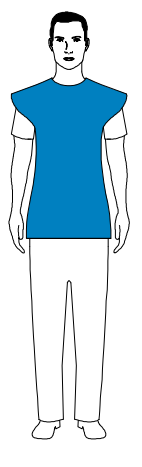

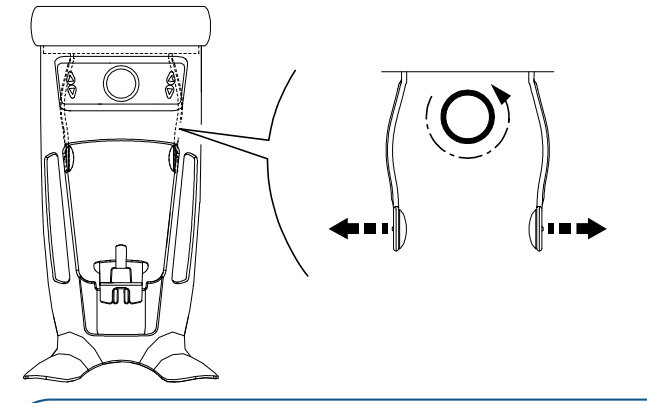

**Nota:** è possibile regolare manualmente i supporti tempie sulla parte posteriore o anteriore per una migliore aderenza alla testa.

4. Chiedere al paziente di entrare nell'unità. Nel **Pannello di posizionamento**, tenere premuto **ser regolare la mentoniera in base all'altezza del paziente**.

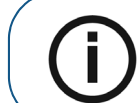

Nota: se il paziente è troppo alto, indicargli di sedersi su uno sgabello.

- 5. Chiedere al paziente di:
  - Restare in posizione eretta (non posizionare i piedi leggermente in avanti).
  - Afferrare entrambe le maniglie inferiori del poggiatesta e della mentoniera.
  - Rilassare e abbassare le spalle per consentire un movimento completo del braccio girevole dell'unità.

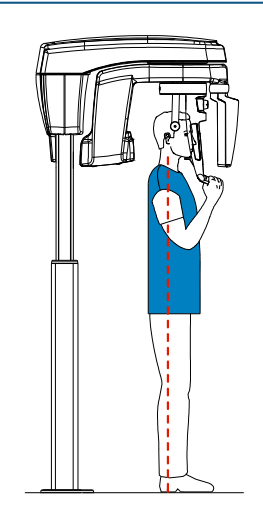

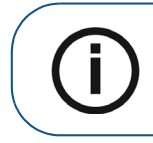

Nota: il corretto posizionamento del paziente, consente di ridurre l'ombra della colonna vertebrale trasferita sull'immagine acquisita.

- 6. Chiedere al paziente di posizionare il mento sulla mentoniera (A).
- 7. Chiedere al paziente di mordere il blocca-morso:

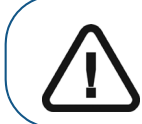

Importante: coprire il blocca-morso con le buste protettive approvate dalla FDA disponibili presso i distributori.

• Se si utilizza il blocca-morso panoramico standard, chiedere al paziente di mordere nelle scanalature del blocca-morso (B) come mostrato.

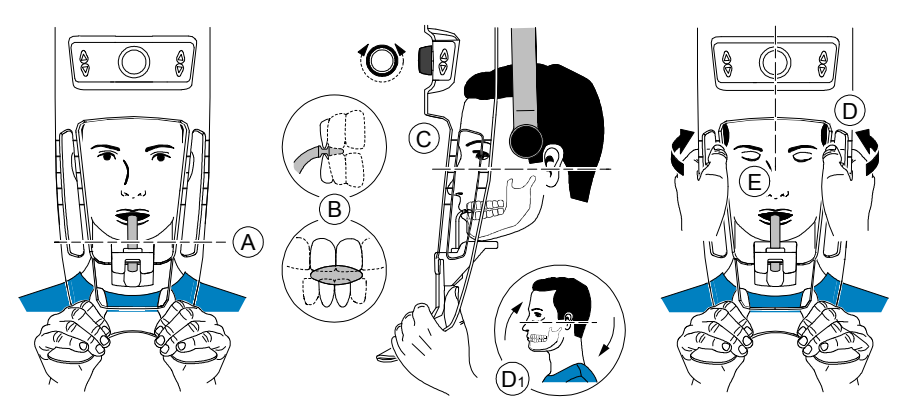

• Se si utilizza il blocca-morso guida Francoforte per panoramica, chiedere al paziente di mordere il blocca-morso (B) come mostrato.

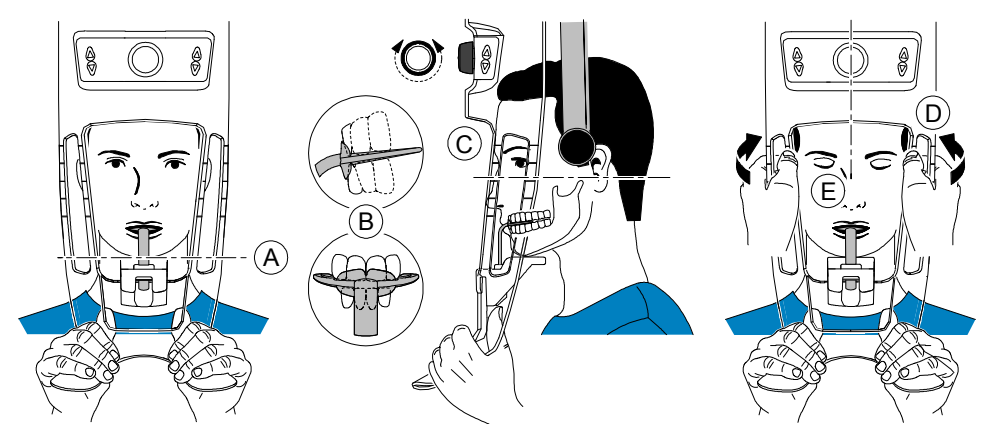

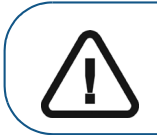

**Importante:** se si utilizza il **blocca-morso guida Francoforte**, assicurarsi che il paziente morda l'intero dispositivo e che l'inclinazione del piano occlusale del paziente **segua l'angolo** del blocca-morso.

- 8. Ruotare la manopola di regolazione per chiudere i supporti tempie (C). Se si utilizza il blocca-morso panoramico standard, è possibile avvalersi degli indicatore di posizionamento come ausilio visivo per regolare l'inclinazione della testa del paziente (D1) verso l'alto o verso il basso e ottenere l'allineamento al piano di Francoforte.
- 9. Utilizzare entrambe le mani per allineare la testa in posizione verticale (D).

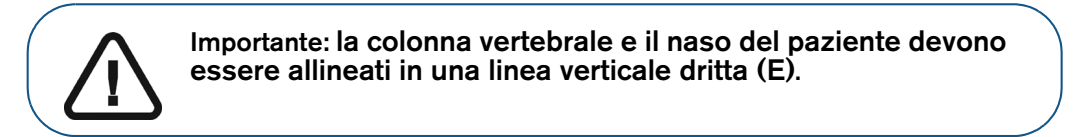

- 10. Chiedere al paziente di:
  - Chiudere gli occhi (E).
  - Ingoiare.
  - Rimanere immobile.
  - Respirare dal naso.
  - Posizionare la lingua sul palato.

#### Avvio della radiografia

Per avviare una radiografia, attenersi alla seguente procedura:

1. Lasciare la sala radiologica e chiudere la porta. Mantenere il contatto visivo con il paziente durante l'acquisizione.

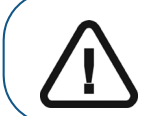

Importante: per arrestare l'acquisizione in caso di problemi, rilasciare il pulsante di esposizione del telecomando o premere il pulsante rosso per l'attivazione dell'arresto di emergenza.

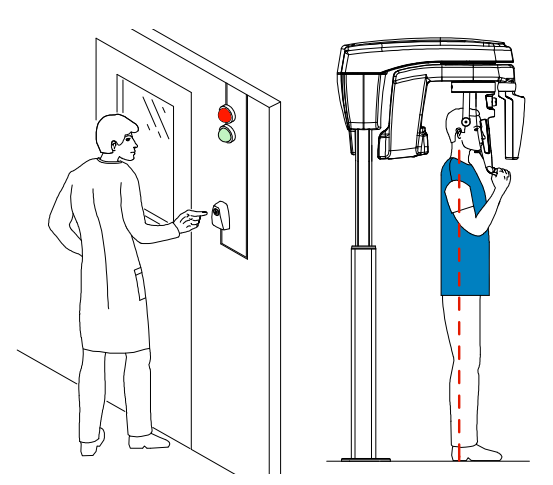

2. Avviare l'acquisizione radiografica utilizzando il telecomando.

Quando 😫 è giallo e si ode un allarme acustico, l'emissione dei raggi X è in corso.

Tenere premuto il pulsante di esposizione fino a quando il completamento dell'acquisizione non è indicato dal messaggio sullo schermo "Rilasciare il comando".

Al termine dell'acquisizione, l'**interfaccia di acquisizione** cessa di essere visualizzata e l'immagine acquisita viene automaticamente trasferita alla **finestra Imaging**.

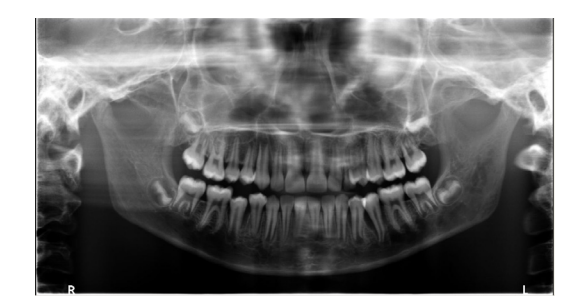

- **3.** Verificare la qualità dell'immagine.
- 4. Terminata l'acquisizione, eseguire quanto segue:
  - Liberare il paziente.
  - Rimuovere la barriera igienica dal blocca-morso.

# Acquisizione di immagini ATM x4 per pazienti adulti e pediatrici

Prima dell'acquisizione di un'immagine, verificare di aver:

- Reimpostato il braccio rotante dell'unità alla posizione di ingresso paziente in modo da consentire al paziente di entrare nell'unità.
- Selezionato il record del paziente.
- Effettuato l'accesso alla finestra Imaging.
- Effettuato l'accesso all'interfaccia di acquisizione panoramica.

#### Preparazione dell'unità e impostazione dei parametri di acquisizione

Per impostare i parametri di acquisizione, attenersi alla seguente procedura:

1. Nell'interfaccia di acquisizione panoramica, fare clic sul pulsante Paziente per accedere al riquadro Paziente.

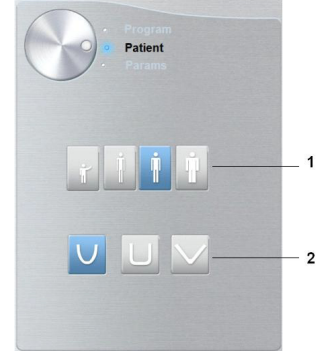

Selezionare il tipo di Paziente e Morfologia dell'arcata dentale:

- Tipo (1):
  - Pediatrico
  - Adulto: corporatura piccola, media, grande
- Morfologia arcata dentale (2)

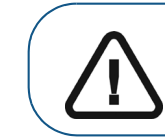

Importante: per informazioni sulla protezione dalle radiazioni e le raccomandazioni relative alla selezione di un tipo di paziente, soprattutto in presenza di pazienti pediatrici, consultare la *Guida per l'utente alle specifiche tecniche, normative e di sicurezza dell'unità* CS 8200 3D (SMA67\_it).

2. Fare clic sul pulsante Programma per accedere al riquadro Programma.

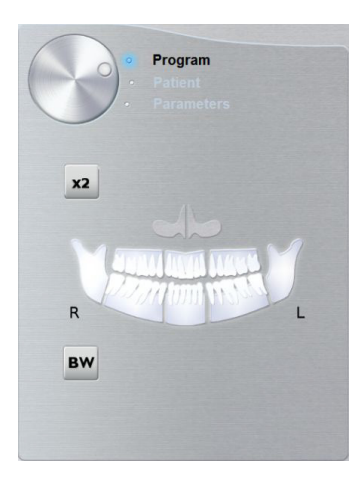

**3.** Fare clic su **x**<sup>2</sup>. L'area di interesse selezionata sarà evidenziata:

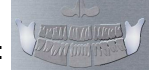

- 4. Fare doppio clic su . viene visualizzato per un'acquisizione ATM x4.
- 5. (opzionale) Se l'impostazione del parametro predefinito non è adatta al tipo di paziente, fare clic sul pulsante **Parametri**:

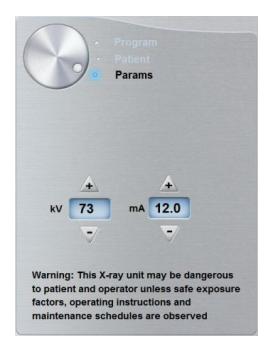

• Selezionare i parametri appropriati.

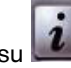

- Fare clic su e selezionare **Memorizza impostazioni anatomiche** per salvare le nuove impostazioni dei parametri come impostazioni predefinite future.
- 6. Sul poggiatesta e sulla mentoniera, rimuovere v o v, posizionare e coprirlo con una barriera igienica.

#### Preparazione e posizionamento del paziente adulto e pediatrico

Per preparare e far posizionare il paziente, attenersi alla seguente procedura:

1. Chiedere al paziente di rimuovere tutti gli oggetti metallici.

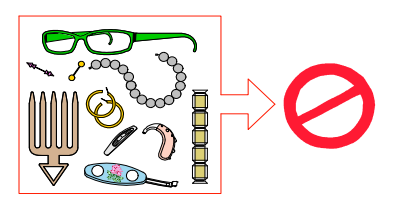

2. Chiedere al paziente di indossare un camice protettivo con rivestimento al piombo. Assicurarsi che il camice ricada perfettamente sulle spalle del paziente.

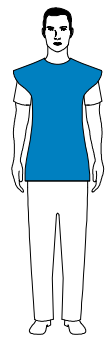

3. Ruotare la manopola di regolazione per aprire lateralmente i supporti tempie.

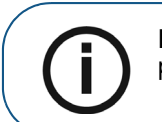

Nota: è possibile regolare manualmente i supporti tempie sulla parte posteriore o anteriore per una migliore aderenza alla testa.

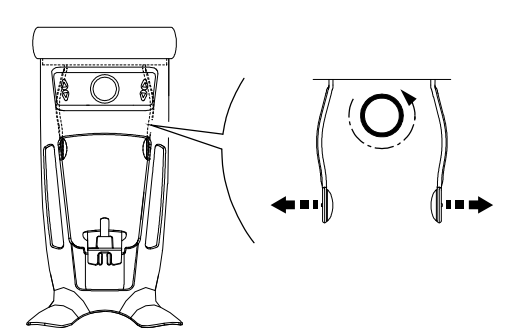

4. Chiedere al paziente di entrare nell'unità. Nel **Pannello di posizionamento**, tenere premuto per regolare la mentoniera in base all'altezza del paziente.

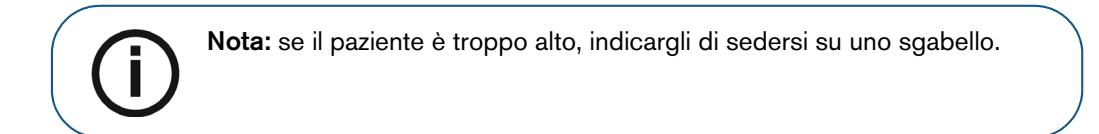

- 5. Chiedere al paziente di:
  - Restare in posizione eretta (non posizionare i piedi leggermente in avanti).
  - Afferrare entrambe le maniglie inferiori del poggiatesta e della mentoniera.
  - Rilassare e abbassare le spalle per consentire un movimento completo del braccio girevole dell'unità.

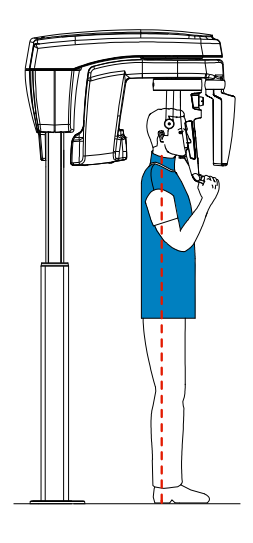

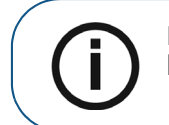

Nota: il corretto posizionamento del paziente, consente di ridurre l'ombra della colonna vertebrale trasferita sull'immagine acquisita.

6. Ruotare la manopola di regolazione per chiudere i supporti tempie.

#### Avvio della radiografia

Per avviare una radiografia, attenersi alla seguente procedura:

1. Chiedere al paziente di rimanere fermo, con occhi e bocca chiusi e la lingua posizionata sul palato. Lasciare la sala radiologica e chiudere la porta. Mantenere il contatto visivo con il paziente durante l'acquisizione.

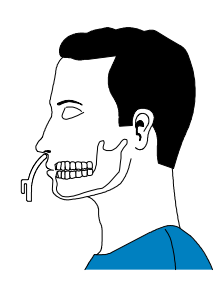

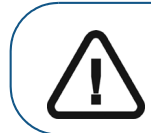

Importante: per arrestare l'acquisizione in caso di problemi, rilasciare il pulsante di esposizione del telecomando o premere il pulsante rosso per l'attivazione dell'arresto di emergenza.

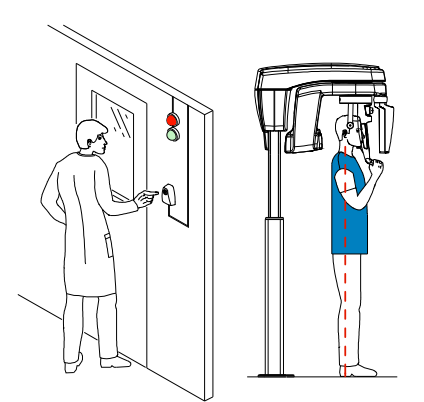

2. Avviare i raggi X con il telecomando per acquisire un'immagine.

Quando 🔮 è giallo e si ode un allarme acustico, l'emissione dei raggi X è in corso.

Tenere premuto il pulsante di esposizione fino a quando il completamento dell'acquisizione non è indicato dal messaggio sullo schermo "Rilasciare il comando".

Al termine dell'acquisizione, l'**interfaccia di acquisizione** cessa di essere visualizzata e l'immagine acquisita viene automaticamente trasferita alla **finestra Imaging**.

**3.** Chiedere al paziente di rimanere nella stessa posizione ma con la bocca aperta. Ripetere il passaggio 2 per acquisire un'altra immagine con il cavo orale aperto.

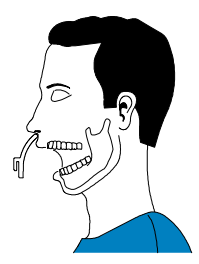

- 4. Verificare la qualità delle immagini.
- 5. Terminata l'acquisizione, eseguire quanto segue:
  - Liberare il paziente.
  - Rimuovere la barriera igienica e D da poggiatesta e mentoniera.

## Informazioni sull'emissione delle dosi di raggi X

#### Conformità con la direttiva EURATOM 97/43

Fare clic con il pulsante destro del mouse su ciascuna immagine per visualizzare la stima del dosaggio emesso ricevuto dal paziente. È possibile utilizzare queste informazioni per calcolare l'effettivo dosaggio ricevuto dal paziente per l'immagine.

L'emissione di radiazioni è espressa in mGy.cm<sup>2</sup>. Il dosaggio viene misurato alla presa del collimatore primario. Il dosaggio è accurato fino a un valore di +/-30%.

# Acquisizione di immagini 3D

# Acquisizione di un'immagine 3D della mandibola superiore e inferiore completa del paziente adulto e pediatrico

Prima dell'acquisizione di un'immagine, verificare di aver:

- Reimpostato il braccio rotante dell'unità alla posizione di ingresso paziente in modo da consentire al paziente di entrare nell'unità.
- Selezionato il record del paziente.
- Effettuato l'accesso alla finestra Imaging.
- Effettuato l'accesso all'interfaccia di acquisizione 3D.

#### Preparazione dell'unità e impostazione dei parametri di acquisizione

Per impostare i parametri di acquisizione, attenersi alla seguente procedura:

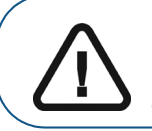

Importante: per informazioni sulla protezione dalle radiazioni e le raccomandazioni relative alla selezione di un tipo di paziente, consultare la *Guida per l'utente alle specifiche tecniche, normative e di sicurezza dell'unità* CS 8200 3D (SMA67 *it*).

1. Nell'interfaccia di acquisizione 3D, fare clic sul pulsante Paziente per accedere al riquadro Paziente.

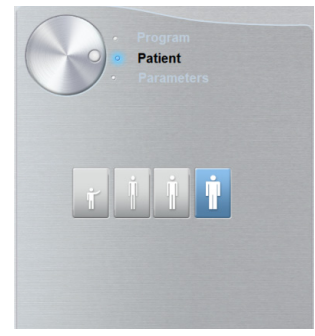

Selezionare il tipo di paziente:

- Pediatrico
- Adulto: corporatura piccola, media, grande
- 2. Fare clic sul pulsante Programma per accedere al riquadro Programma.

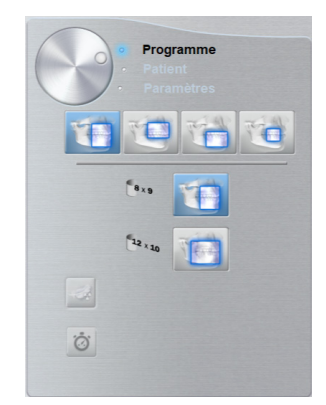

3. Fare clic su uno dei seguenti esami e selezionare l'area di interesse che si intende analizzare:

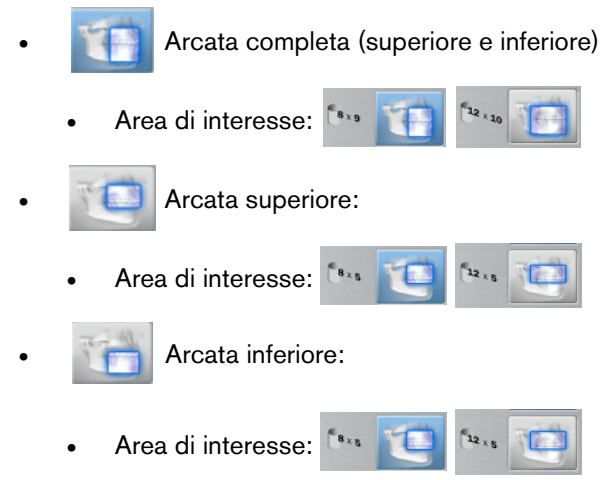

- 4. (opzionale) Se l'impostazione del parametro predefinito non è adatta al tipo di paziente:
  - Fare clic sul pulsante Parametri.
  - Selezionare i parametri appropriati.
  - Fare clic su e selezionare **Memorizza impostazioni anatomiche** per salvare le nuove impostazioni dei parametri come impostazioni predefinite future.
- 5. Installare il supporto del blocca-morso 3D (A) e inserire l'apposito blocca-morso (B) come mostrato.

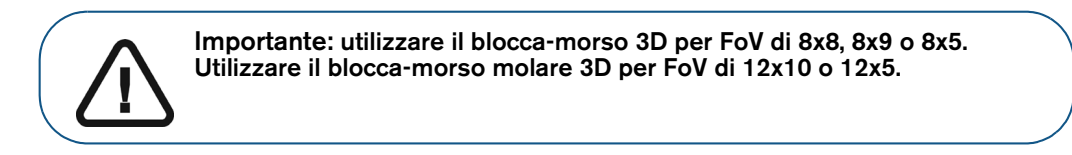

Assicurarsi di far scattare in posizione il blocca-morso.

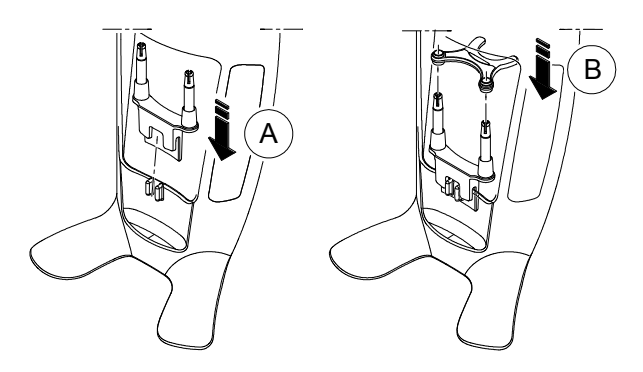

6. Consultare la tabella seguente per informazioni sulle opzioni consigliate di acquisizione e FoV per i blocca-morsi 3D disponibili.

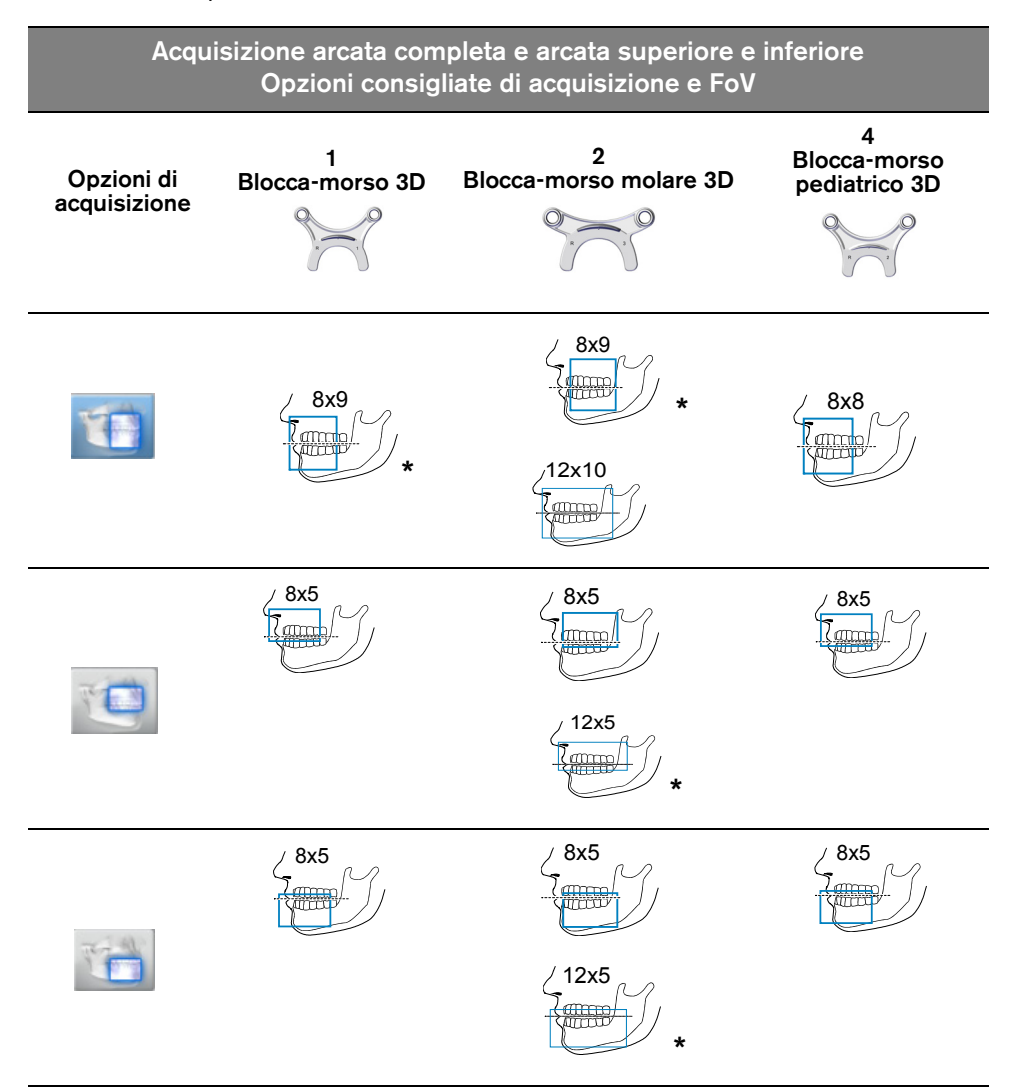

\* In Ontario (Canada), i dentisti che utilizzano FOV superiori a 8x8 sono soggetti al rispetto di specifiche condizioni.

 Rimuovere il supporto di carta dalla barriera igienica (C) e coprire il blocca-morso con quest'ultima (D). Assicurarsi di coprire completamente il blocca-morso con la barriera igienica (E).

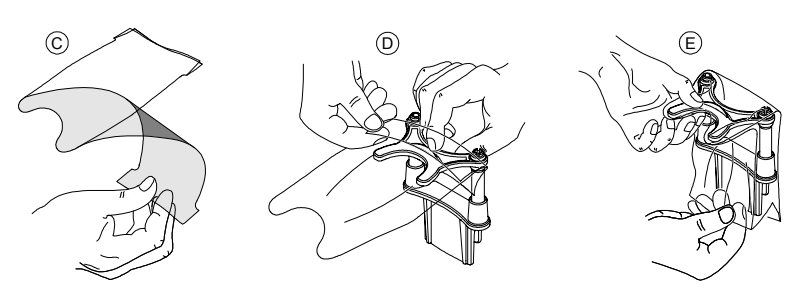

Importante: coprire il blocca-morso con le buste protettive approvate dalla FDA disponibili presso i distributori.

#### Preparazione e posizionamento del paziente adulto e pediatrico

Per preparare e far posizionare il paziente, attenersi alla seguente procedura:

1. Chiedere al paziente di rimuovere tutti gli oggetti metallici.

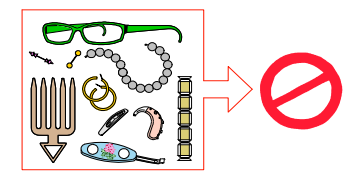

2. Chiedere al paziente di indossare un camice protettivo con rivestimento al piombo. Assicurarsi che il camice ricada perfettamente sulle spalle del paziente.

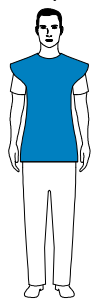

3. Ruotare la manopola di regolazione per aprire lateralmente i supporti tempie.

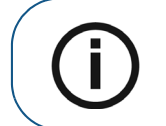

**Nota:** è possibile regolare manualmente i supporti tempie sulla parte posteriore o anteriore per una migliore aderenza alla testa.

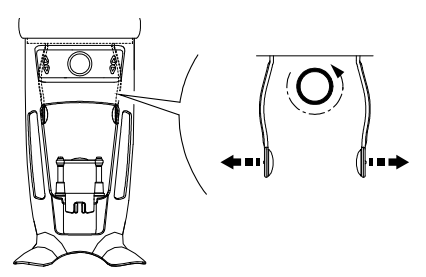

4. Chiedere al paziente di entrare nell'unità. Nel **Pannello di posizionamento**, tenere premuto

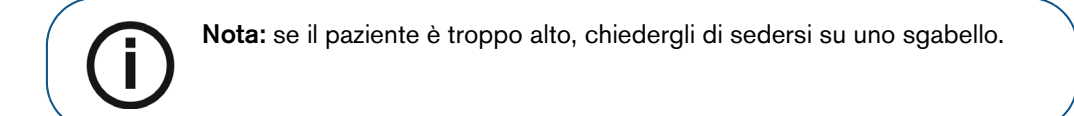

- 5. Chiedere al paziente di:
  - Restare in posizione eretta (non posizionare i piedi leggermente in avanti).
  - Afferrare entrambe le maniglie inferiori del poggiatesta e della mentoniera.
  - Rilassare e abbassare le spalle per consentire un movimento completo del braccio girevole dell'unità.

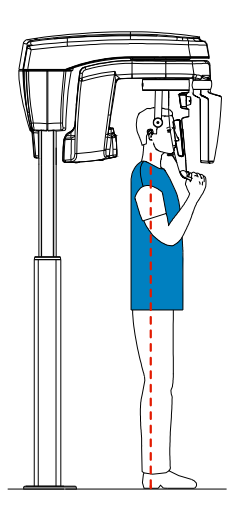

6. Per il posizionamento del paziente: chiedergli di mordere il blocca-morso (A). Assicurarsi che il paziente posizioni gli incisivi superiori prima del punto di arresto incisivi (B).

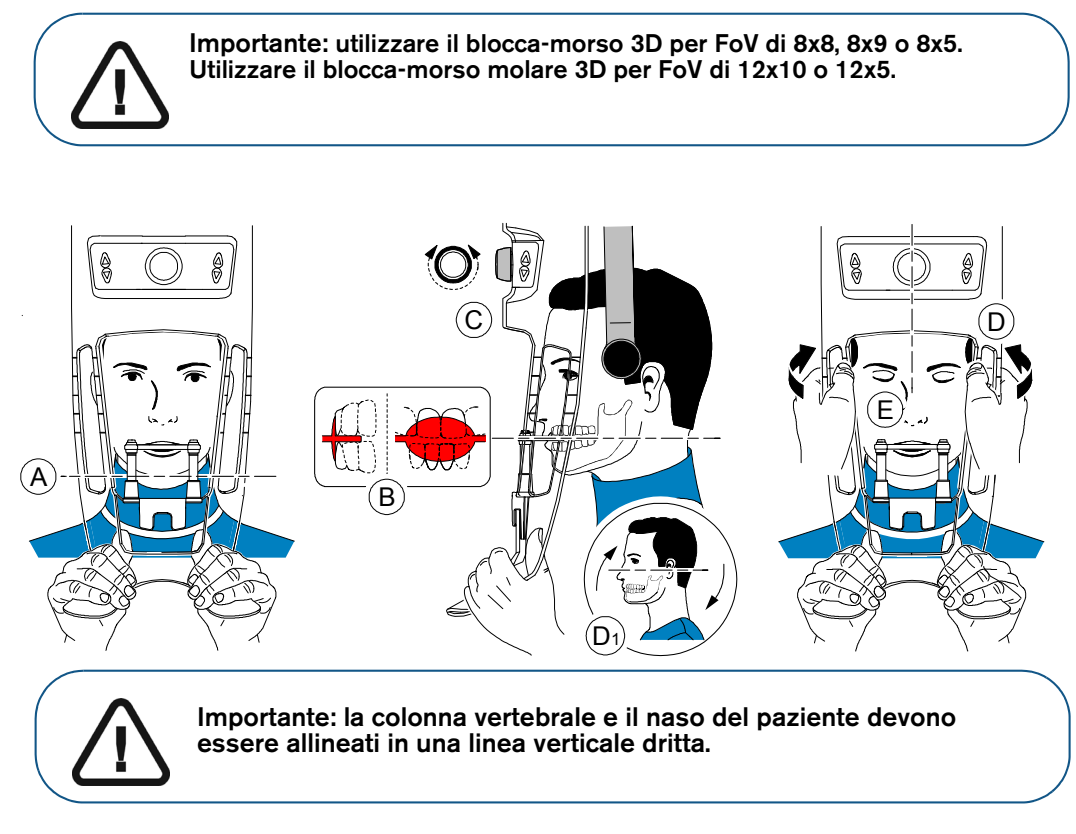

- 7. Ruotare la manopola di regolazione per chiudere i supporti tempie (C).
- 8. Utilizzare entrambe le mani per allineare la testa in posizione verticale (D). Assicurarsi che l'occlusione del paziente sia completamente orizzontale (piano di Camper) (D1).

- 9. Chiedere al paziente di:
  - Chiudere gli occhi (E).
  - Ingoiare.
  - Rimanere immobile.
  - Respirare dal naso.
  - Posizionare la lingua sul palato.

#### Avvio della radiografia

Per avviare una radiografia, attenersi alla seguente procedura:

1. Lasciare la sala radiologica e chiudere la porta. Mantenere il contatto visivo con il paziente durante l'acquisizione.

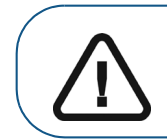

Importante: per arrestare l'acquisizione in caso di problemi, rilasciare il pulsante di esposizione del telecomando o premere il pulsante rosso per l'attivazione dell'arresto di emergenza.

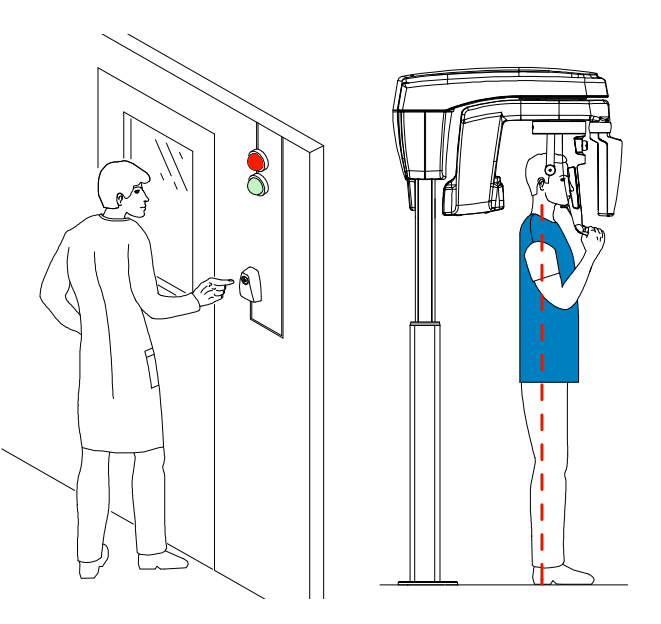

2. Avviare l'acquisizione radiografica utilizzando il telecomando. Tenere premuto il pulsante di esposizione fino a quando il completamento dell'acquisizione non è indicato dal messaggio sullo

schermo "Rilasciare il comando". Quando 😤 è giallo e si ode un allarme acustico, l'emissione dei

raggi X è in corso. Al termine dell'acquisizione, l'**interfaccia di acquisizione** cessa di essere visualizzata e il volume viene impostato in fase di ricostruzione. Durante la ricostruzione, liberare il paziente e rimuovere la barriera igienica dal blocca-morso.

3. Aprire ed esaminare il volume dal software di imaging.

# Acquisizione di immagini mirate di denti 3D per pazienti pediatrici e adulti

Prima dell'acquisizione di un'immagine, verificare di aver:

- Reimpostato il braccio rotante dell'unità alla posizione di ingresso paziente in modo da consentire al paziente di entrare nell'unità.
- Selezionato il record del paziente.
- Effettuato l'accesso alla finestra Imaging.
- Effettuato l'accesso all'interfaccia di acquisizione 3D.

#### Preparazione dell'unità e impostazione dei parametri di acquisizione

Per impostare i parametri di acquisizione, attenersi alla seguente procedura:

1. Nell'interfaccia di acquisizione 3D, fare clic sul pulsante Paziente per accedere al riquadro Paziente.

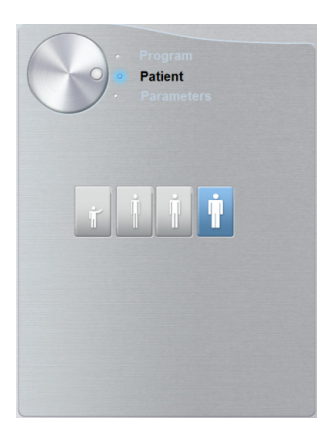

Selezionare il tipo di paziente:

- Pediatrico
- Adulto: corporatura piccola, media, grande

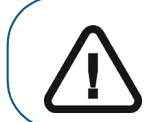

Importante: per informazioni sulla protezione dalle radiazioni e le raccomandazioni relative alla selezione di un tipo di paziente, consultare la *Guida per l'utente alle specifiche tecniche, normative e di sicurezza dell'unità CS 8200 3D (SMA67\_it).* 

2. Fare clic sul pulsante Programma per accedere al riquadro Programma.

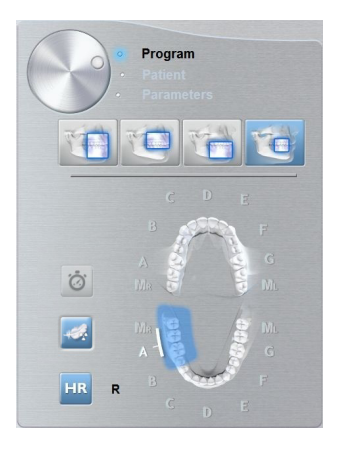

3. Fare clic sull'area di interesse: arcata superiore:

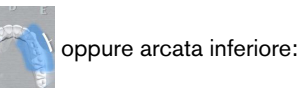

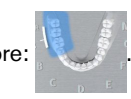

- 4. (opzionale) Se l'impostazione del parametro predefinito non è adatta al tipo di paziente, fare clic sul pulsante **Parametri**:
  - Selezionare i parametri appropriati.
  - Fare clic su e selezionare **Memorizza impostazioni anatomiche** se si desidera salvare le nuove impostazioni dei parametri come impostazioni predefinite future.

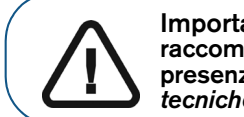

Importante: per informazioni sulla protezione dalle radiazioni e le raccomandazioni relative alla selezione di un tipo di paziente, soprattutto in presenza di pazienti pediatrici, consultare la *Guida per l'utente alle specifiche tecniche, normative e di sicurezza dell'unità CS 8200 3D (SMA67\_it).* 

5. Posizionare e installare il supporto del blocca-morso (A) e inserire l'apposito blocca-morso 3D (B).

Assicurarsi di far scattare in posizione il blocca-morso.

Consultare la tabella seguente per informazioni sull'uso raccomandato del blocca-morso 3D per ciascun tipo di acquisizione e FoV.

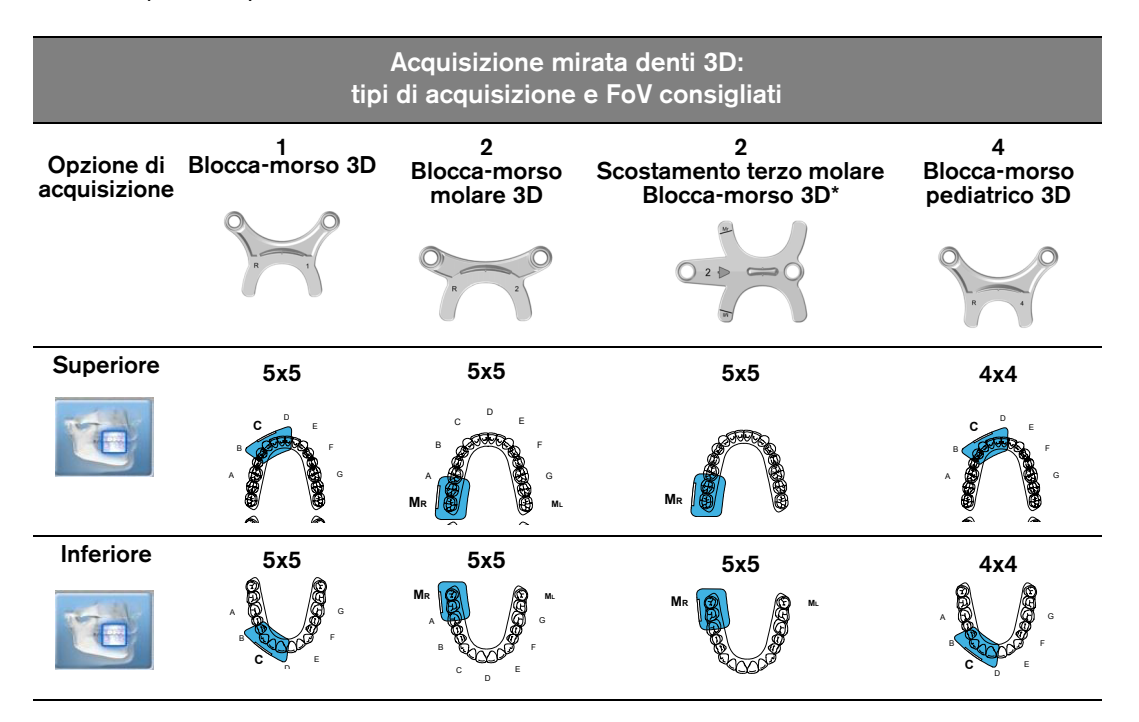

• Se si utilizza un blocca-morso 3D standard o un blocca-morso molare 3D, installare il blocca-morso (A) sul supporto come mostrato:

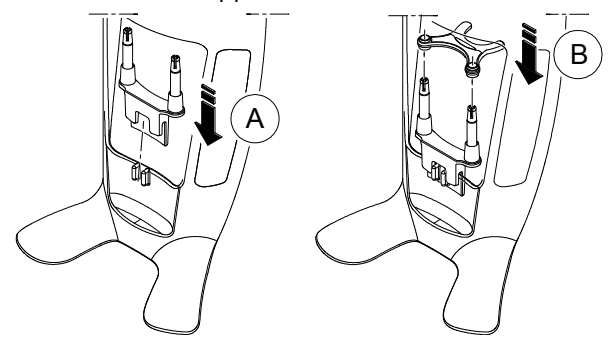

• Se si utilizza un blocca-morso 3D per scostamento terzo molare, inserire il blocca-morso per scostamento (B) per un'acquisizione del molare destro (MDx) o del molare sinistro (MSx) come richiesto:

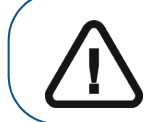

**Importante:** il blocca-morso 3D per scostamento terzo molare deve essere utilizzato solo con FoV MSx e MDx 5x5.

• Per acquisire un'immagine del terzo molare di sinistra, inserire il blocca-morso per scostamento in modo che la parte indicata con le lettere MSx sia posizionata nella posizione corrispondente nel cavo orale del paziente.

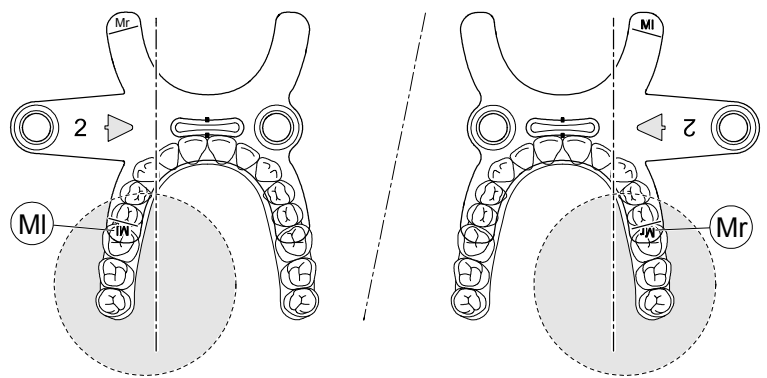

- Per acquisire un'immagine del **terzo molare di destra**, inserire il blocca-morso per scostamento in modo che la parte indicata con le lettere **MDx** sia posizionata nella posizione corrispondente nel cavo orale del paziente.
- 6. Rimuovere il supporto di carta dalla barriera igienica (C). Coprire il blocca-morso con la barriera igienica (D). Assicurarsi di coprire completamente il blocca-morso con la barriera igienica (E).

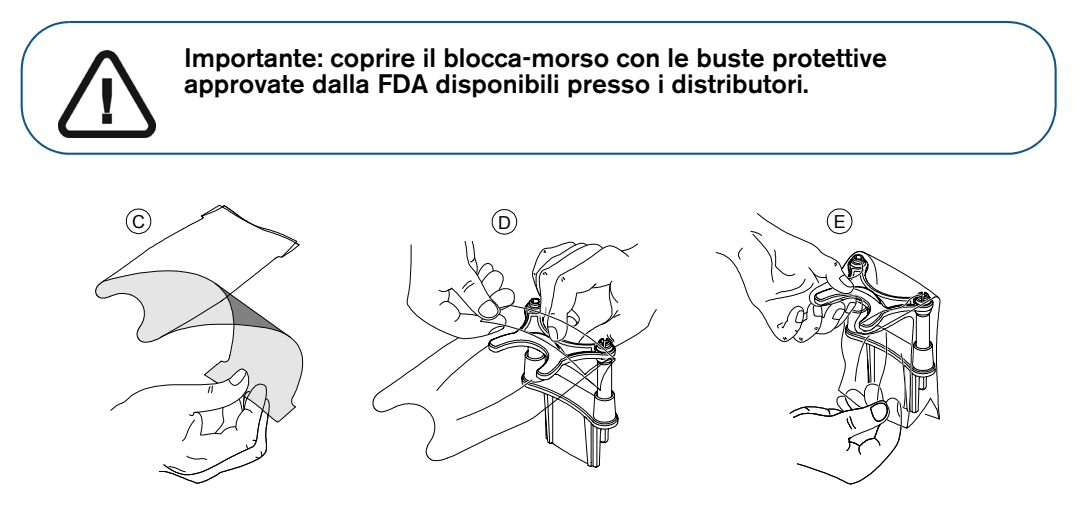

#### Preparazione e posizionamento del paziente adulto e pediatrico

Per preparare e far posizionare il paziente, attenersi alla seguente procedura:

1. Chiedere al paziente di rimuovere tutti gli oggetti metallici.

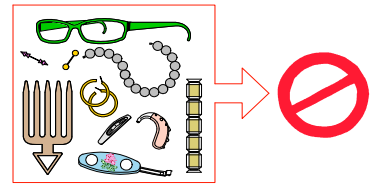

2. Chiedere al paziente di indossare un camice protettivo con rivestimento al piombo. Assicurarsi che il camice ricada perfettamente sulle spalle del paziente.

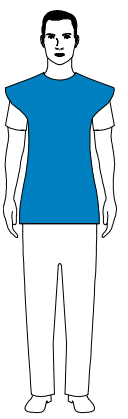

3. Ruotare la manopola di regolazione per aprire lateralmente i supporti tempie, come mostrato.

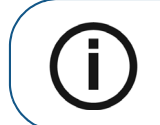

**Nota:** è possibile regolare manualmente i supporti tempie sulla parte posteriore o anteriore per una migliore aderenza alla testa.

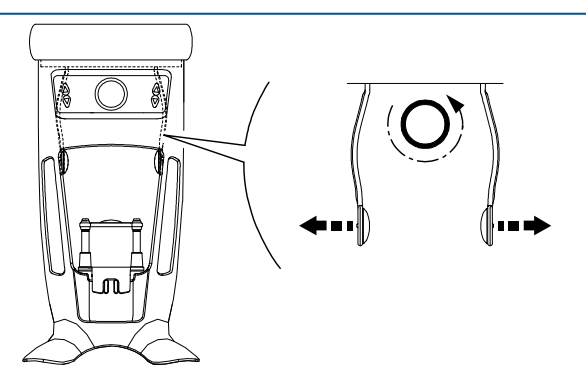

Se si utilizza un blocca-morso 3D per scostamento terzo molare (opzionale):

- Rimuovere il supporto tempie standard dal morsetto per la testa di destra o sinistra, a seconda del lato della bocca designato per l'acquisizione mirata (molare destro (MDx) o molare sinistro (MSx))
- Sostituirlo con il cono di supporto tempie per scostamento progettato per l'uso con il blocca-morso 3D per scostamento terzo molare come mostrato di seguito:

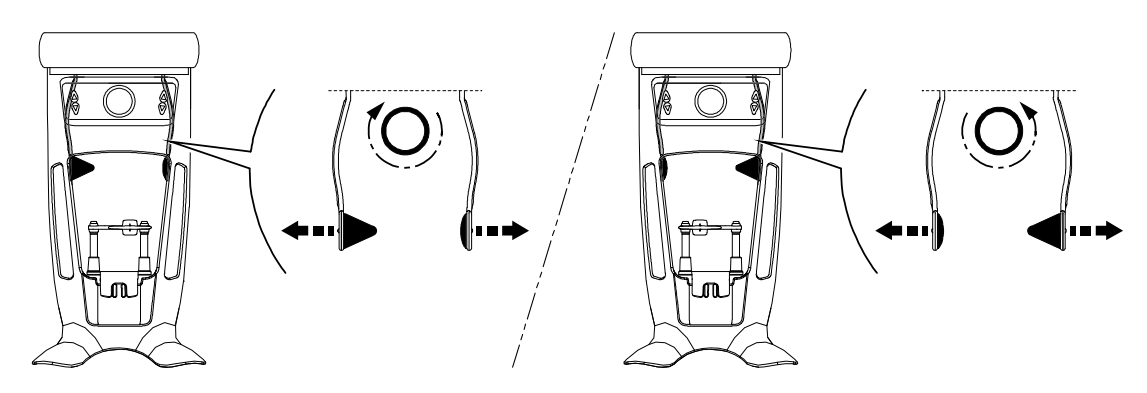

Riporre con cura il supporto tempie standard e sostituirlo dopo aver completato l'acquisizione di scostamento mirata.

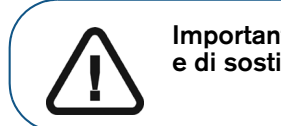

Importante: ricordare di riporre con cura il supporto tempie standard e di sostituirlo dopo aver completato l'acquisizione di scostamento.

4. Chiedere al paziente di entrare nell'unità. Nel **Pannello di posizionamento**, tenere premuto per regolare la mentoniera in base all'altezza del paziente.

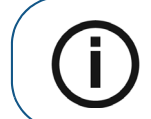

Nota: se il paziente è troppo alto, chiedergli di sedersi su uno sgabello.

- 5. Chiedere al paziente di:
  - Restare in posizione eretta (non posizionare i piedi leggermente in avanti).
  - Afferrare entrambe le maniglie inferiori del poggiatesta e della mentoniera.
  - Rilassare e abbassare le spalle per consentire un movimento completo del braccio girevole dell'unità.

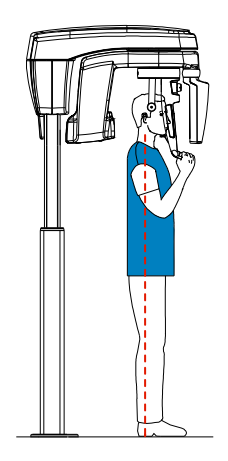

6. Per il posizionamento del paziente:

• Se si utilizza un blocca-morso 3D standard o un blocca-morso molare 3D, chiedere al paziente di mordere il blocca-morso 3D come mostrato in (A) e (B).

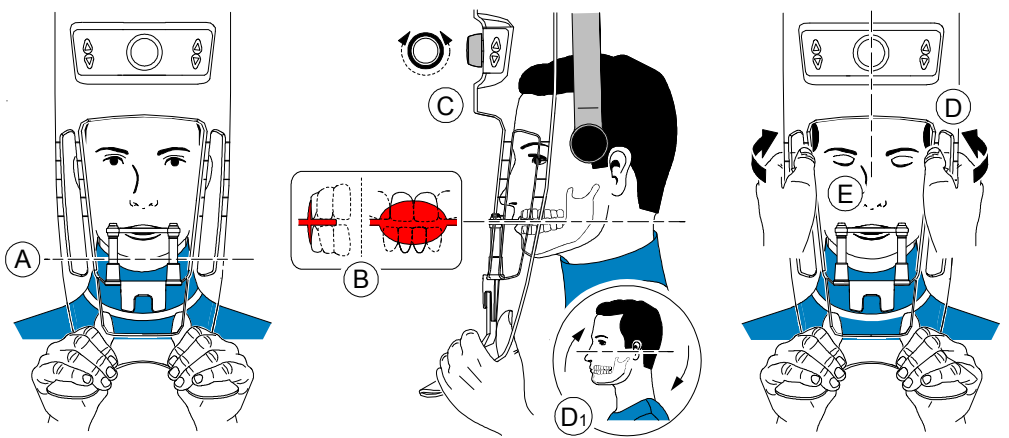

- Se si utilizza un blocca-morso 3D per scostamento terzo molare:
  - Per acquisire un'immagine del **terzo molare dx**, chiedere al paziente di mordere sul lato del blocca-morso indicato con le lettere **MDx**, come mostrato (A):

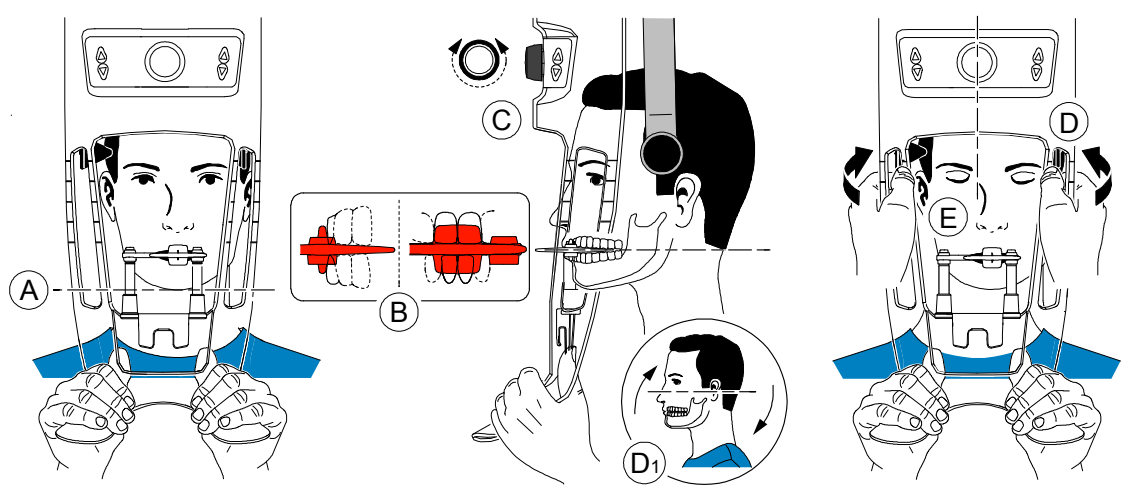

• Per acquisire un'immagine del **terzo molare sx**, chiedere al paziente di mordere sul lato del blocca-morso indicato con le lettere **Ms**x come mostrato (A):

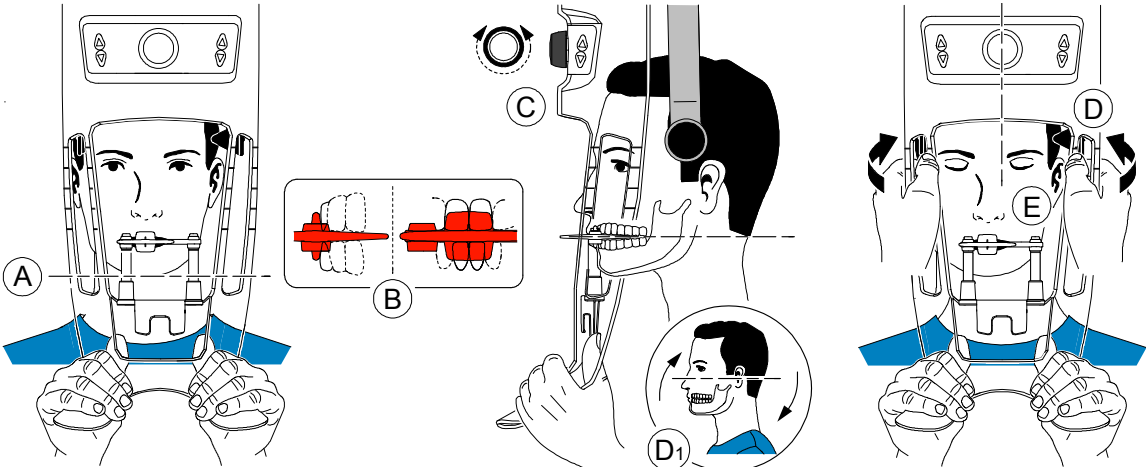

L'indicazione sul blocca-morso (ML o MR) deve essere posizionata nella regione corrispondente all'interno del cavo orale del paziente.

Chiedere al paziente di mordere il **blocca-morso**, assicurandosi che posizioni gli incisivi superiori prima del punto di arresto incisivi (B).

- 7. Ruotare la manopola di regolazione per chiudere i supporti tempie (C).
- 8. Utilizzare entrambe le mani per allineare la testa in posizione verticale (D).
- 9. Chiedere al paziente di:
  - Chiudere gli occhi (E).
  - Ingoiare.
  - Rimanere immobile.
  - Respirare dal naso.
  - Posizionare la lingua sul palato.

#### Avvio della radiografia

Per avviare una radiografia, attenersi alla seguente procedura:

1. Lasciare la sala radiologica e chiudere la porta. Mantenere il contatto visivo con il paziente durante l'acquisizione.

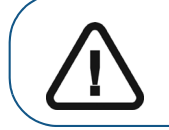

Importante: per arrestare l'acquisizione in caso di problemi, rilasciare il pulsante di esposizione del telecomando o premere il pulsante rosso per l'attivazione dell'arresto di emergenza.

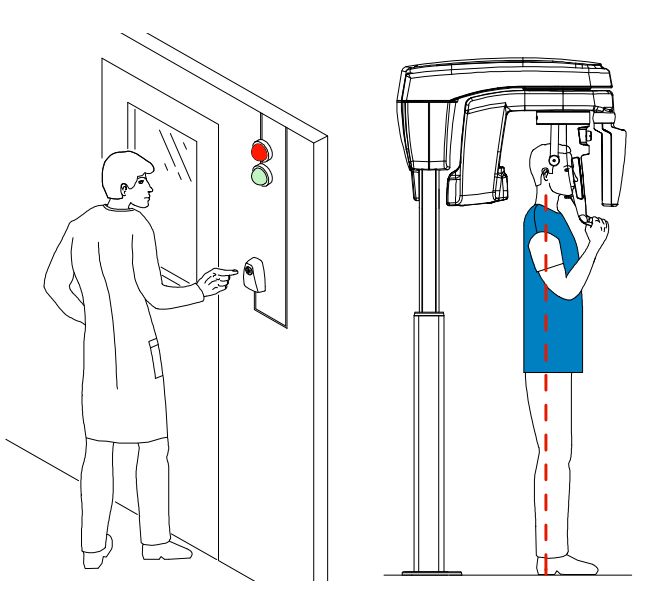

2. Avviare l'acquisizione radiografica utilizzando il telecomando. Tenere premuto il pulsante di esposizione fino a quando il completamento dell'acquisizione non è indicato dal messaggio sullo

schermo "Rilasciare il comando". Quando 😫 è giallo e si ode un allarme acustico, l'emissione dei

raggi X è in corso. Al termine dell'acquisizione, l'interfaccia di **acquisizione** cessa di essere visualizzata e il volume viene impostato in fase di ricostruzione. Durante la ricostruzione, liberare il paziente e rimuovere la barriera igienica dal blocca-morso.

3. Aprire ed esaminare il volume dal software di imaging.

## Informazioni sull'emissione delle dosi di raggi X

#### Conformità con la direttiva EURATOM 97/43

Fare clic con il pulsante destro del mouse su ciascuna immagine per visualizzare la stima del dosaggio emesso ricevuto dal paziente. È possibile utilizzare queste informazioni per calcolare l'effettivo dosaggio ricevuto dal paziente per l'immagine.

L'emissione di radiazioni è espressa in mGy.cm<sup>2</sup>. Il dosaggio viene misurato alla presa del collimatore primario. Il dosaggio è accurato fino a un valore di +/-30%.

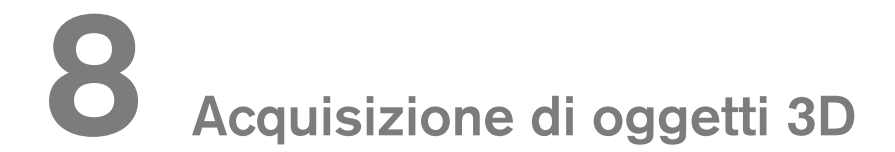

L'interfaccia Acquisizione di oggetti 3D comprende le seguenti modalità di acquisizione:

- CS Restore: consente di acquisire rappresentazioni 3D di immagini radiografiche digitali utilizzate per i flussi di lavoro protesici.
- CS Model: consente di acquisire rappresentazioni 3D di immagini radiografiche digitali utilizzate per flussi di lavoro ortodontici.
- Appliance: consente di acquisire rappresentazioni 3D di immagini chirurgiche guidate per il protocollo a doppia scansione producendo file di acquisizione compatibili con le soluzioni della concorrenza.

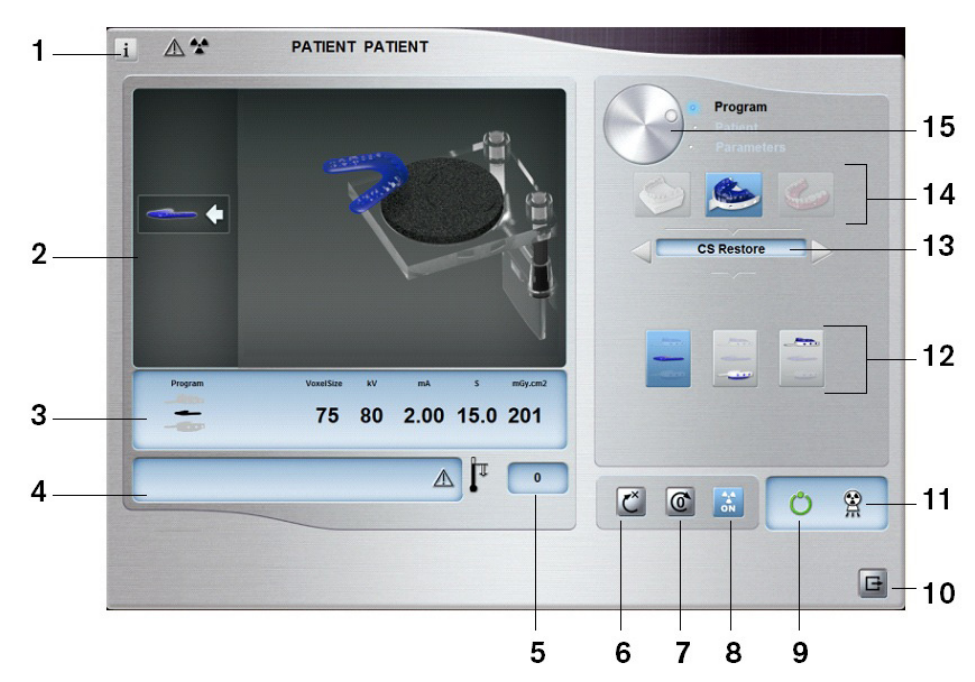

# Panoramica di 3D Object Acquisition Interface

- 1 **Pulsante Visualizza versioni:** consente di identificare le versioni di software e firmware.
- 2 Schermata di visualizzazione animata: guida l'utente in merito alle modalità di posizionamento dell'acquisizione.
- **3 Mostra parametri selezionati:** consente di visualizzare le impostazioni delle modalità e dei parametri di acquisizione correnti.
- 4 **Schermata di stato del sistema:** consente di visualizzare vari messaggi di avvertenza o avviso generati dall'unità.
- 5 Indicatore di raffreddamento del generatore: indica il tempo di raffreddamento automatico (mm:ss) necessario affinché il generatore raggiunga il valore 0 prima di una nuova acquisizione.
- 6 Pulsante di ripristino: consente di ripristinare l'unità alla posizione di ingresso del paziente.
- 7 Pulsante di posizionamento parallelo: consente di ottenere più spazio libero intorno all'unità, quando non in uso, posizionando il braccio rotante in posizione parallela alla testa dell'unità.
- 8 Pulsante On/Off raggi X: attiva o disattiva l'emissione dei raggi X.
- 9 Indicatore LED Pronto:
  - quando è verde, indica che l'unità è pronta per un'acquisizione.
  - il colore nero indica che l'unità non è pronta per un'acquisizione.

- 10 Pulsante Esci: chiude l'interfaccia di acquisizione.
- 11 Indicatore di emissione di raggi X: quando è di colore giallo, indica che l'emissione di raggi X è in corso.
- 12 Opzioni di acquisizione: questa funzionalità fornisce i vari scenari di acquisizione.
- **13 Modalità esportazione acquisizioni:** offre una delle seguenti modalità di esportazione delle acquisizioni per visualizzare le immagini acquisite:
  - CS Restore;
  - CS Model;
  - Appliance.
- 14 Modalità di acquisizione:
  - pulsante Gesso;
  - pulsante Materiale impronta;
  - pulsante Guida radiologica.

#### 15 Pulsante Selettore:

• **Programma:** per la selezione dell'opzione di acquisizione.

#### CS Restore: panoramica del riquadro Gesso

Fare clic su .
Selezionare CS RESTORE

| e Program<br>Patient<br>Parameters |
|------------------------------------|
|                                    |
| CS Restore                         |
|                                    |
|                                    |
|                                    |

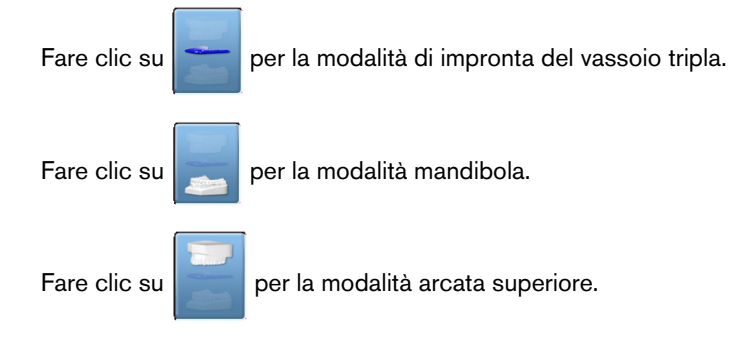

#### CS Restore: panoramica del riquadro Materiale impronta

CS RESTORE

Il riquadro del programma Materiale impronta CS Restore diventa attivo quando si eseguono le seguenti operazioni:

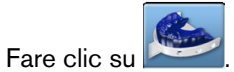

-

C

\_

Selezionare

•

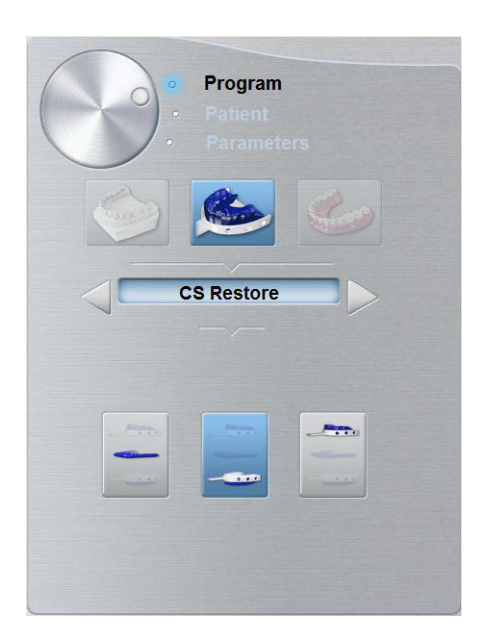

| Fare clic su | - | per la modalità di impronta del vassoio tripla. |
|--------------|---|-------------------------------------------------|
| Fare clic su |   | per la modalità mandibola.                      |
| Fare clic su |   | per la modalità arcata superiore.               |

#### CS Model: panoramica del riquadro Gesso

Il riquadro del programma Gesso CS Model diventa attivo quando si eseguono le seguenti operazioni:

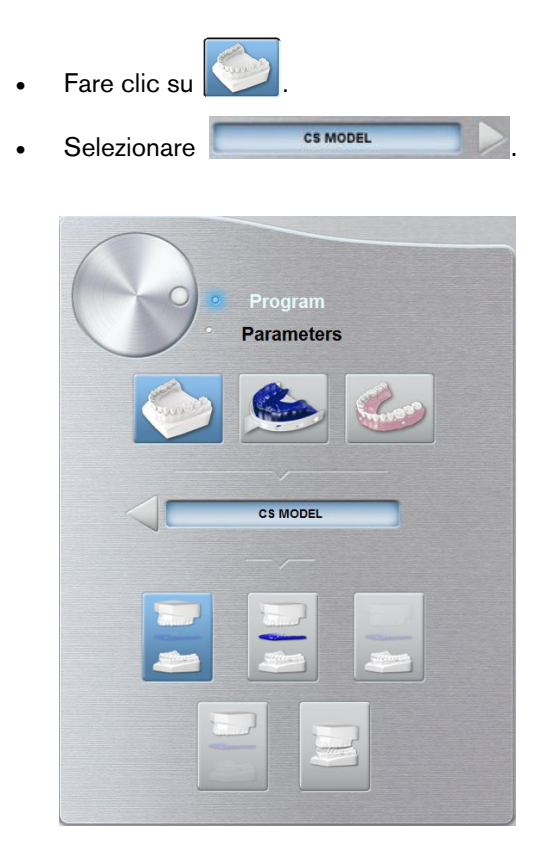

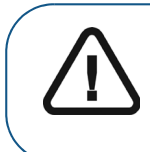

Importante: per ottenere un allineamento di occlusione effettivo della modalità arcata completa, assicurarsi che le estremità posteriori di entrambi i modelli di occlusione presentino un taglio piatto. In caso contrario, è necessario selezionare la modalità arcata completa con occlusione con cera.

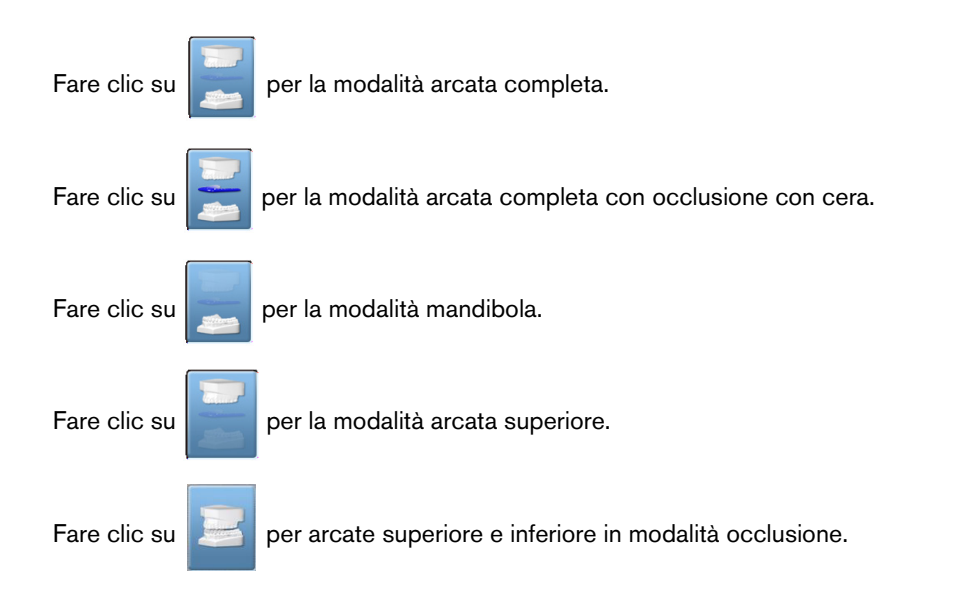

#### CS Model: panoramica del riquadro Materiale impronta

CS MODEL

Il riquadro del programma Materiale impronta CS Model diventa attivo quando si eseguono le seguenti operazioni:

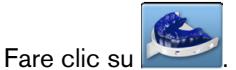

- Selezionare

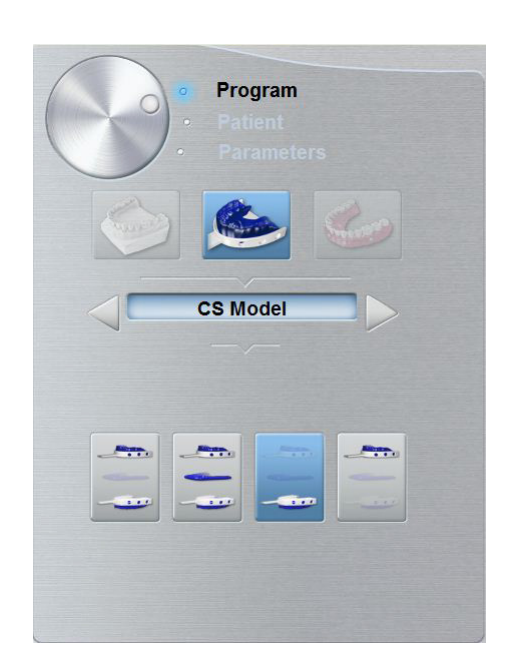

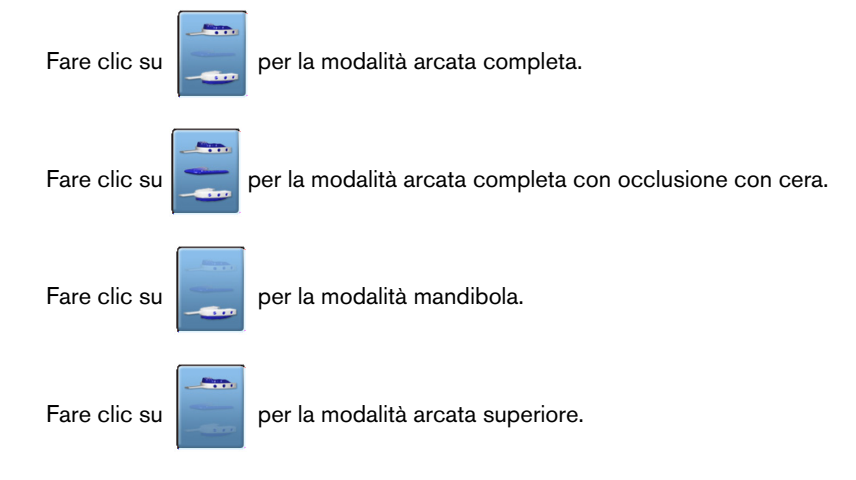

# Appliance: panoramica del riquadro Guida radiologica

Il riquadro del programma Guida radiologica

APPLIANCE

diventa attivo quando si fa

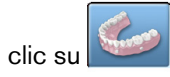

| <ul> <li>Program</li> <li>Patient</li> <li>Parameters</li> </ul> |
|------------------------------------------------------------------|
| Appliance                                                        |
|                                                                  |
|                                                                  |
| clic su per la modalità mandibola.                               |

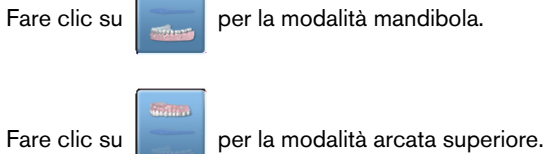

# Strumentazione per l'acquisizione di oggetti 3D

| Elemento | Descrizione                                                                         | Quantità |
|----------|-------------------------------------------------------------------------------------|----------|
|          | Supporto per impronta dentale 3D                                                    | 1        |
|          | Supporto per impronta dentale 3D                                                    | 1        |
|          | Gommapiuma nera:<br>A - centro del cerchio grande<br>B - centro del cerchio piccolo | 10       |

#### Tabella 2 Strumentazione per l'acquisizione di oggetti 3D

## Acquisizione di immagini di oggetti in materiale per impronta **CS** Restore

Prima di acquisire un'immagine dell'oggetto, procedere come segue:

- Sul desktop, fare doppio clic su W per aprire il CS Imaging Software. •
- Selezionato il record paziente.
- Accedere alla finestra Imaging.

Fare clic su sa, quindi su per accedere all'interfaccia di acquisizione.

#### Preparazione dell'unità e impostazione dei parametri di acquisizione

Per preparare l'unità per l'acquisizione, attenersi alla seguente procedura:

1. Inserire il supporto del blocca-morso 3D (A) nella base della mentoniera.

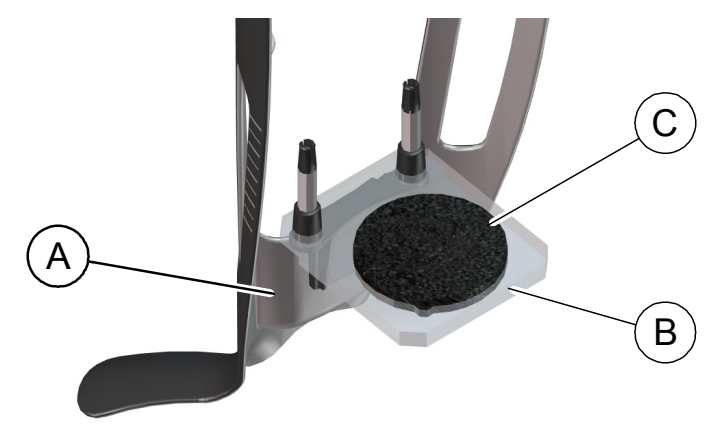

- 2. Posizionare il supporto per impronta dentale (B) sul supporto del blocca-morso 3D (A).
- Posizionare la gommapiuma nera (C) sul supporto per impronta dentale (B). 3.
- Fare clic sul pulsante Programma per accedere al riquadro Programma. 4.
  - per accedere all'interfaccia di modalità di acquisizione materiale per impronta. Fare clic su
- 6. Selezionare l'opzione di acquisizione richiesta. Consultare "Avvio dell'acquisizione per il materiale per impronta." o "Avvio dell'acquisizione dell'impronta vassoio tripla."

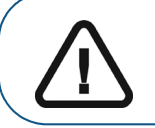

5.

Importante: la schermata di visualizzazione animata guiderà l'utente in merito alla procedura per il posizionamento dell'oggetto di acquisizione selezionato.

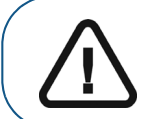

AVVERTENZA: assicurarsi di posizionare correttamente l'oggetto di acquisizione per ottenere dati di qualità.
#### Avvio dell'acquisizione per il materiale per impronta

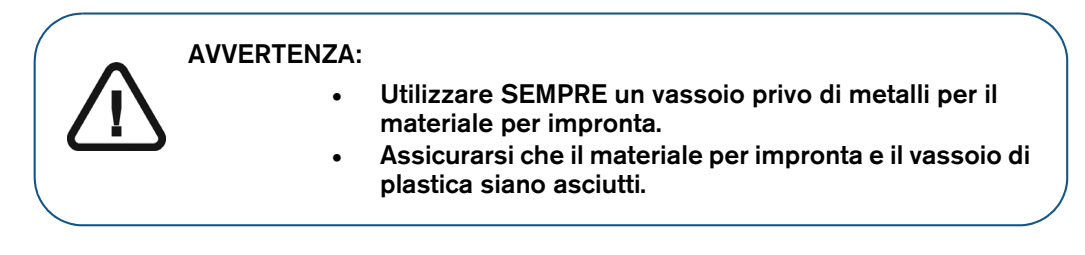

Per avviare l'acquisizione, attenersi alla seguente procedura:

1. Selezionare la modalità di acquisizione mascella o mandibola.

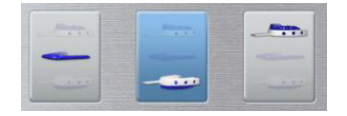

2. Attenersi alle istruzioni animate sullo schermo per la procedura di corretto posizionamento dell'impronta al centro della gommapiuma nera.

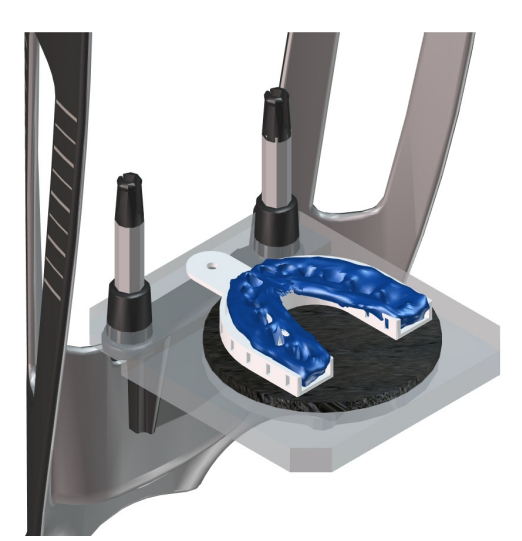

- 3. Lasciare la sala radiologica e chiudere la porta.
- **4.** Sull'interfaccia **Acquisizione**, quando O è di colore verde, tenere premuto il pulsante di esposizione del telecomando per raggi X fino alla fine dell'acquisizione.

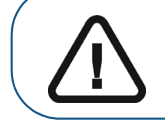

Importante: nel caso insorga un problema per cui sia necessario arrestare l'acquisizione, rilasciare il pulsante di esposizione del telecomando o premere il pulsante rosso per l'attivazione dell'arresto di emergenza.

Nell'interfaccia di acquisizione, l'indicatore A diventa giallo e viene emesso un allarme acustico per indicare che è in corso l'emissione di raggi X. L'immagine acquisita viene visualizzata nella **Schermata di anteprima**.

5. Al termine della scansione di tutti gli oggetti, l'interfaccia di **acquisizione** si chiude. Attendere la ricostruzione dell'oggetto 3D.

#### Avvio dell'acquisizione dell'impronta vassoio tripla

Per avviare l'acquisizione dell'impronta vassoio tripla, attenersi alla seguente procedura:

Importante:

• Assicurarsi che l'impronta del vassoio tripla sia asciutta.

- Al momento di posizionarla sulla gommapiuma nera, l'impronta del vassoio tripla deve presentarsi livellata. In caso contrario, tagliarla e livellarla con un bisturi.
- 1. Selezionare la modalità di acquisizione dell'impronta vassoio tripla.

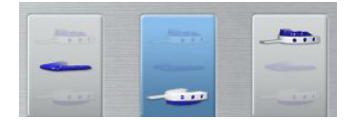

2. Attenersi alle istruzioni animate sullo schermo per la procedura di corretto posizionamento dell'impronta del vassoio tripla sulla gommapiuma nera.

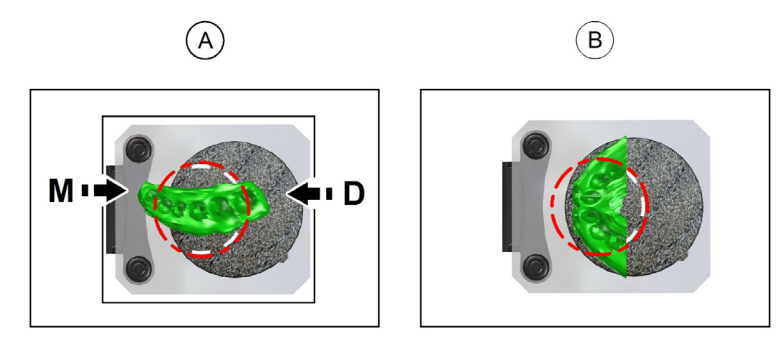

Importante: È necessario collocare l'impronta vassoio tripla sulla gommapiuma nera con lo stesso orientamento di quando si estrae dalla bocca del paziente.

- 3. Lasciare la sala radiologica e chiudere la porta.
- 4. Sull'interfaccia Acquisizione, quando 🕐 è di colore verde, tenere premuto il pulsante di esposizione del telecomando per raggi X fino alla fine dell'acquisizione.

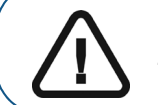

Importante: nel caso insorga un problema per cui sia necessario arrestare l'acquisizione, rilasciare il pulsante di esposizione del telecomando o premere il pulsante rosso per l'attivazione dell'arresto di emergenza.

Nell'interfaccia di acquisizione, l'indicatore R diventa giallo e viene emesso un allarme acustico per indicare che è in corso l'emissione di raggi X. L'immagine acquisita viene visualizzata nella **Schermata di anteprima**.

5. Al termine dell'acquisizione dell'impronta del vassoio tripla, l'interfaccia di **acquisizione** si chiude. Attendere la ricostruzione dell'oggetto 3D.

# Acquisizione di immagini di oggetti in gesso CS Restore

Sono disponibili due modalità di acquisizione quando si seleziona la modalità di esportazione delle acquisizioni CS Restore:

- Stampo
- Materiale per impronta

Prima di acquisire un'immagine dell'oggetto, procedere come segue:

- Sul desktop, fare doppio clic su W per aprire il CS Imaging Software.
- Selezionato il record paziente.
- Accedere alla finestra Imaging.
- Fare clic su aquindi su per accedere all'interfaccia di acquisizione.

#### Preparazione dell'unità e impostazione delle opzioni di acquisizione

Per preparare l'unità per l'acquisizione, attenersi alla seguente procedura:

1. Inserire il supporto del blocca-morso 3D (A) nella base della mentoniera.

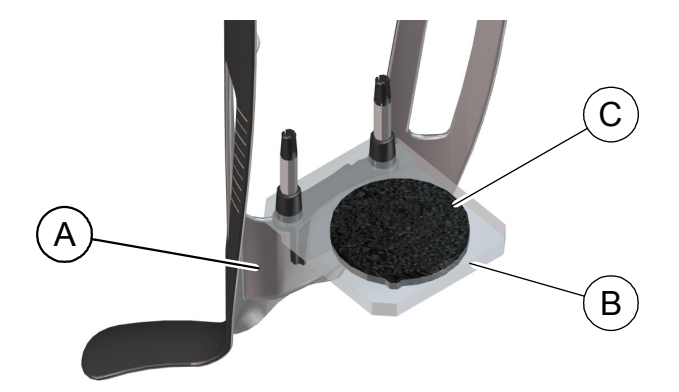

- 2. Posizionare il supporto per impronta dentale (B) sul supporto del blocca-morso 3D (A).
- 3. Posizionare la gommapiuma nera (C) sul supporto per impronta dentale (B).
- 4. Fare clic sul pulsante Programma per accedere al riquadro Programma.
- 5. Fare clic su per accedere all'interfaccia di modalità di acquisizione gesso.
- 6. Selezionare l'opzione di acquisizione richiesta. Consultare "Avvio dell'acquisizione del gesso" o "Avvio dell'acquisizione dell'impronta del vassoio tripla".

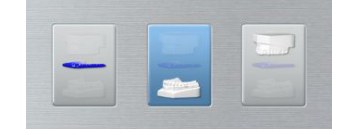

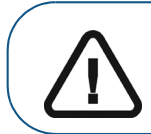

Importante: la schermata di visualizzazione animata guiderà l'utente in merito alla procedura per il posizionamento del materiale di acquisizione selezionato.

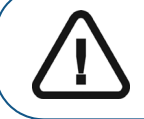

AVVERTENZA: assicurarsi di posizionare correttamente il materiale di acquisizione per ottenere dati di qualità.

#### Avvio dell'acquisizione del gesso

Per avviare l'acquisizione, attenersi alla seguente procedura:

1. Selezionare la modalità di acquisizione mascella o mandibola.

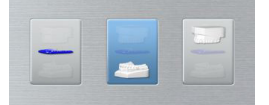

2. Attenersi alle istruzioni animate sullo schermo per la procedura di corretto posizionamento del gesso per arcata superiore o inferiore al centro della gommapiuma nera.

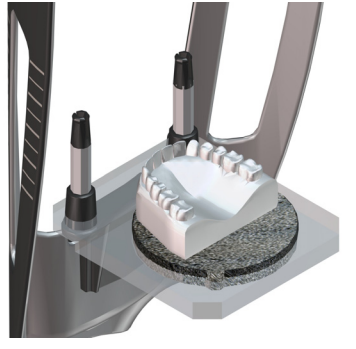

- 3. Lasciare la sala radiologica e chiudere la porta.
- **4.** Sull'interfaccia **Acquisizione**, quando 🕐 è di colore verde, tenere premuto il pulsante di esposizione del telecomando per raggi X fino alla fine dell'acquisizione.

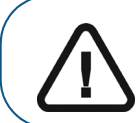

Importante: nel caso insorga un problema per cui sia necessario arrestare l'acquisizione, rilasciare il pulsante di esposizione del telecomando o premere il pulsante rosso per l'attivazione dell'arresto di emergenza.

Nell'interfaccia di acquisizione, l'indicatore R diventa giallo e viene emesso un allarme acustico per indicare che è in corso l'emissione di raggi X. L'immagine acquisita viene visualizzata nella **Schermata di anteprima**.

5. Al termine della scansione di tutti gli oggetti, l'interfaccia di **acquisizione** si chiude. Attendere la ricostruzione dell'oggetto 3D.

#### Avvio dell'acquisizione dell'impronta del vassoio tripla

Per avviare l'acquisizione dell'impronta vassoio tripla, attenersi alla seguente procedura:

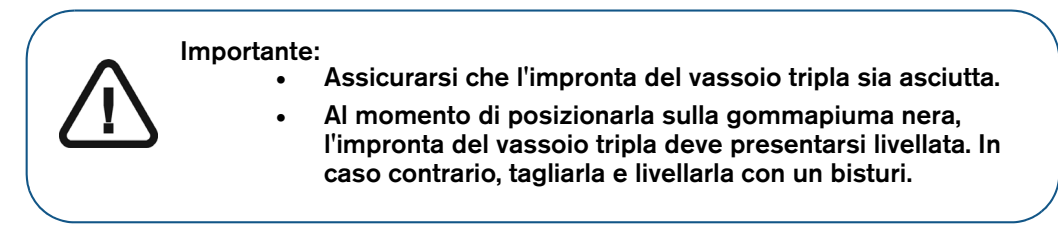

1. Selezionare la modalità di acquisizione dell'impronta vassoio tripla.

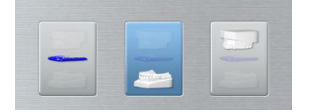

2. Attenersi alle istruzioni animate sullo schermo per la procedura di corretto posizionamento dell'impronta del vassoio tripla al centro della gommapiuma nera.

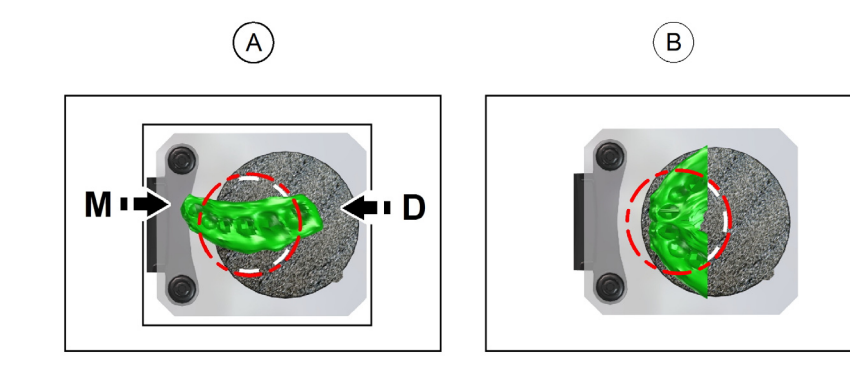

Importante: È necessario collocare l'impronta vassoio tripla sulla gommapiuma nera con lo stesso orientamento di quando si estrae dalla bocca del paziente.

- 3. Lasciare la sala radiologica e chiudere la porta.
- 4. Sull'interfaccia Acquisizione, quando 🕐 è di colore verde, tenere premuto il pulsante di esposizione del telecomando per raggi X fino alla fine dell'acquisizione.

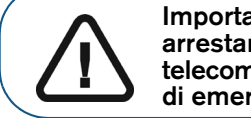

Importante: nel caso insorga un problema per cui sia necessario arrestare l'acquisizione, rilasciare il pulsante di esposizione del telecomando o premere il pulsante rosso per l'attivazione dell'arresto di emergenza.

# Nell'interfaccia di acquisizione, l'indicatore R diventa giallo e viene emesso un allarme acustico per indicare che è in corso l'emissione di raggi X. L'immagine acquisita viene visualizzata nella **Schermata di anteprima**.

5. Al termine dell'acquisizione dell'impronta del vassoio tripla, l'interfaccia di **acquisizione** si chiude. Attendere la ricostruzione dell'oggetto 3D.

# Acquisizione di immagini di oggetti in materiale per impronta CS Model

Prima di acquisire un'immagine dell'oggetto, procedere come segue:

- Sul desktop, fare doppio clic su Maging Software.
- Selezionato il record paziente.
- Accedere alla finestra Imaging.
- Fare clic su 💷 , quindi su 🖍

per accedere all'interfaccia di acquisizione.

#### Preparazione dell'unità e impostazione delle opzioni di acquisizione

Per preparare l'unità per l'acquisizione, attenersi alla seguente procedura:

1. Inserire il supporto del blocca-morso 3D (A) nella base della mentoniera.

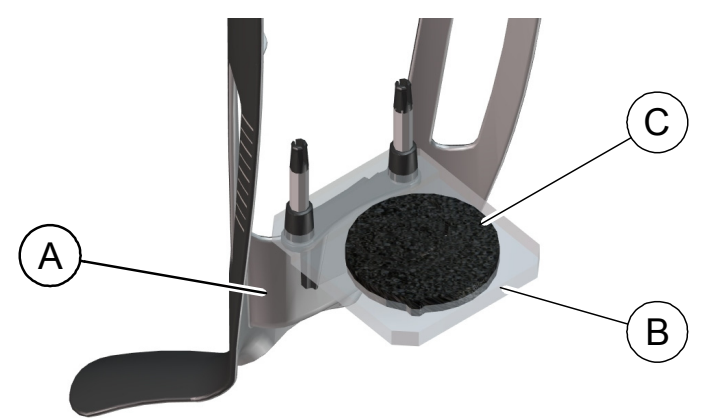

- 2. Posizionare il supporto per impronta dentale (B) sul supporto del blocca-morso 3D (A).
- 3. Posizionare la gommapiuma nera (C) sul supporto per impronta dentale (B).
- 4. Fare clic sul pulsante Programma per accedere al riquadro Programma.
- 5. Fare clic su per accedere all'interfaccia di modalità di acquisizione materiale per impronta.
- 6. Selezionare l'opzione di acquisizione richiesta. Consultare "Avvio dell'acquisizione del materiale per impronta."

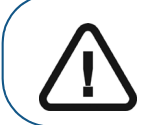

Importante: la schermata di visualizzazione animata guiderà l'utente in merito alla procedura per il posizionamento dell'oggetto di acquisizione selezionato.

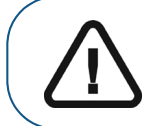

AVVERTENZA: assicurarsi di posizionare correttamente l'oggetto di acquisizione per ottenere dati di qualità.

#### Avvio dell'acquisizione del materiale per impronta

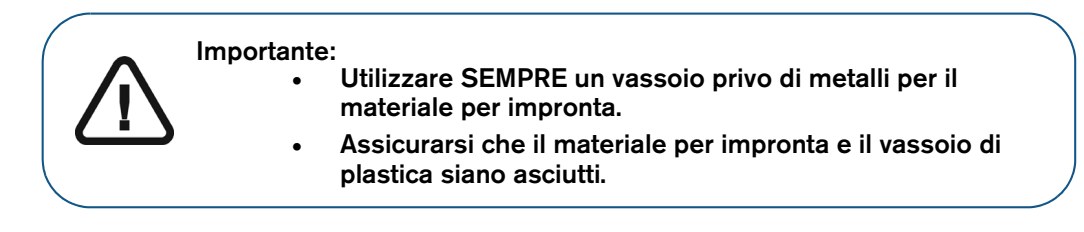

Per avviare l'acquisizione, attenersi alla seguente procedura:

1. Selezionare una delle opzioni di acquisizione.

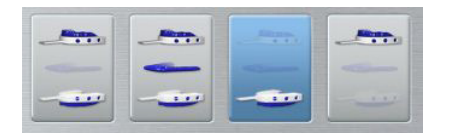

2. Attenersi alle istruzioni animate sullo schermo per la procedura di corretto posizionamento dell'impronta al centro della gommapiuma nera.

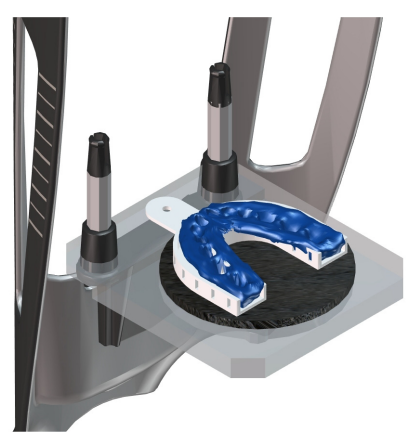

- 3. Lasciare la sala radiologica e chiudere la porta.
- **4.** Sull'interfaccia **Acquisizione**, quando **()** è di colore verde, tenere premuto il pulsante di esposizione del telecomando per raggi X fino alla fine dell'acquisizione.

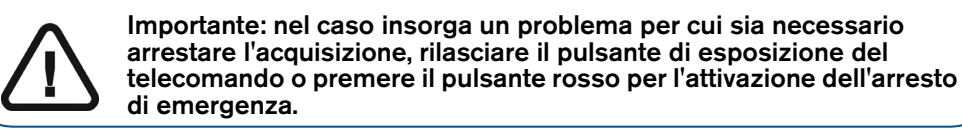

Nell'interfaccia di acquisizione, l'indicatore 🛱 diventa giallo e viene emesso un allarme acustico per indicare che è in corso l'emissione di raggi X.

L'immagine acquisita viene visualizzata nella **Schermata di anteprima**. Se si seleziona l'opzione che richiede l'acquisizione dell'occlusione con cera, consultare la sezione seguente per informazioni: "Avvio dell'acquisizione dell'occlusione con cera."

5. Al termine della scansione di tutti gli oggetti, l'interfaccia di **acquisizione** si chiude. Attendere la ricostruzione dell'oggetto 3D.

#### Avvio dell'acquisizione dell'occlusione con cera

Per avviare l'acquisizione dell'occlusione con cera, attenersi alla seguente procedura:

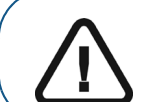

Importante: assicurarsi che l'occlusione con cera sia asciutta.

1. Attenersi alle istruzioni animate sullo schermo per la procedura di corretto posizionamento dell'occlusione con cera al centro della gommapiuma nera.

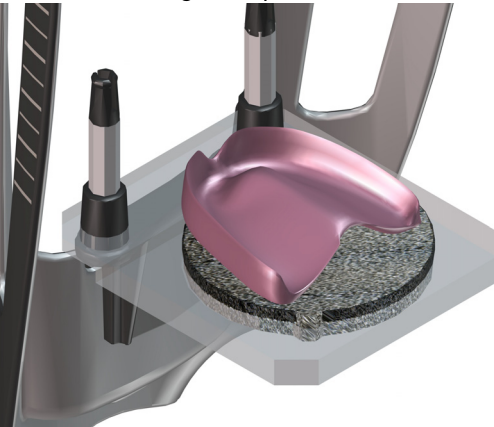

- 2. Lasciare la sala radiologica e chiudere la porta.
- **3.** Sull'interfaccia **Acquisizione**, quando 🕐 è di colore verde, tenere premuto il pulsante di esposizione del telecomando per raggi X fino alla fine dell'acquisizione.

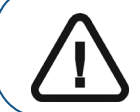

Importante: nel caso insorga un problema per cui sia necessario arrestare l'acquisizione, rilasciare il pulsante di esposizione del telecomando o premere il pulsante rosso per l'attivazione dell'arresto di emergenza.

Nell'interfaccia di acquisizione, l'indicatore di diventa giallo e viene emesso un allarme acustico per indicare che è in corso l'emissione di raggi X. L'immagine acquisita viene visualizzata nella **Schermata di anteprima**.

4. Al termine della scansione dell'occlusione con cera, l'interfaccia di **acquisizione** si chiude. Attendere la ricostruzione dell'oggetto 3D.

# Acquisizione di immagini di oggetti in gesso CS Model

Prima di acquisire un'immagine dell'oggetto, procedere come segue:

- Sul desktop, fare doppio clic su Maging Software.
- Selezionato il record paziente.
- Accedere alla finestra Imaging.
- Fare clic su 🔤 , quindi su 😂 per accedere all'interfaccia di **acquisizione**.

#### Preparazione dell'unità e impostazione delle opzioni di acquisizione

Per preparare l'unità per l'acquisizione, attenersi alla seguente procedura:

1. Inserire il supporto del blocca-morso 3D (A) nella base della mentoniera.

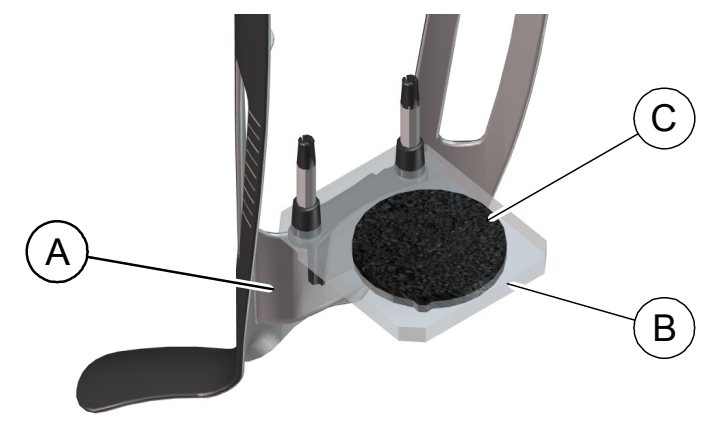

- 2. Posizionare il supporto per impronta dentale (B) sul supporto del blocca-morso 3D (A).
- 3. Posizionare la gommapiuma nera (C) sul supporto per impronta dentale (B).
- 4. Fare clic sul pulsante Programma per accedere al riquadro Programma.
- 5. Fare clic su per accedere all'interfaccia di modalità di acquisizione gesso.
- 6. Selezionare l'acquisizione richiesta. Consultare "Avvio dell'acquisizione del gesso.".

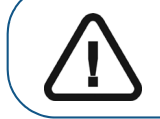

Importante: la schermata di visualizzazione animata guiderà l'utente in merito alla procedura per il posizionamento del materiale di acquisizione selezionato.

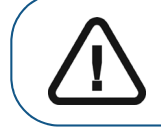

AVVERTENZA: assicurarsi di posizionare correttamente il materiale di acquisizione per ottenere dati di qualità.

#### Avvio dell'acquisizione del gesso

Per avviare l'acquisizione, attenersi alla seguente procedura:

1. Selezionare una delle opzioni di acquisizione.

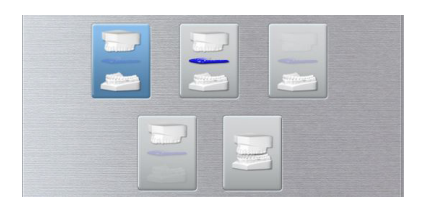

- 2. Attenersi alle istruzioni animate sullo schermo per la procedura di corretto posizionamento dei seguenti oggetti al centro della gommapiuma nera.
  - arcata superiore o inferiore.
  - arcata superiore e inferiore in occlusione.

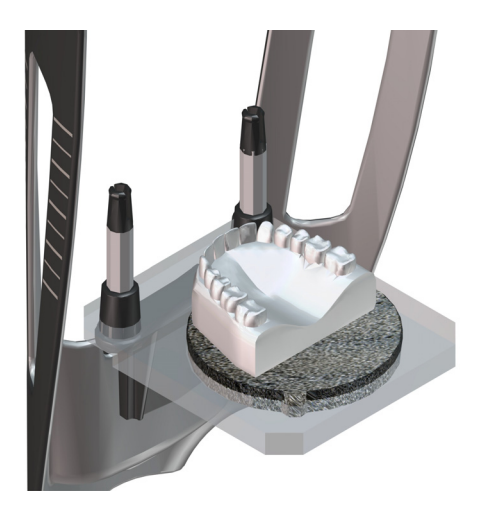

- 3. Lasciare la sala radiologica e chiudere la porta.
- 4. Sull'interfaccia Acquisizione, quando 🕐 è di colore verde, tenere premuto il pulsante di esposizione del telecomando per raggi X fino alla fine dell'acquisizione.

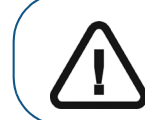

Importante: nel caso insorga un problema per cui sia necessario arrestare l'acquisizione, rilasciare il pulsante di esposizione del telecomando o premere il pulsante rosso per l'attivazione dell'arresto di emergenza.

Nell'interfaccia di acquisizione, l'indicatore  $\Re$  diventa giallo e viene emesso un allarme acustico per indicare che è in corso l'emissione di raggi X.

L'immagine acquisita viene visualizzata nella **Schermata di anteprima**. Se si seleziona l'opzione che richiede l'acquisizione dell'occlusione con cera, consultare la sezione seguente per informazioni: "Avvio dell'acquisizione dell'occlusione con cera."

5. Al termine della scansione di tutti gli oggetti, l'interfaccia di **acquisizione** si chiude. Attendere la ricostruzione dell'oggetto 3D.

#### Avvio dell'acquisizione dell'occlusione con cera

Per avviare l'acquisizione dell'occlusione con cera, attenersi alla seguente procedura:

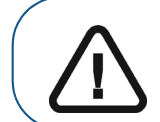

Importante: assicurarsi che l'occlusione con cera sia asciutta.

1. Attenersi alle istruzioni animate sullo schermo per la procedura di corretto posizionamento dell'occlusione con cera al centro della gommapiuma nera.

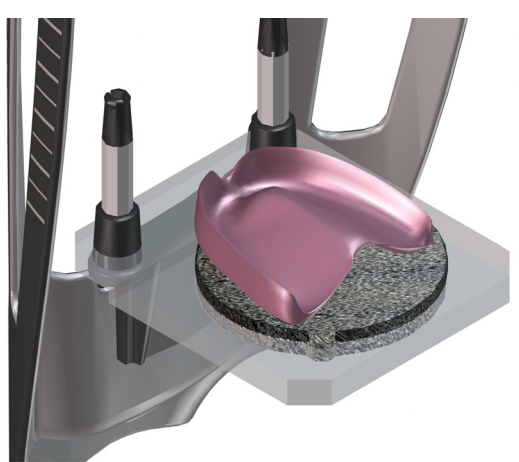

- 2. Lasciare la sala radiologica e chiudere la porta.
- **3.** Sull'interfaccia **Acquisizione**, quando 🕐 è di colore verde, tenere premuto il pulsante di esposizione del telecomando per raggi X fino alla fine dell'acquisizione.

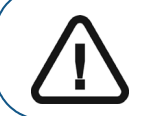

Importante: nel caso insorga un problema per cui sia necessario arrestare l'acquisizione, rilasciare il pulsante di esposizione del telecomando o premere il pulsante rosso per l'attivazione dell'arresto di emergenza.

Nell'interfaccia di acquisizione, l'indicatore di diventa giallo e viene emesso un allarme acustico per indicare che è in corso l'emissione di raggi X. L'immagine acquisita viene visualizzata nella **Schermata di anteprima**.

4. Al termine della scansione dell'occlusione con cera, l'interfaccia di **acquisizione** si chiude. Attendere la ricostruzione dell'oggetto 3D.

# Acquisizione di immagini di Guida radiologica nel cavo orale del paziente

La modalità di esportazione delle acquisizioni Appliance consente di eseguire le procedure di acquisizione per il protocollo a doppia scansione necessario per eseguire la chirurgia guidata dall'impianto dentale.

Prima di acquisire un'immagine dell'oggetto, procedere come segue:

- Sul desktop, fare doppio clic su 💏 per aprire il CS Imaging Software.
- Selezionato il record paziente.
- Accedere alla finestra Imaging.
- Fare clic su er aprire l'interfaccia di acquisizione 3D.

#### Preparazione dell'unità e impostazione dei parametri di acquisizione

Per preparare l'unità per l'acquisizione, attenersi alla seguente procedura:

1. Nell'interfaccia di acquisizione 3D, fare clic sul pulsante Paziente per accedere al riquadro Paziente.

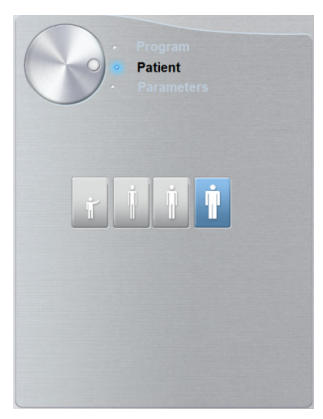

Selezionare il tipo di paziente:

- Pediatrico
- Adulto: corporatura piccola, media, grande

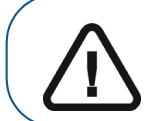

Importante: per informazioni sulla protezione dalle radiazioni e le raccomandazioni relative alla selezione di un tipo di paziente, consultare la *Guida per l'utente alle specifiche tecniche, normative e di sicurezza dell'unità* CS 8200 3D (SMA67\_it).

2. Fare clic sul pulsante Programma per accedere al riquadro Programma.

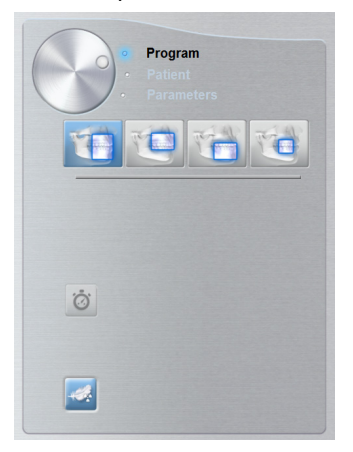

3. Seleziona il tipo di acquisizione richiesto:

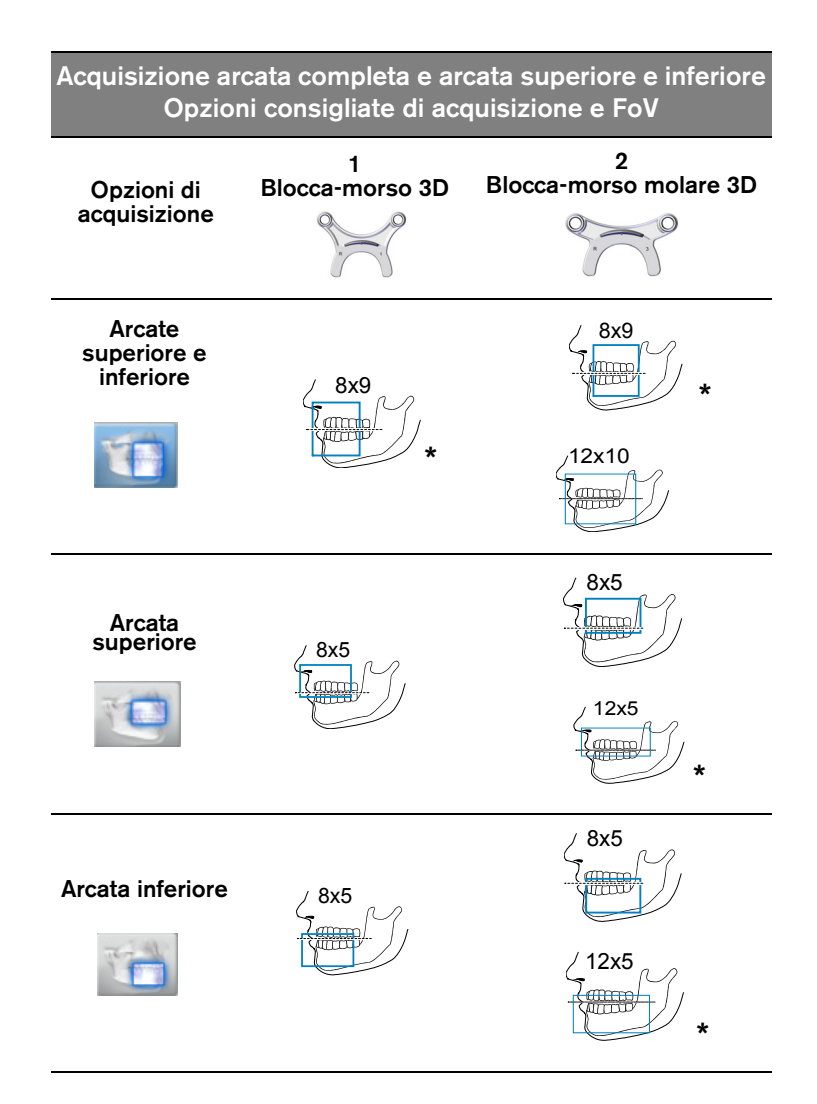

\* In Ontario (Canada), i dentisti che utilizzano FOV superiori a 8x8 sono soggetti al rispetto di specifiche condizioni.

#### Preparazione e posizionamento del paziente

Per preparare e far posizionare il paziente, attenersi alla seguente procedura:

1. Chiedere al paziente di rimuovere tutti gli oggetti metallici.

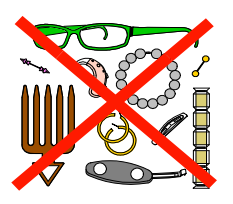

- 2. Chiedere al paziente di indossare un camice protettivo con rivestimento al piombo. Assicurarsi che il camice ricada perfettamente sulle spalle del paziente.
- 3. Chiedere al paziente di eseguire quanto segue:
  - Restare in posizione eretta o sedersi su uno sgabello.
  - Impugnare la maniglia inferiore presente su ogni lato.
  - Posizionare i piedi leggermente in avanti.
  - Rilassare e abbassare le spalle per consentire un movimento completo del braccio rotante dell'unità.
- 4. Posizionare la guida radiologica (A) e l'indice occlusale (B) nel cavo orale del paziente. Chiedere al paziente di mantenere la posizione di occlusione durante l'operazione di scansione.

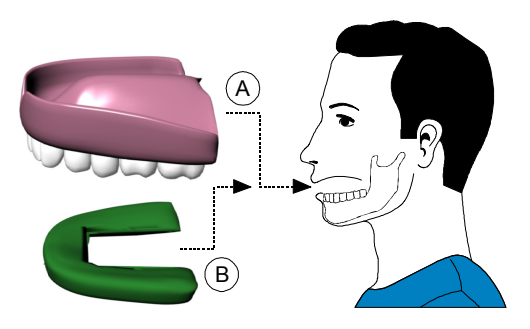

5. Chiedere al paziente di mordere il blocca-morso 3D (A).

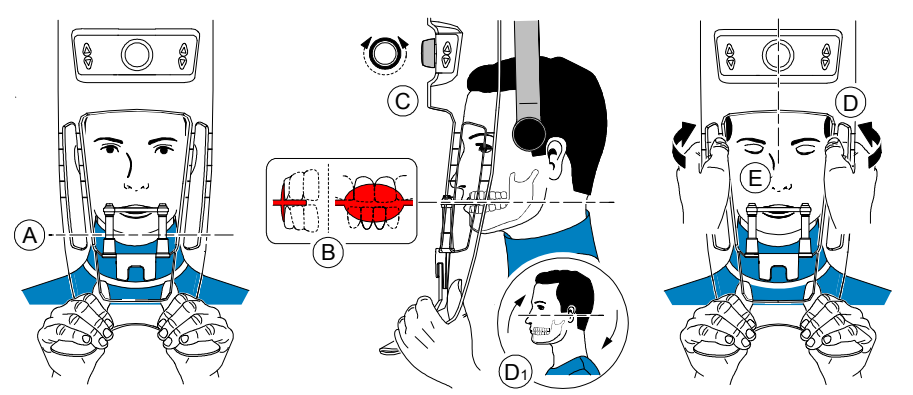

6. Assicurarsi che il paziente posizioni gli incisivi superiori prima del punto di arresto incisivi (B).

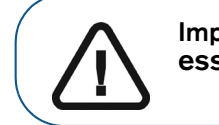

Importante: la colonna vertebrale e il naso del paziente devono essere allineati in una linea verticale dritta.

- 7. Ruotare la manopola di regolazione per chiudere i supporti tempie (C).
- 8. Utilizzare entrambe le mani per allineare la testa in posizione verticale (D). Assicurarsi che l'occlusione del paziente sia completamente orizzontale (piano di Camper) (D1).
- 9. Chiedere al paziente di:
  - Chiudere gli occhi (E).
  - Ingoiare.
  - Rimanere immobile.
  - Respirare dal naso.
  - Posizionare la lingua sul palato.

#### Avvio della radiografia

Per avviare una radiografia, attenersi alla seguente procedura:

- 1. Lasciare la sala radiologica e chiudere la porta. Mantenere il contatto visivo con il paziente durante l'acquisizione.
- 2. Sull'interfaccia Acquisizione, quando 🕐 è di colore verde, tenere premuto il pulsante di esposizione del telecomando per raggi X fino alla fine dell'acquisizione.

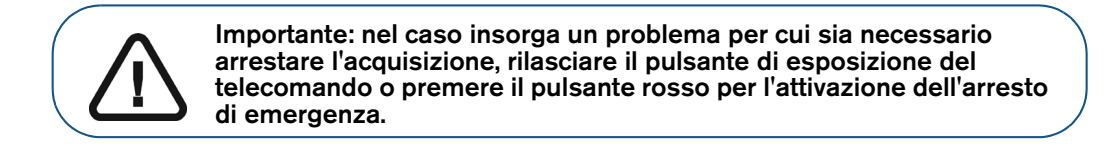

Nell'interfaccia di acquisizione, l'indicatore R diventa giallo e viene emesso un allarme acustico per indicare che è in corso l'emissione di raggi X. L'immagine acquisita viene visualizzata nella **Schermata di anteprima**.

- **3.** La visualizzazione animata nell'interfaccia di **acquisizione** varia per mostrare la procedura di corretto posizionamento dell'elemento successivo da scansionare. Ripetere i passaggi da 1 a 2.
- 4. Al termine dell'acquisizione, l'interfaccia di **acquisizione** si chiude. Attendere la ricostruzione dell'oggetto 3D.

# Acquisizione di immagini della sola Guida radiologica

Prima di acquisire le immagini, procedere come segue:

- Sul desktop, fare doppio clic su Maging Software.
- Selezionato il record paziente.
- Accedere alla finestra Imaging.
- Fare clic su

, quindi su 🖕

per accedere all'interfaccia di acquisizione 3D.

#### Preparazione dell'unità e impostazione delle opzioni di acquisizione

Per preparare l'unità per l'acquisizione, attenersi alla seguente procedura:

1. Inserire il supporto del blocca-morso 3D (A) nella base della mentoniera.

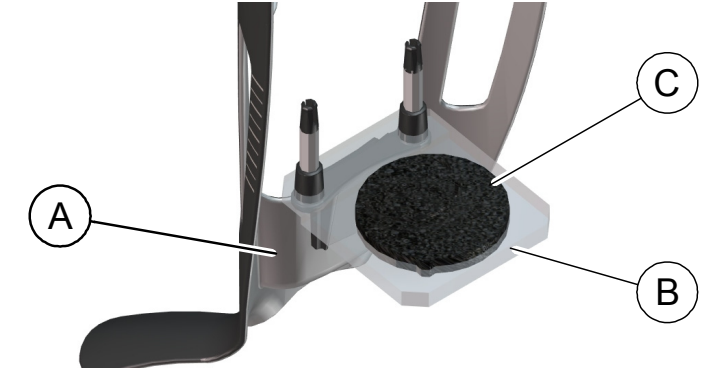

- 2. Posizionare il supporto per impronta dentale (B) sul supporto del blocca-morso 3D (A).
- 3. Posizionare la gommapiuma nera (C) sul supporto per impronta dentale (B).
- 4. Posizionare la Guida radiologica sulla gommapiuma nera.

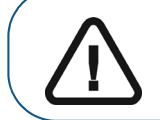

Importante: è necessario collocare la guida radiologica sulla gommapiuma nera rispettando lo stesso orientamento dell'estrazione dal cavo orale del paziente.

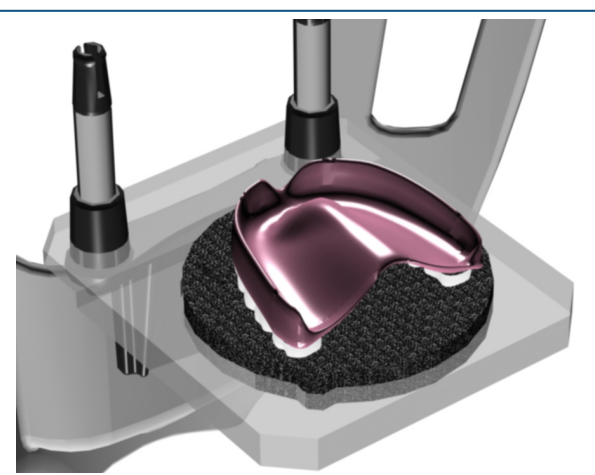

- 5. Fare clic sul pulsante Programma per accedere al riquadro Programma.
- 6. Fare clic su for accedere all'interfaccia di modalità di acquisizione guida radiologica.

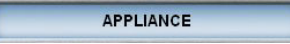

viene visualizzato nel campo Modalità esportazione acquisizioni.

7. Selezionare una delle opzioni di acquisizione Appliance.

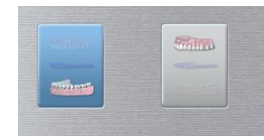

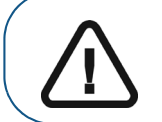

Importante: la schermata di visualizzazione animata guiderà l'utente in merito alla procedura per il posizionamento del materiale di acquisizione selezionata.

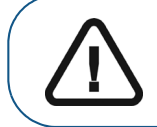

AVVERTENZA: assicurarsi di posizionare correttamente il materiale di acquisizione per ottenere dati di qualità.

#### Avvio della radiografia

Per avviare una radiografia, attenersi alla seguente procedura:

- 1. Lasciare la sala radiologica e chiudere la porta.
- 2. Sull'interfaccia Acquisizione, quando 🕐 è di colore verde, tenere premuto il pulsante di esposizione del telecomando per raggi X fino alla fine dell'acquisizione.

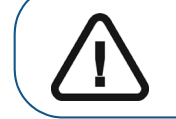

Importante: nel caso insorga un problema per cui sia necessario arrestare l'acquisizione, rilasciare il pulsante di esposizione del telecomando o premere il pulsante rosso per l'attivazione dell'arresto di emergenza.

Nell'interfaccia di acquisizione, l'indicatore  $\Re$  diventa giallo e viene emesso un allarme acustico per indicare che è in corso l'emissione di raggi X. L'immagine acquisita viene visualizzata nella **Schermata di anteprima**.

3. Al termine della scansione di tutti gli oggetti, l'interfaccia di **acquisizione** si chiude. Attendere la ricostruzione dell'oggetto 3D.

# Acquisizione di immagini basate su Appliance

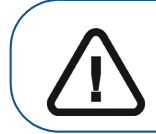

Importante: assicurarsi di disporre di un fantoccio di calibrazione fornito da Nobel Biocare prima di eseguire una procedura di calibrazione NobelGuide™ o NobelClinician™.

Prima di acquisire immagini del fantoccio di calibrazione NobelGuide™ o NobelClinician™ Biocare, procedere come segue:

- Sul desktop, fare doppio clic su 🔀 per aprire il CS Imaging Software.
- Selezionato il record paziente.
- Accedere alla finestra Imaging.
- Fare clic su 💷 , quindi su 🐇

per accedere all'interfaccia di acquisizione 3D.

# Preparazione dell'unità e impostazione delle opzioni di acquisizione del fantoccio di calibrazione NobelGuide™ o NobelClinician™

Per preparare l'unità per l'acquisizione, attenersi alla seguente procedura:

1. Inserire il supporto del blocca-morso 3D (A) nella base della mentoniera.

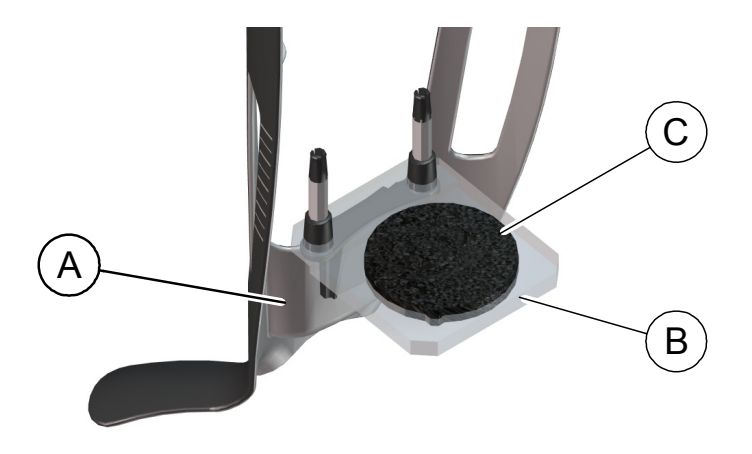

- 2. Posizionare il supporto per impronta dentale (B) sul supporto del blocca-morso 3D (A).
- 3. Posizionare la gommapiuma nera (C) sul supporto per impronta dentale (B).

4. Posiziona il fantoccio di calibrazione NobelGuide™ o NobelClinician™ sulla gommapiuma nera.

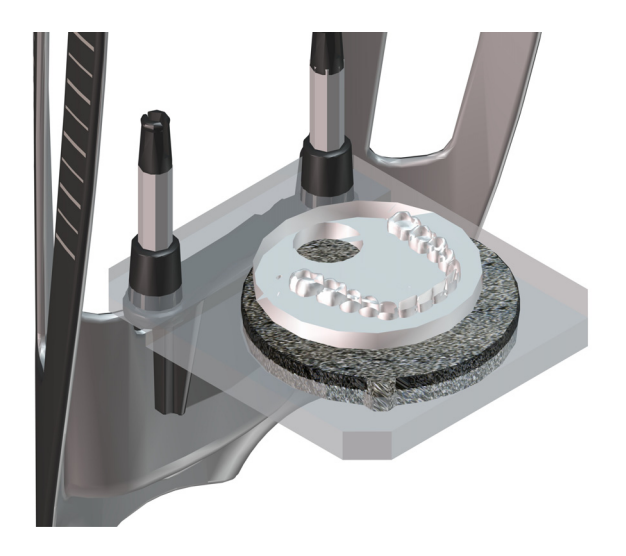

- 5. Fare clic sul pulsante Programma per accedere al riquadro Programma.
- 6. Fare clic su for accedere all'interfaccia di modalità di acquisizione guida radiologica.

viene visualizzato nel campo Modalità esportazione acquisizioni.

7. Selezionare una delle opzioni di acquisizione Appliance.

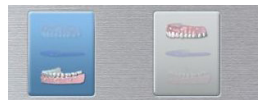

APPLIANCE

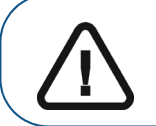

Importante: la schermata di visualizzazione animata guiderà l'utente in merito alla procedura per il posizionamento del materiale di acquisizione selezionata.

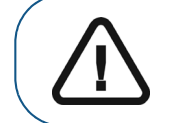

AVVERTENZA: assicurarsi di posizionare correttamente il materiale di acquisizione per ottenere dati di qualità.

#### Avvio della radiografia per acquisire un'immagine del fantoccio di calibrazione NobelGuide™ o NobelClinician™

Per avviare una radiografia, attenersi alla seguente procedura:

- 1. Lasciare la sala radiologica e chiudere la porta.
- 2. Sull'interfaccia Acquisizione, quando 🕐 è di colore verde, tenere premuto il pulsante di esposizione del telecomando per raggi X fino alla fine dell'acquisizione.

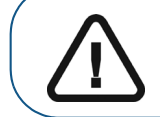

Importante: nel caso insorga un problema per cui sia necessario arrestare l'acquisizione, rilasciare il pulsante di esposizione del telecomando o premere il pulsante rosso per l'attivazione dell'arresto di emergenza.

Nell'interfaccia di acquisizione, l'indicatore  $\Re$  diventa giallo e viene emesso un allarme acustico per indicare che è in corso l'emissione di raggi X. L'immagine acquisita viene visualizzata nella **Schermata di anteprima**.

- **3.** La visualizzazione animata nell'interfaccia di **acquisizione** varia per mostrare la procedura di corretto posizionamento dell'elemento successivo da scansionare. Ripetere i passaggi da 1 a 2.
- 4. Al termine della scansione di tutti gli oggetti, attendere la ricostruzione dell'oggetto 3D.

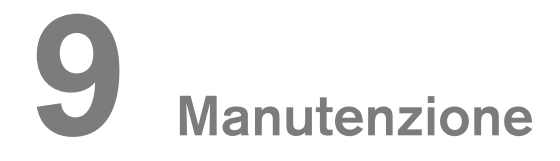

Eseguire le attività di manutenzione seguenti sull'unità CS 8200 3D.

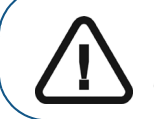

Importante: per informazioni su pulizia e disinfezione, consultare la *Guida per l'utente alle specifiche tecniche, normative e di sicurezza dell'unità* CS 8200 3D (SMA67\_it).

# Azioni di manutenzione

#### Manutenzione mensile

Pulire le coperture esterne dell'unità con un panno soffice e asciutto.

#### Manutenzione annuale

Si raccomanda di far eseguire un'ispezione generale dell'unità da un tecnico autorizzato.

# Controllo della qualità dell'immagine

Per mantenere una qualità ottimale delle immagini, questa deve essere controllata una volta al mese. Per controllare la qualità dell'immagine, attenersi alla seguente procedura:

1. Sul desktop, fare doppio clic su **CS 8200 3D**.

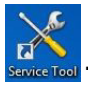

. viene visualizzata la finestra Strumenti tecnici

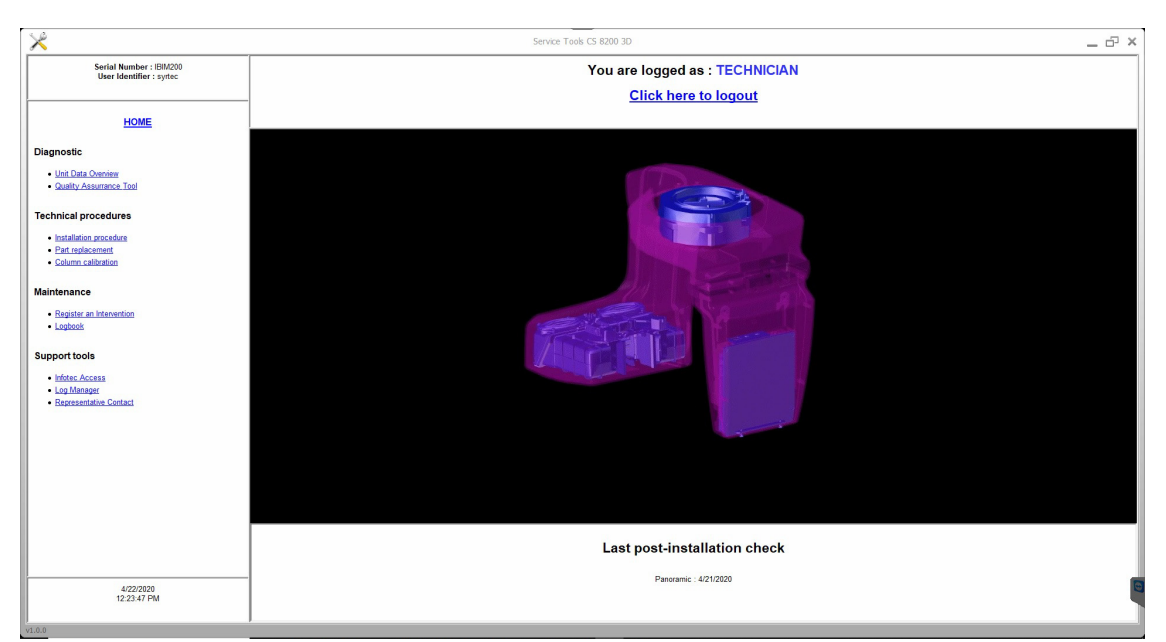

2. Nel riquadro di sinistra, fare doppio clic su **Image Quality Tool** per avviare il software di **Controllo qualità immagini**.

| ×                                                             | Service Tools CS 8200 3D                           | ×    |
|---------------------------------------------------------------|----------------------------------------------------|------|
| Serial Number : IBM200<br>User Identifier : syrpro            | 1014.1 Launch CS Imaging software Panoramic        |      |
| HOME                                                          |                                                    |      |
| Launch CS Imaging software                                    |                                                    |      |
| 1014.1 Launch CS Imaging software Panoramic     1014.2 Result |                                                    |      |
|                                                               |                                                    |      |
|                                                               |                                                    |      |
|                                                               |                                                    |      |
|                                                               |                                                    |      |
|                                                               |                                                    |      |
|                                                               |                                                    |      |
|                                                               | Status                                             |      |
|                                                               | Click on "Next" to launch the CS imaging software. |      |
| 4/22/2020<br>12:25:17 PM                                      | Back                                               | Next |

<sup>3</sup> Fare clic su **Avanti** per accedere alla finestra **Controllo qualità immagini**.

| ×                                                                                                    | Service Tools                                                                                                    | × |
|----------------------------------------------------------------------------------------------------|----------------------------------------------------------------------------------------------------|---|
| Serial Number :<br>User Identifier : NOT CONNECTED                                                                                                    | Imaging Quality Control Software The Imaging Quality Control Software enables you to control the Image quality of your connected device according to your country's requirements.                                                                                                    |   |
| HOME<br>Quality assurance tool procedure                                                                                                    | Start a new test:     Click Start a regulations ach time you need to modify the default test procedure. Especially, for the first time, you must select your test procedure for your connected device     Click Start a new test, to check the image quality of your connected device. |   |
| (See a source of Constant of Constant of C | Year proving reports when you need to key, compare or delete previous reports                                                                                                    |   |
| 4/22/2020<br>12:42:19 PM                                                                                                    |                                                                                                    |   |

4. Fare clic su **opzioni esami** per selezionare l'esame desiderato o modificare i parametri degli esami predefiniti.

5 Fare clic su **Avvia un nuovo esame** e seguire le istruzioni sullo schermo.

| ×                                                                | Service Tools                                                                                                    | ×    |
|------------------------------------------------------------------|----------------------------------------------------------------------------------------------------|------|
| Serial Number : ISIM200<br>User Identifier : sympto              | Start a new test<br>To start a new test<br>1. Start a new test                                                                                                    |      |
| HOME                                                             | Identification of the second second sec |      |
| Quality assurance tool procedure                                 | Select rate desize among the list of detected annualized and existen                                                                                                    |      |
| Getting started<br>Starts are interest.<br>Were previous reports | Deservant Unternalinuter Notionne<br>C 1300 Entranne III BROOK<br>C 1300 Entranne III BROOK<br>C 1300 Entranne III BROOK                                                                                                    |      |
|                                                                  | Ciki "Search devices" if you need to refresh the list. Search devices                                                                                                    | J    |
|                                                                  |                                                                                                    |      |
| 4/22/2020<br>12:28:12 PM                                         | Back                                                                                                    | Next |

# **10** Risoluzione dei problemi

# Risoluzione rapida dei problemi

Occasionalmente, possono verificarsi malfunzionamenti durante l'uso nel caso di un'operazione errata. Viene visualizzato un messaggio di errore nella finestra popup della **Schermata di stato di sistema** nell'interfaccia di **acquisizione**.

Nella seguente tabella, sono indicati i messaggi relativi alle informazioni con la relativa descrizione e le operazioni da eseguire.

Importante: se viene visualizzato un messaggio codice errore, il malfunzionamento persiste o si verificano condizioni più gravi, contattare un tecnico qualificato. Al momento di contattare il tecnico qualificato, tenere a portata di mano le seguenti informazioni:

- Numero di serie del modello
- Messaggio codice errore

#### Tabella 3 Messaggio codice errore

| Codice di errore | Messaggio di errore                                                     | Descrizione                                                            | Azione correttiva                                                                                                    |
|------------------|-------------------------------------------------------------------------|------------------------------------------------------------------------|----------------------------------------------------------------------------------------------------|
| Err_S_GEN_36865  | Il comando è stato<br>rilasciato prima del termine<br>dell'esposizione. | L'utente ha rilasciato il<br>pulsante di esposizione<br>troppo presto. | Riavviare l'acquisizione e tenere<br>premuto il pulsante di esposizione<br>fino al completamento<br>dell'acquisizione. |

#### Tabella 4 Risoluzione rapida dei problemi

| Messaggio                            | Descrizione                             | Azione correttiva                                                                                                    |
|--------------------------------------|-----------------------------------------|----------------------------------------------------------------------------------------------------|
| Raffreddamento del tubo a<br>raggi X | Raffreddamento in corso.                | Attendere fino a quando l' <b>indicatore</b> di<br><b>raffreddamento del generatore</b> sull'interfaccia<br>di <b>acquisizione</b> raggiunge il valore zero. |
| Sicurezza termica                    | Raffreddamento in corso.                | Attendere fino a quando l' <b>indicatore di</b><br>raffreddamento del generatore sull'interfaccia<br>di acquisizione raggiunge il valore zero.               |
| Rilasciare il comando                | L'acquisizione è terminata.             | Rilasciare il pulsante di esposizione sul<br>telecomando per raggi X.                                                                                        |
| Avviare acquisizione                 | L'acquisizione è stata avviata.         | Tenere premuto il pulsante di esposizione.                                                                                                    |
| Aggiornare il firmware               | È in corso l'aggiornamento del sistema. | Attendere il termine dell'aggiornamento.                                                                                                    |

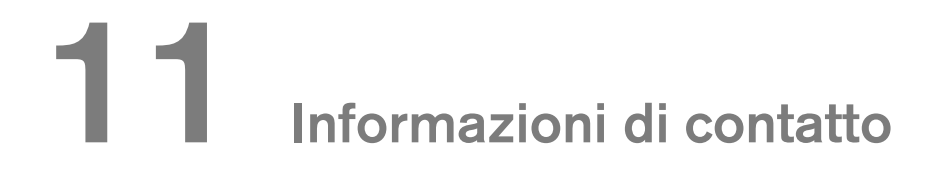

## Indirizzo del produttore

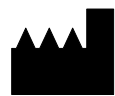

**Carestream Dental LLC** 3625 Cumberland Boulevard, Suite 700, Atlanta, GA USA 30339

# Fabbrica

Trophy

4, Rue F. Pelloutier, Croissy-Beaubourg

77435 Marne la Vallée Cedex 2, Francia

## Rappresentante autorizzato per l'Europa

#### EC REP

Trophy

4, Rue F. Pelloutier, Croissy-Beaubourg 77435 Marne-la-Vallée Cedex 2, France

### Rappresentante autorizzato per il Brasile

CARESTREAM DENTAL BRASIL EIRELI Rua Romualdo Davoli, 65 1º Andar, Sala 01 - São José dos Campos São Paulo - Brazil CAP (codice postale): 12238-577

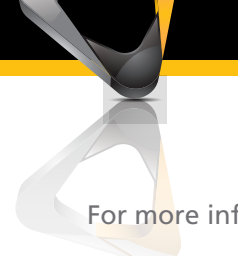

For more information visit: www.carestreamdental.com